# cisco.

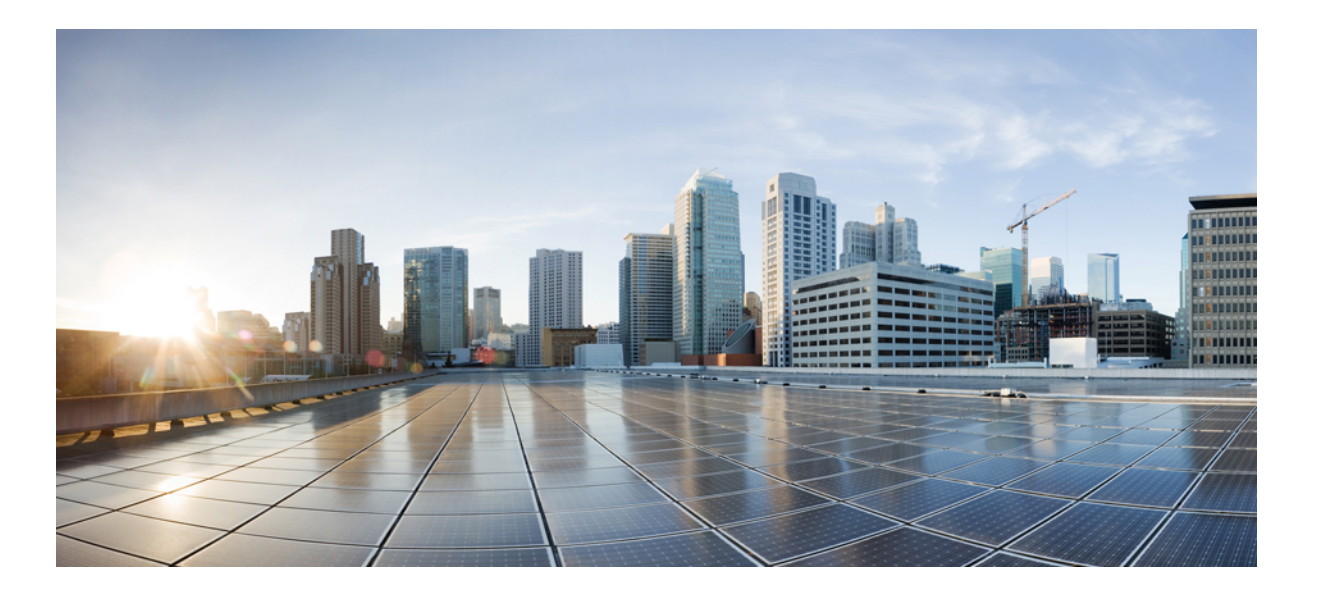

### **Cisco Remote-PHY Solution Guide**

First Published: August 01, 2014 Last Modified: July 02, 2015

#### Americas Headquarters Cisco Systems, Inc.

Cisco Systems, Inc. 170 West Tasman Drive San Jose, CA 95134-1706 USA http://www.cisco.com Tel: 408 526-4000 800 553-NETS (6387) Fax: 408 527-0883 © 2015 Cisco Systems, Inc. All rights reserved.

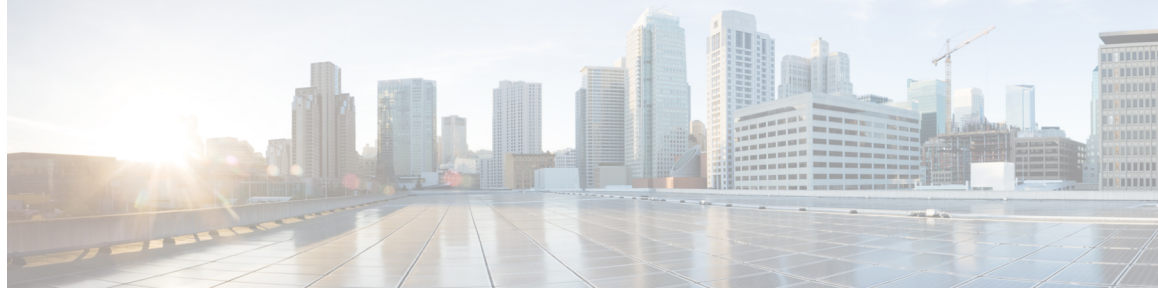

#### CONTENTS

| Preface   | Preface vii                                                        |  |  |  |  |  |  |
|-----------|--------------------------------------------------------------------|--|--|--|--|--|--|
|           | Audience vii                                                       |  |  |  |  |  |  |
|           | Purpose vii                                                        |  |  |  |  |  |  |
|           | Document Conventions vii                                           |  |  |  |  |  |  |
|           | Related Documentation ix                                           |  |  |  |  |  |  |
|           | Obtaining Documentation and Submitting a Service Request <b>x</b>  |  |  |  |  |  |  |
|           | Feature Information for the Cisco Remote-PHY Solution $\mathbf{x}$ |  |  |  |  |  |  |
| CHAPTER 1 | Cisco Remote-PHY Solution Overview 1                               |  |  |  |  |  |  |
|           | Introduction 1                                                     |  |  |  |  |  |  |
|           | Benefits 2                                                         |  |  |  |  |  |  |
|           | Architecture Overview 2                                            |  |  |  |  |  |  |
|           | Cisco Cable Modem Termination System 3                             |  |  |  |  |  |  |
|           | Cisco Coaxial Media Converter 4                                    |  |  |  |  |  |  |
|           | RF I/O Module 7                                                    |  |  |  |  |  |  |
|           | Motherboard Module <b>10</b>                                       |  |  |  |  |  |  |
|           | Power Supply Unit 12                                               |  |  |  |  |  |  |
|           | FRx 13                                                             |  |  |  |  |  |  |
|           | Cisco uBR-MC3GX60V-RPHY Line Card 14                               |  |  |  |  |  |  |
|           | SFP Modules for the Cisco uBR-MC3GX60V-RPHY Line Card 17           |  |  |  |  |  |  |
|           | Optical Line Terminal 18                                           |  |  |  |  |  |  |
|           | Product Identifiers 19                                             |  |  |  |  |  |  |
|           | License Information 24                                             |  |  |  |  |  |  |
|           | How to Order 24                                                    |  |  |  |  |  |  |
| CHAPTER 2 | Cisco Remote-PHY Solution Deployment 25                            |  |  |  |  |  |  |

Design Considerations 25

ſ

Network Architecture **26** Network Topologies **26** Network Cables **29** 

#### CHAPTER 3

#### Installing the Cisco Remote-PHY Solution 31

Preparing for the Installation 31 General Safety Guidelines 31 Electrical Equipment Guidelines 32 Preventing Electrostatic Discharge Damage 32 Site Requirements 33 Environmental Requirements for the Cisco CMC 33 Environmental Requirements for the Cisco uBR-MC3GX60V-RPHY Line Card 34 Power Guidelines 35 Laser Safety Guidelines for the Cisco CMC 35 Mounting Considerations for the Cisco CMC 35 Wall-Mounting Guidelines for the Cisco CMC 36 Strand-Mounting Guidelines for the Cisco CMC 36 Tools for Installation 36 Tools for the Cisco CMC Installation 36 Tools for the Cisco uBR-MC3GX60V-RPHY Line Card Installation 37 Torque Specifications for the Cisco CMC 37 Unpacking the Equipment 38 Installing the Cisco CMC 38 Mounting the Cisco CMC 39 Wall-Mounting the Cisco CMC 39 Strand-Mounting the Cisco CMC 40 Opening the Cisco CMC 42 Removing and Installing the Accessories on the Cisco CMC 43 Installing the Coaxial Cables on the Cisco CMC 46 Trimming the Center Conductor on the F-Connector 46 Connecting the Coaxial Cable to the Cisco CMC 47 Installing a Fiber Adapter on the Cisco CMC 50 Installing an SFP Module on the Cisco CMC 52 Connecting the Optical Fibers to the SFP Module 53 Connecting the RJ-45 Cables to the Cisco CMC 55

I

Γ

|           | Connecting the Optical Fibers to the FRx 58                                             |  |  |  |  |  |  |  |
|-----------|-----------------------------------------------------------------------------------------|--|--|--|--|--|--|--|
|           | Connecting I/O to the Cisco CMC <b>60</b>                                               |  |  |  |  |  |  |  |
|           | Enabling the 4-Way Forward Output RF Configuration on the Cisco CMC 60                  |  |  |  |  |  |  |  |
|           | Enabling the 2-Way Forward Output RF Configuration on the Cisco CMC 62                  |  |  |  |  |  |  |  |
|           | Enabling the 4-Way Reverse Input RF Configuration on the Cisco CMC 64                   |  |  |  |  |  |  |  |
|           | Enabling the 2-Way Reverse Input RF Configuration on the Cisco CMC 65                   |  |  |  |  |  |  |  |
|           | Powering Up the Cisco CMC 67                                                            |  |  |  |  |  |  |  |
|           | Grounding the Cisco CMC 67                                                              |  |  |  |  |  |  |  |
|           | Powering Up the Cisco CMC with the 220VAC PSU 69                                        |  |  |  |  |  |  |  |
|           | Powering Up the Cisco CMC with the 60VAC PSU <b>70</b>                                  |  |  |  |  |  |  |  |
|           | Connecting 60VAC Power to the Cisco CMC Through the Power Port <b>70</b>                |  |  |  |  |  |  |  |
|           | Connecting 60VAC Power to the Cisco CMC Through the RF Port 72                          |  |  |  |  |  |  |  |
|           | Closing the Cisco CMC 74                                                                |  |  |  |  |  |  |  |
|           | Installing the Cisco uBR-MC3GX60V-RPHY Line Card 77                                     |  |  |  |  |  |  |  |
|           | Removing an SFP Module from the Existing Line Card <b>77</b>                            |  |  |  |  |  |  |  |
|           | Removing the Existing Line Card from the Card Slot 78                                   |  |  |  |  |  |  |  |
|           | Installing the Cisco uBR-MC3GX60V-RPHY Line Card in the Card Slot 80                    |  |  |  |  |  |  |  |
|           | Installing an SFP Module on the Cisco uBR-MC3GX60V-RPHY Line Card 82                    |  |  |  |  |  |  |  |
|           | Connecting a Network Cable to an SFP Module 84                                          |  |  |  |  |  |  |  |
| CHAPTER 4 | Configuring the Cisco Remote-PHY Solution 87                                            |  |  |  |  |  |  |  |
|           | Prerequisites for Configuring the Cisco Remote-PHY Solution 87                          |  |  |  |  |  |  |  |
|           | Restrictions for Configuring the Cisco Remote-PHY Solution 87                           |  |  |  |  |  |  |  |
|           | How to Configure the Cisco Remote-PHY Solution 87                                       |  |  |  |  |  |  |  |
|           | Configuring the Gigabit Ethernet Interface on the Cisco uBR-MC3GX60V-RPHY Line          |  |  |  |  |  |  |  |
|           | Card 88                                                                                 |  |  |  |  |  |  |  |
|           | Configuring the Modular Cable Controller on the Cisco uBR-MC3GX60V-RPHY Line            |  |  |  |  |  |  |  |
|           | Card 90                                                                                 |  |  |  |  |  |  |  |
|           | Configuring the Modular Cable Interface on the Cisco uBR-MC3GX60V-RPHY Line Card        |  |  |  |  |  |  |  |
|           | 93                                                                                      |  |  |  |  |  |  |  |
|           | Configuring the Wideband Cable Interface on the Cisco uBR-MC3GX60V-RPHY Line Card<br>94 |  |  |  |  |  |  |  |
|           | Configuring the Cable Interface on the Cisco uBR-MC3GX60V-RPHY Line Card 95             |  |  |  |  |  |  |  |
|           | Configuring a Channel Group on the Cisco uBR-MC3GX60V-RPHY Line Card 99                 |  |  |  |  |  |  |  |
|           | Configuring the Fiber Node on the Cisco uBR-MC3GX60V-RPHY Line Card <b>101</b>          |  |  |  |  |  |  |  |

|           | Configuring the Layer 3 CIN Network support <b>102</b>                      |  |  |  |  |  |  |
|-----------|-----------------------------------------------------------------------------|--|--|--|--|--|--|
|           | Configuring the Downstream RF Power on the Cisco CMC 104                    |  |  |  |  |  |  |
|           | Configuring the FRx on the Cisco CMC <b>106</b>                             |  |  |  |  |  |  |
|           | Configuration Example for the Cisco Remote-PHY Solution 106                 |  |  |  |  |  |  |
|           | Example: Configuring the Cisco Remote-PHY Solution 106                      |  |  |  |  |  |  |
|           | Example: Configuring CMTS and Router in Layer 3 CIN Network <b>111</b>      |  |  |  |  |  |  |
| CHAPTER 5 | Upgrading the Cisco Remote-PHY Solution 137                                 |  |  |  |  |  |  |
|           | Upgrading the Cisco CMC Image through the Cisco CMTS 137                    |  |  |  |  |  |  |
|           | Upgrading the Cisco CMC Image through the Cisco CMC Console 139             |  |  |  |  |  |  |
| CHAPTER 6 | Maintaining and Monitoring the Cisco Remote-PHY Solution 141                |  |  |  |  |  |  |
|           | Monitoring the Cisco Remote-PHY Solution 141                                |  |  |  |  |  |  |
|           | Verifying the Cisco CMC Using the LEDs 141                                  |  |  |  |  |  |  |
|           | Verifying the Cisco CMC Using the CLI 143                                   |  |  |  |  |  |  |
|           | Verifying the Cisco uBR-MC3GX60V-RPHY Line Card Installation Using LEDs 144 |  |  |  |  |  |  |
|           | Verifying the Cisco uBR-MC3GX60V-RPHY Line Card Using the CLI 145           |  |  |  |  |  |  |
|           | Maintaining the Cisco Remote-PHY Solution 147                               |  |  |  |  |  |  |
|           | Using the Console Port on the Cisco CMC 147                                 |  |  |  |  |  |  |
|           | Removing the Coaxial Cable from the Cisco CMC <b>150</b>                    |  |  |  |  |  |  |
|           | Removing the Fiber Adapter from the Cisco CMC <b>153</b>                    |  |  |  |  |  |  |
|           | Removing the SFP Module from the Cisco CMC <b>154</b>                       |  |  |  |  |  |  |
|           | Online Insertion and Removal of the Cisco uBR-MC3GX60V-RPHY Line Card 155   |  |  |  |  |  |  |
| CHAPTER 7 | Troubleshooting the Cisco Remote-PHY Solution 157                           |  |  |  |  |  |  |
|           | Troubleshooting the Cisco Remote-PHY Solution <b>158</b>                    |  |  |  |  |  |  |
|           | Troubleshooting: Cisco uBR-MC3GX60V-RPHY Line Card Link LED Does Not        |  |  |  |  |  |  |
|           | Illuminate 158                                                              |  |  |  |  |  |  |
|           | Troubleshooting: Cisco CMC Resets After DHCP Timeout 159                    |  |  |  |  |  |  |
|           | Troubleshooting: Cisco CMC is Not Working 159                               |  |  |  |  |  |  |
|           | Troubleshooting: The Cisco uBR-MC3GX60V-RPHY Line Card is Not Working 159   |  |  |  |  |  |  |
|           | Troubleshooting: The DTI Timer is Not Working 160                           |  |  |  |  |  |  |
|           |                                                                             |  |  |  |  |  |  |

I

٦

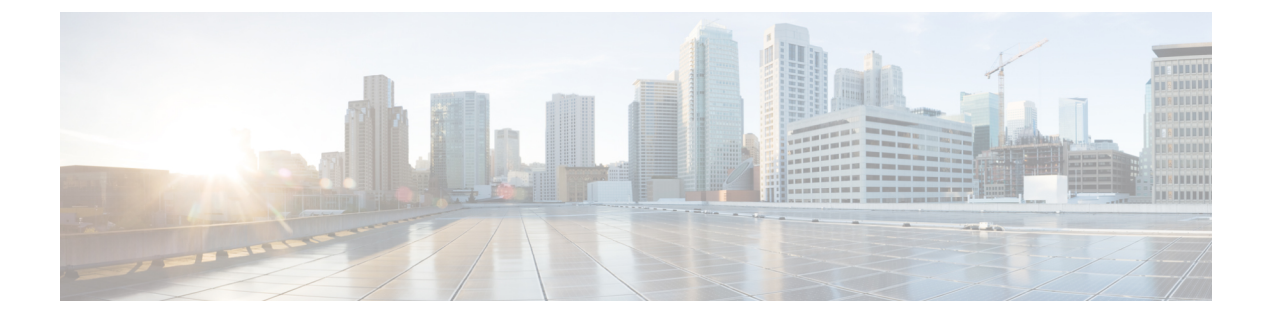

# Preface

- Audience, page vii
- · Purpose, page vii
- Document Conventions, page vii
- Related Documentation, page ix
- Obtaining Documentation and Submitting a Service Request, page x
- Feature Information for the Cisco Remote-PHY Solution, page x

### Audience

This guide is intended for network or hardware technicians responsible for installing, connecting, and configuring the Cisco Remote-PHY solution and associated equipment at the cable head end or distribution hub. The network or hardware technicians should be familiar with the base operating parameters and service offerings of the cable plant where they intend to install this equipment.

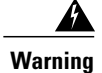

**Only trained and qualified personnel should be allowed to install, replace, or service this equipment.** Statement 1030

# **Purpose**

This document describes in detail the Cisco Coaxial Media Converter and the Cisco uBR-MC3GX60V-RPHY line card in the Cisco Remote-PHY solution.

This document does not provide detailed information on the other network components in the Cisco Remote-PHY solution.

# **Document Conventions**

This document uses the following conventions:

٦

| Convention        | Description                                                                                                    |
|-------------------|----------------------------------------------------------------------------------------------------|
| ^ or Ctrl         | Both the ^ symbol and Ctrl represent the Control (Ctrl) key on a keyboard.<br>For example, the key combination ^ <b>D</b> or <b>Ctrl-D</b> means that you hold<br>down the Control key while you press the D key. (Keys are indicated in<br>capital letters but are not case sensitive.) |
| <b>bold</b> font  | Commands and keywords and user-entered text appear in <b>bold</b> font.                                                                                                    |
| Italic font       | Document titles, new or emphasized terms, and arguments for which you supply values are in <i>italic</i> font.                                                                                                    |
| Courier font      | Terminal sessions and information the system displays appear in courier font.                                                                                                    |
| Bold Courier font | Bold Courier font indicates text that the user must enter.                                                                                                    |
| [x]               | Elements in square brackets are optional.                                                                                                    |
|                   | An ellipsis (three consecutive nonbolded periods without spaces) after<br>a syntax element indicates that the element can be repeated.                                                                                                    |
|                   | A vertical line, called a pipe, indicates a choice within a set of keywords or arguments.                                                                                                    |
| [x   y]           | Optional alternative keywords are grouped in brackets and separated by vertical bars.                                                                                                    |
| $\{x \mid y\}$    | Required alternative keywords are grouped in braces and separated by vertical bars.                                                                                                    |
| $[x \{y   z\}]$   | Nested set of square brackets or braces indicate optional or required choices within optional or required elements. Braces and a vertical bar within square brackets indicate a required choice within an optional element.                                                              |
| string            | A nonquoted set of characters. Do not use quotation marks around the string or the string will include the quotation marks.                                                                                                    |
| <>                | Nonprinting characters such as passwords are in angle brackets.                                                                                                    |
| []                | Default responses to system prompts are in square brackets.                                                                                                    |
| !,#               | An exclamation point (!) or a pound sign (#) at the beginning of a line of code indicates a comment line.                                                                                                    |

#### **Reader Alert Conventions**

This document uses the following conventions for reader alerts:

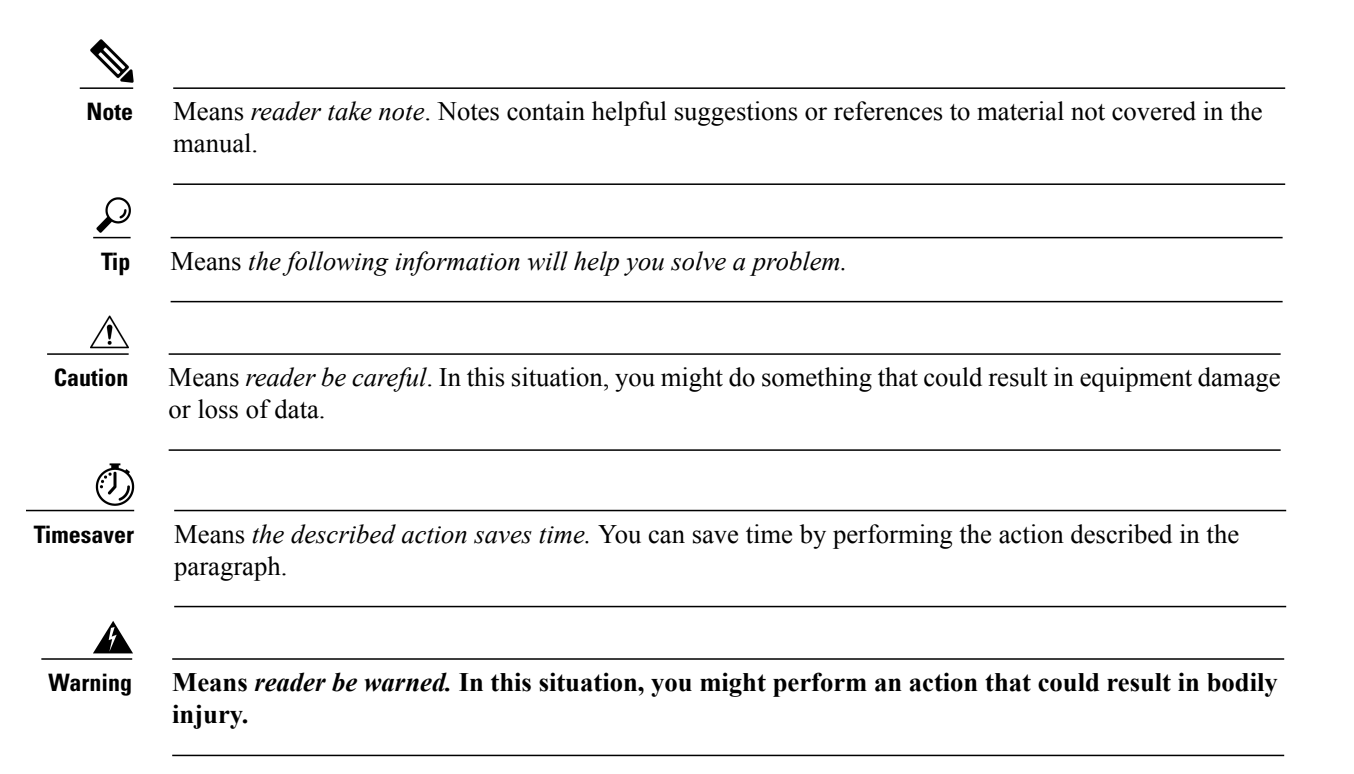

### **Related Documentation**

In addition to this document, the following documents and resources provide additional information related to the Cisco Remote-PHY solution.

#### **Release Notes**

- Release Notes for Cisco Coaxial Media Converter
- Cisco Remote-PHY Solution Release Notes for Cisco IOS Release 12.2(33)CX

#### **Regulatory Compliance and Safety Information**

- Regulatory Compliance and Safety Information for Cisco Coaxial Media Converter
- Regulatory Compliance and Safety Information for the Cisco uBR10012 Universal Broadband Router

#### **Installation Guide**

Cisco uBR10012 Universal Broadband Router Hardware Installation Guide

#### **Command Reference**

- Cisco Coaxial Media Converter Command Reference
- Cisco CMTS Command Reference

I

#### **Configuration Guide**

Cisco IOS CMTS Cable Software Configuration Guide, Release 12.2SC

#### **Licensing Information**

Software License Activation on Cisco CMTS Routers

#### **MIB Information**

Cisco CMTS Universal Broadband Router Series MIB Specifications Guide

### **Obtaining Documentation and Submitting a Service Request**

For information on obtaining documentation, using the Cisco Bug Search Tool (BST), submitting a service request, and gathering additional information, see *What's New in Cisco Product Documentation*, at: http://www.cisco.com/c/en/us/td/docs/general/whatsnew/whatsnew.html.

Subscribe to *What's New in Cisco Product Documentation*, which lists all new and revised Cisco technical documentation as an RSS feed and delivers content directly to your desktop using a reader application. The RSS feeds are a free service.

### Feature Information for the Cisco Remote-PHY Solution

Use Cisco Feature Navigator to find information about platform support and software image support. Cisco Feature Navigator enables you to determine which software images support a specific software release, feature set, or platform. To access Cisco Feature Navigator, go to http://tools.cisco.com/ITDIT/CFN/. An account on http://www.cisco.com/ is not required.

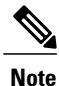

The below table lists only the software release that introduced support for a given feature in a given software release train. Unless noted otherwise, subsequent releases of that software release train also support that feature.

| Tab | le | 1: F | Feature | Informati | on for | the ( | Cisco I | Remote- | РНҮ | ' Solution |
|-----|----|------|---------|-----------|--------|-------|---------|---------|-----|------------|
|-----|----|------|---------|-----------|--------|-------|---------|---------|-----|------------|

| Feature Name              | Release                      | Feature Information                                                           |
|---------------------------|------------------------------|-------------------------------------------------------------------------------|
| Cisco Remote-PHY Solution | Cisco IOS Release 12.2(33)CX | The<br>Cisco uBR-MC3GX60V-RPHY<br>line card and Cisco CMC were<br>introduced. |

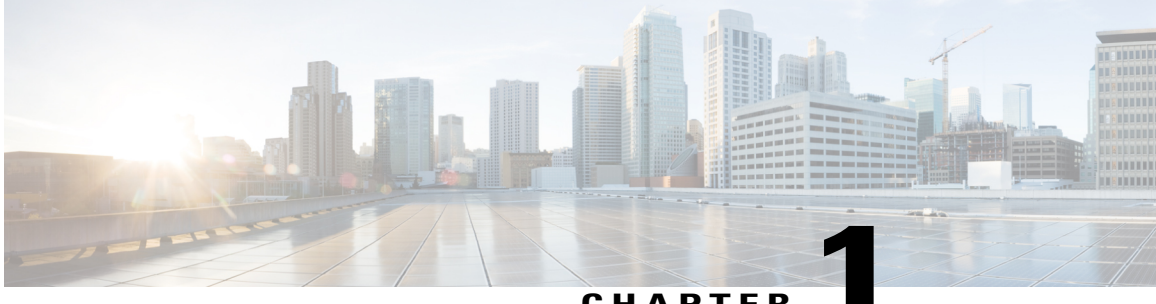

CHAPTER

# **Cisco Remote-PHY Solution Overview**

- Introduction, page 1
- Benefits, page 2
- Architecture Overview, page 2
- Cisco Cable Modem Termination System, page 3
- Cisco Coaxial Media Converter, page 4
- Cisco uBR-MC3GX60V-RPHY Line Card, page 14
- Optical Line Terminal, page 18
- Product Identifiers, page 19
- License Information, page 24
- How to Order, page 24

# Introduction

Driven by market evolution towards triple-play services, cable operators in emerging markets are seeking standardized and digital fiber-based solutions for economical and future proof access technologies. Much of the demand is driven by the need to provide higher bandwidth packet transport for Internet connectivity, video and voice services.

Data Over Cable Systems Interface Standard (DOCSIS®) is a standardized technology for services over cable and thus has strong interoperability between system providers. It also provides robust Quality of Service (QoS) methods, ensuring packet delivery during periods of network congestion. Traditionally, DOCSIS runs on linear fiber (or HFC) to provide service and is not naturally applicable for digital fiber. Cisco has bridged the gap by introducing a new access technology called the Remote-PHY.

#### **Existing Architecture**

In the emerging markets, most triple-play consumers live in multi-tenant buildings (referred to as Multi Dwelling Units or MDU) with the number of residents usually being less than 500 residents per building or cluster. These buildings are typically served by fiber with one of several "final 100 meter" technologies installed in the buildings. These technologies include fiber, twisted pair, Ethernet, and coaxial. Cable operators have

access to the cable in the building and use this cable for their services. Several technologies exist for enabling two-way services over cable. These include a number of proprietary and vendor-specific methods. However, a standards-based approach to using cable is typically preferred by operators, since this ensures vendor interoperability.

#### **Need for the Cisco Remote-PHY Solution**

DOCSIS and EuroDOCSIS are standards that define two-way operation over a cable network. DOCSIS provides the necessary Quality of Service (QoS) tools for ensuring voice call connectivity during periods of network congestion that are anticipated in triple-play networks. DOCSIS is a robust and mature technology for voice, video, and IP video services.

The Cisco Remote-PHY solution leverages existing IP technologies like Ethernet PON (EPON), Gigabit-capable Passive Optical Networks (GPON), and Metro Ethernet (MetroE) equipment; it deploys DOCSIS in MDUs over digital fiber to enable two-way services over cable.

### **Benefits**

The Cisco Remote-PHY solution provides a cost-effective digital fiber-based DOCSIS solution that uses Ethernet PON (EPON), Gigabit-capable Passive Optical Networks (GPON), or Metro Ethernet (MetroE) as the transmission network between the Cisco CMTS and CM. Both the PON technology and DOCSIS is used in the same network.

- Simple and low cost PON transmission as opposed to costly HFC transformation.
- Reduced investment cost including capital and operational expenditure.
- Low-cost yet highly stable Cisco CMC (includes only the PHY layer).
- · Reduced CMTS hardware complexity.
- No restriction on Converged Interconnect Network (CIN) network.
- Futureproof architecture. Easy to migrate as the hardware and control functions are on separate layers.
- End-to-end QoS assurance provided by DOCSIS.
- Support for all DOCSIS services.
- Support for existing DOCSIS network provisioning system.
- · High access bandwidth.
- With deep fiber, the optical noise contribution to SNR is eliminated. As a result, the remote QAM
  modulator runs at higher orders of modulation as compared to a centralized QAM modulator.

### **Architecture Overview**

Modular Headend Architecture version 2 (MHAv2) is a set of specifications for the Cisco Remote-PHY solution. It uses digital fiber compatible baseband networking technology, such as Ethernet, EPON, or GPON to drive the fiber portion of the HFC plant. The coaxial portion of the plant remains the same. In MHAv2, the upstream PHY is located on the remote side and acts as the remote PHY system together with the downstream PHY. This is a device called the Coaxial Media Converter (CMC), which connects the digital fiber and the coaxial portions of the plant together. The CMC resides near or in buildings and has both RFI and Gigabit

Ethernet interfaces. The CMC provides layer 1 PHY (downstream and upstream PHY) functionality, layer 2 MAC functionality, and layer 3 tunneling and forwarding support. The CMTS remains unchanged with the exception of the upstream PHY being moved to the remote CMC. The Cisco uBR-MC3GX60V-RPHY line card installed in the Cisco CMTS does not have the RFI interfaces for downstream and upstream, instead, it has Gigabit Ethernet interfaces for both downstream and upstream.

Protocols that form this architecture include:

 Downstream External PHY Interface Decapsulation—Downstream External PHY Interface (DEPI) is a L2TPv3-based protocol defined for downstream DOCSIS MAC management and data packets decapsulation. It is unidirectional, that is, from CMTS to CMC.

DEPI supports:

- IP/User Datagram Protocol (UDP)
- DOCSIS MPT Mode (D-MPT)/Packet Streaming Protocol (PSP)
- Upstream External PHY Interface Encapsulation—Upstream External PHY Interface (UEPI) is a L2TPv3-based protocol defined for upstream DOCSIS MAC management and data packets encapsulation. It is unidirectional, that is, from CMC to CMTS.

UEPI:

- Does not support UDP
- Supports PSP mode only
- Supports multiple pseudowires for RNG/BW-REQ/SPECTRUM-MGMT/MAP
- GCP—Generic Control Protocol, sets up a control plane tunnel over a generic transport protocol such as TCP or UDP. GCP is used to program CMC upstream PHY parameters from the CMTS. It is also used to control the CMC.

GCP supports:

- TCP/UDP
- DS/US PHY configuration and CMC provisioning/configuration
- Register mode and type, length, value (TLV) mode
- Notification

### **Cisco Cable Modem Termination System**

The Cisco uBR10012 universal broadband router acts as the Cable Modern Termination System (CMTS) core for the Cisco Remote-PHY architecture.

Following are its functions:

- Assigns downstream and upstream channels of the Cisco uBR-MC3GX60V-RPHY line card to the Cisco CMC.
- Performs MAC classification, forwarding, and management functions.
- Handles the Cisco CMC configuration and management.

For more information on the Cisco CMTS, see the following documents:

- Cisco uBR10012 Universal Broadband Router Hardware Installation Guide
- Cisco IOS CMTS Cable Software Configuration Guide, Release 12.2SC

### **Cisco Coaxial Media Converter**

The Cisco Coaxial Media Converter (CMC) acts as the edge QAM in the Cisco Remote-PHY architecture. It is located between the Cisco CMTS and the cable modem, and controlled by the Cisco CMTS. The Cisco CMC has network interfaces on one side connecting to the fiber (digital and linear) portion of the Hybrid Fiber Coaxial (HFC) plant, and RF interfaces on the other side connecting to the coaxial portion of the HFC plant. The Cisco CMC can be mounted either on a wall or strand (aerial installation). The RF output of the Cisco CMC can be combined with other services, such as, analog or digital video services. The Cisco CMC uses the linux operating system. Most of the Cisco CMC configurations are performed on the Cisco CMTS.

The Cisco CMC terminates the Ethernet Passive Optical Network (EPON) protocol with an embedded Optical Network Unit (ONU) and originates the DOCSIS protocol using the DOCSIS MAC and PHY layer technology used in the Cisco CMTS. The Cisco CMC has built-in downstream PHY and upstream PHY, and a small FPGA for DEPI decapsulation and UEPI encapsulation. The Cisco CMC supports up to 16 downstream QAM channels and four upstream channels.

For more information on the Cisco CMC product identifiers (PIDs), see Product Identifiers, on page 19.

The Cisco CMC has a hinged lid to allow access to the internal electrical and optical components. It also has a waterproof rubber on the base and an EMI gasket on the lid to seal the equipment. The table below lists the dimensions of the Cisco CMC

| Unit   | Value              |
|--------|--------------------|
| Depth  | 12.48 in (31.7 cm) |
| Width  | 15.86 in (40.3 cm) |
| Height | 6.69 in (17 cm)    |
| Weight | 26 lbs (11.8 kg)   |

#### Table 2: Physical Specifications of the Cisco CMC

The figures below show the external housing dimensions of the Cisco CMC.

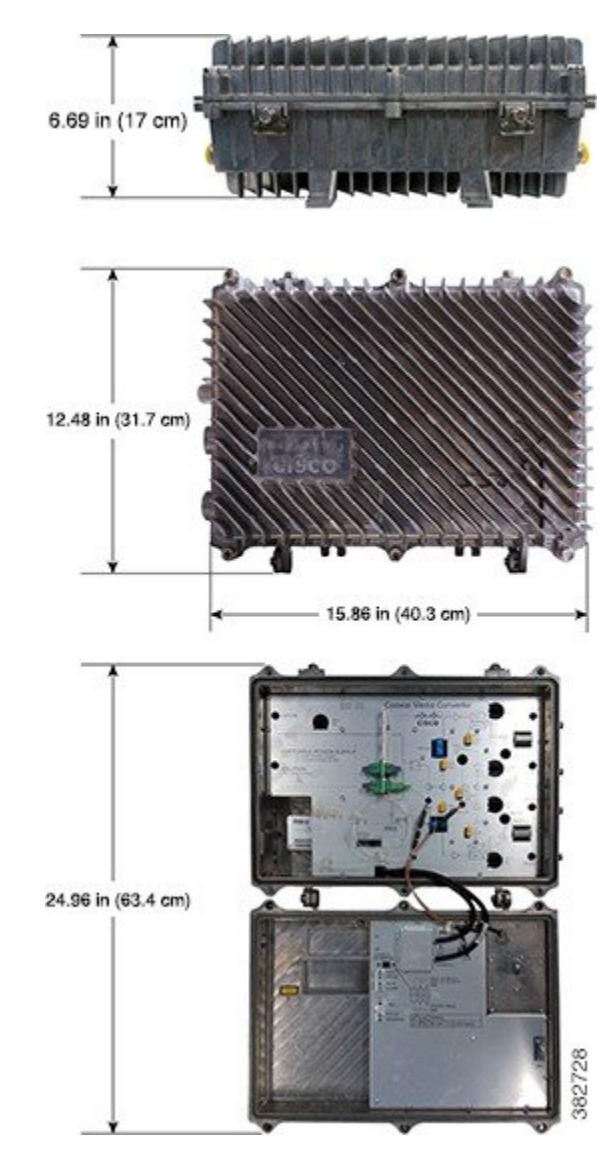

#### Figure 1: Physical Dimensions of the Cisco CMC

#### Ports on the Cisco CMC

The Cisco CMC has the following ports or external interfaces:

- One RF input port (CATV IN)
- Four RF output ports
- Two SFP ports (1+1 redundancy)
- Two RJ-45 Gigabit Ethernet ports (1+1 redundancy)
- One power input port
- Two fiber input ports

• One console port

The figure below shows the ports on the external housing of the Cisco CMC.

#### Figure 2: Cisco CMC (closed)

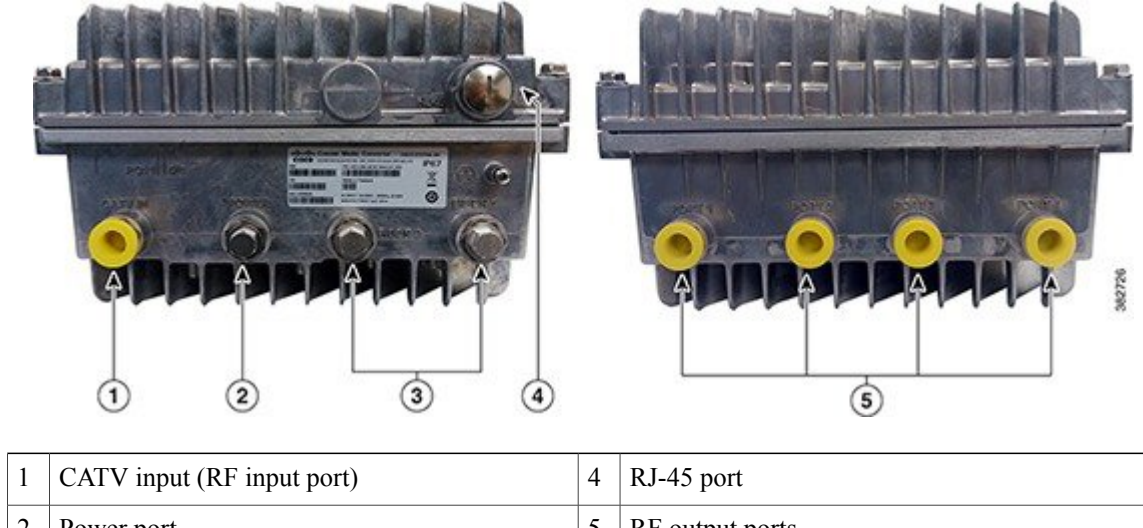

| 1 | CATV input (RF input port) | 4 | RJ-45 port      |
|---|----------------------------|---|-----------------|
| 2 | Power port                 | 5 | RF output ports |
| 3 | Fiber input ports          |   |                 |

The figure below shows the ports that are located inside the Cisco CMC.

#### Figure 3: Cisco CMC (open)

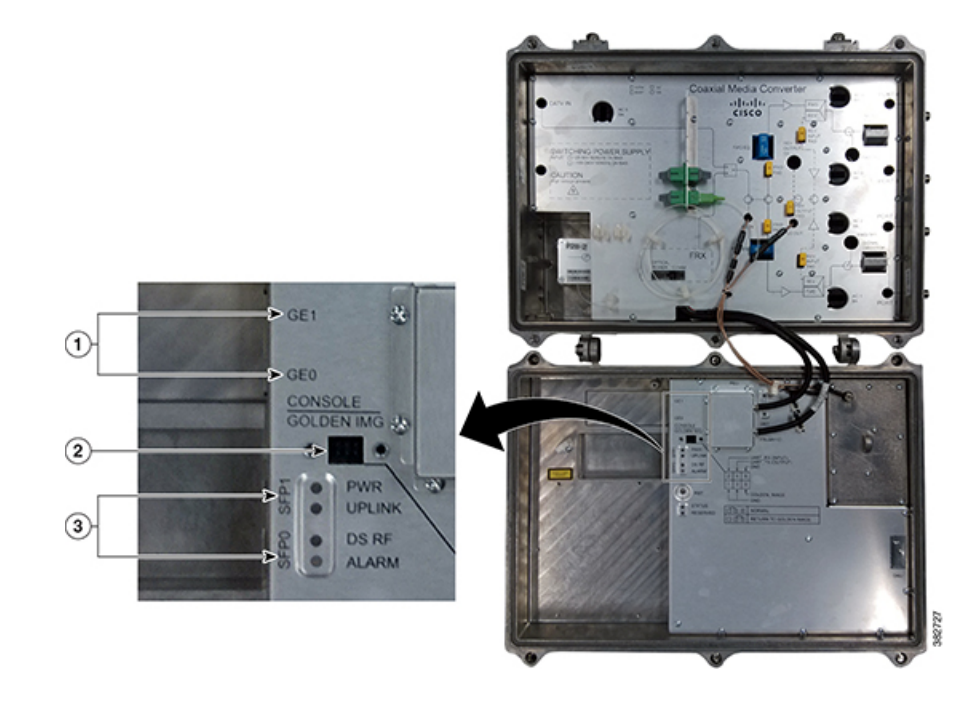

| 1 | RJ-45 Gigabit Ethernet ports | 3 | SFP ports |
|---|------------------------------|---|-----------|
| 2 | Console port                 |   | _         |

The Cisco CMC contains the following modules:

### **RF I/O Module**

I

The RF I/O module on the Cisco CMC can split the CATV input or one downstream into four RF outputs on the downstream. The RF I/O module can also combine four RF outputs into one upstream. The figure below shows the RF I/O module on the Cisco CMC.

#### Figure 4: RF I/O Module on the Cisco CMC

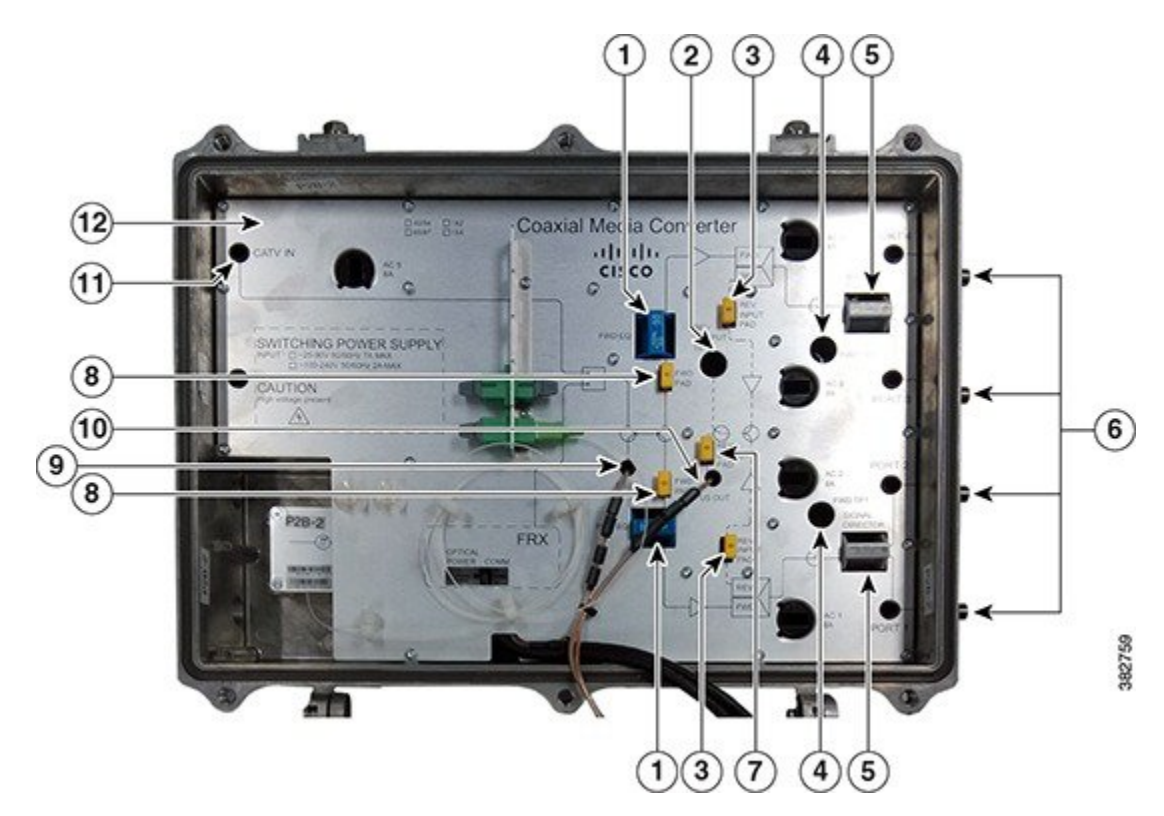

| 1 | Forward equalizers           | 7  | Reverse output attenuator pads |
|---|------------------------------|----|--------------------------------|
| 2 | Reverse test point           | 8  | Forward pads                   |
| 3 | Reverse input attenuator pad | 9  | Downstream RF input port       |
| 4 | Forward test point           | 10 | Upstream RF output port        |
| 5 | Signal directors             | 11 | RF input (CATV IN) port        |
| 6 | RF output ports              | 12 | Base cover                     |

The RF I/O module consists of the following components. Some of the components on the Cisco CMC (attenuator pads, equalizers, and signal directors) can be removed and replaced with the same components of different values during the setup procedures.

Table 3: Components of the RF I/O Module

| Component                | Description                                                                                                    |
|--------------------------|----------------------------------------------------------------------------------------------------|
| RF input port            | The Cisco CMC has one RF input port, which provides the CATV input from an external node or amplifier.                                |
| RF output ports          | The Cisco CMC has four RF output ports, which are used for forward signal output and reverse signal input.                            |
| Test points              | The Cisco CMC has three test points, which are used for monitoring the signals.<br>It consists of the following types of test points: |
|                          | • Reverse test point—The Cisco CMC has one reverse test point, which is used for monitoring the reverse signal.                       |
|                          | • Forward test point—The Cisco CMC has two forward test points, which are used for monitoring the forward signal.                     |
| Downstream RF input port | The Cisco CMC has one downstream RF input port from the motherboard module.                                                           |
| Upstream RF output port  | The Cisco CMC has one upstream RF output port to the motherboard module.                                                              |
| Equalizers               | The Cisco CMC has two forward equalizers.                                                                                             |
| Signal directors         | A signal director routes or splits the RF input signal to the RF output ports. The Cisco CMC has two signal directors.                |
|                          | The Cisco CMC supports the following components as a signal director:                                                                 |
|                          | • Splitter                                                                                                    |
|                          | • Jumper                                                                                                    |
| Attenuator pads          | The Cisco CMC has the following attenuator pads:                                                                                      |
|                          | Two forward attenuator pads                                                                                                    |
|                          | One reverse input attenuator pad                                                                                                    |
|                          | Two reverse output attenuator pads                                                                                                    |

Γ

#### **Block Diagram**

The figure below shows the block diagram of the Cisco CMC RF I/O module:

#### Figure 5: Block Diagram of the Cisco CMC RF I/O Module

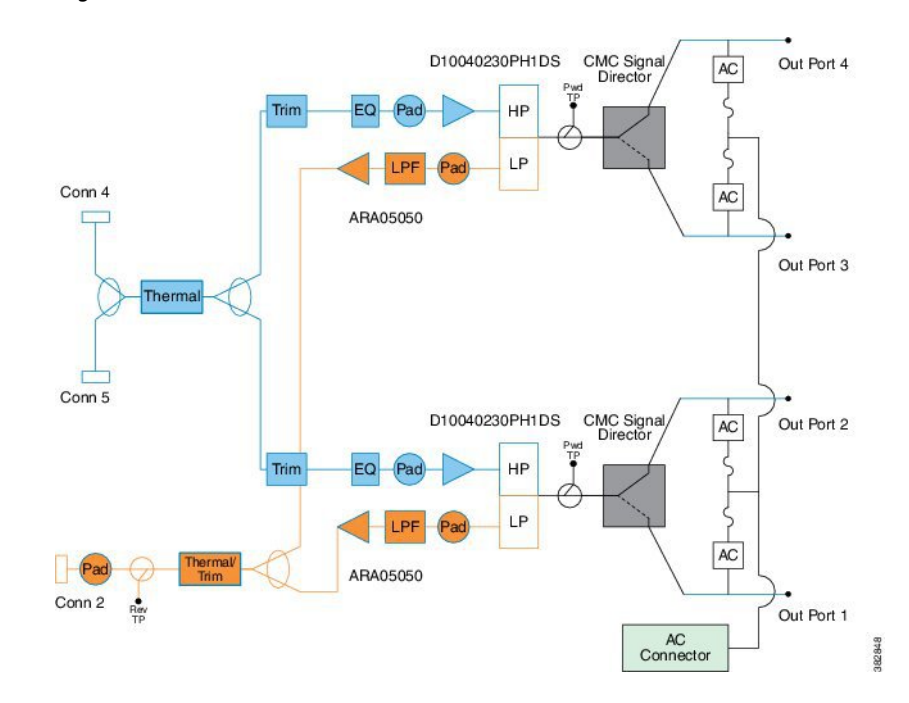

1

### **Motherboard Module**

The figure below shows the motherboard module of the Cisco CMC:

Figure 6: Motherboard Module of the Cisco CMC

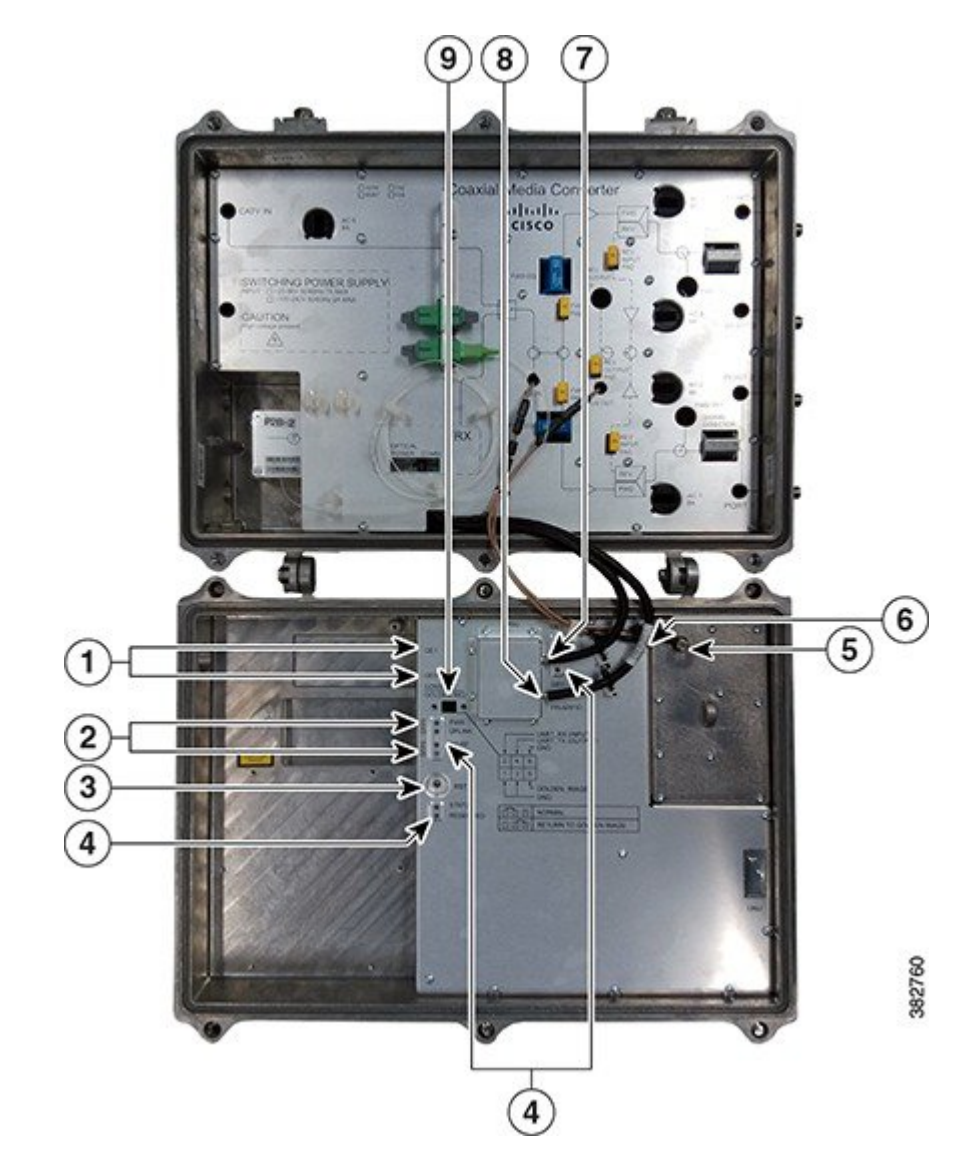

| 1 | RJ-45 Gigabit Ethernet ports | 6 | Upstream RF input port               |
|---|------------------------------|---|--------------------------------------|
| 2 | SFP ports                    | 7 | Power connector                      |
| 3 | Reset button                 | 8 | FRx and RF I/O connector             |
| 4 | LEDs                         | 9 | Console port and golden image jumper |
| 5 | Downstream RF output port    |   | —                                    |

ſ

The Cisco CMC motherboard module consists of the following components:

Table 4: Components of the Motherboard Module

| Component                 | Description                                                                                                    |  |  |  |
|---------------------------|----------------------------------------------------------------------------------------------------|--|--|--|
| RJ-45 ports               | The Cisco CMC has two RJ-45 Gigabit Ethernet ports, which are used to connect it to the switch or OLT. The Cisco CMC supports 1+1 redundancy for the RJ-45 Gigabit Ethernet ports.                           |  |  |  |
| SFP ports                 | The Cisco CMC has two SFP ports, which are used to connect it to the switch<br>or OLT. The Cisco CMC supports 1+1 redundancy for the SFP ports. The<br>Cisco CMC supports Gigabit Ethernet SFP and EPON SFP. |  |  |  |
| Reset button              | The Cisco CMC has a reset button, which is used to power-cycle the motherboard module (that is, power it down and then power it up).                                                                         |  |  |  |
| LEDs                      | The Cisco CMC has the following LEDs on the motherboard module for monitoring the Cisco CMC:                                                                                                    |  |  |  |
|                           | • PWR—Power LED                                                                                                    |  |  |  |
|                           | • UPLINK—Uplink LED                                                                                                    |  |  |  |
|                           | • DS RF—Downstream RF LED                                                                                                    |  |  |  |
|                           | • ALARM—Alarm LED                                                                                                    |  |  |  |
|                           | STATUS—Status LED                                                                                                    |  |  |  |
|                           | RESERVED—Reserved LED                                                                                                    |  |  |  |
|                           | • GE0 and GE1—RJ-45 Gigabit Ethernet LEDs                                                                                                    |  |  |  |
| Console port              | The Cisco CMC has one console port, which is used to connect it to a PC. This port has three pins. You must use a 3-pin connector to connect to this port.                                                   |  |  |  |
| Golden image jumper       | The golden image jumper has three pins, two ground-pins and one golden image-pin. When the golden image-pin is shorted with the ground-pin, the Cisco CMC boots with the golden image.                       |  |  |  |
| Power connector           | The Cisco CMC has an 8-pin 12 V power connector, which provides power to the motherboard module.                                                                                                    |  |  |  |
| FRx and RF I/O connector  | The Cisco CMC has one FRx and RF I/O connector, which provides the Universal Asynchronous Receiver and Transmitter (UART) signals to the FRx.                                                                |  |  |  |
| Downstream RF output port | The Cisco CMC has one downstream RF output port, which is connected to the downstream RF input port on the RF I/O module through a connector.                                                                |  |  |  |
| Upstream RF input port    | The Cisco CMC has one upstream RF input port, which is connected to the upstream RF output port on the RF I/O module through a connector.                                                                    |  |  |  |

### **Power Supply Unit**

The Power Supply Unit (PSU) provides power to the Cisco CMC. The Cisco CMC is available in the following variants of the PSUs:

- Cisco CMC With the 220VAC PSU
- Cisco CMC With the 60VAC PSU

#### **Cisco CMC With the 220VAC PSU**

The Cisco CMC with 220VAC power supply does not support the pass-through capability. The figure below shows the rating label for the Cisco CMC with the 220VAC PSU:

#### Figure 7: Rating Label of the 100-240VAC Mains Power Supply

| Cisco Coaxial Mec<br>CDOCSIS 数字光纤物周<br>DESCRIPTION: X000000000<br>800-X0CXXX | tia Converter<br>地远设备<br>2000000000<br>2000000000<br>PID(個号) VID | CISCO SYSTEM, INC<br>愿料系统公司<br>www.cisco.com<br>IP67 |                                                                                                    |
|------------------------------------------------------------------------------|------------------------------------------------------------------|------------------------------------------------------|----------------------------------------------------------------------------------------------------|
| SN: LLLYYWWSSSS                                                              | Made in X00000X (森                                               |                                                      | contes, por anacemento y contestando preso de<br>Canto de Bacilia da Canto de Canto de |
| MAC ADDRESS : **********************************                             | AC INPUT(输入):100<br>MANUFACTURED:                                | 0-240V~, 50/60Hz, 2A MAX<br>MONTH YEAR               | WARNING: THIS IS A GLASS A PRODUCT, IN<br>A DOMESTIC DWHICHARDY THIS PRODUCT, IN<br>WAY CAUSE RADIO MICRY/ERROR IN WHICH<br>THE UTER WAY IN RIGUIRED TO TAKE<br>ADDULATE MEXAURE.                                                                                                    |

#### **Cisco CMC With the 60VAC PSU**

The Cisco CMC with 60VAC power supply supports the pass-through capability. The figure below shows the rating label for the Cisco CMC with the 60VAC PSU:

#### Figure 8: Rating Label of the 60VAC Network Power Supply

| Cisco Coaxial Mec<br>CDOCSIS 数字光纤物器                | dia Converter<br>拉远设备                               | CISCO S<br>思科系统<br>www.cise              | SYSTEM, INC<br>公司<br>co.com |                                                                                                    |
|----------------------------------------------------|-----------------------------------------------------|------------------------------------------|-----------------------------|----------------------------------------------------------------------------------------------------|
| DESCRIPTION: Xxxxxxxxxxxxxxxxxxxxxxxxxxxxxxxxxxxxx | 0000000000<br>0000000000<br>PID(型号) VID             | IÞ67                                     |                             |                                                                                                    |
| SN: LLLYYWWSSSS                                    | Made in X000000X (8                                 | (部)利潤)                                   | 1                           | cotto, era alumitater, contrando entra se<br>Carocente ite da de concentrativeste<br>Referinde de concentrativeste<br>Referinde de concentrativeste                            |
|                                                    | AC INPUT(输入):25<br>TOTAL PASS THRO<br>MANUFACTURED: | 5-90V-, 50/60<br>DUGH CURRE<br>MONTH YE/ | HZ.<br>ENT 15A MAX<br>AR    | NAMENCE THIS IS A CLASS A PRODUCT. IN<br>A DOMESTIC DRANKCHARDY THIS PRODUCT<br>MAY CAUSE RACIO MEDIPERENCE IN WHICH<br>THIS USEN MAY BE RECURRED TO TAKE<br>ADEQUATE MEASURE. |

### FRx

The Forward Optical Receiver Module (FRx) is a 52 to 1002 MHz forward path optical to electrical conversion module. It receives the intensity modulated optical signals incident to the optical connector and provides the corresponding electrical signals as output. The figure below shows the FRx used for the Cisco CMC:

#### Figure 9: FRx

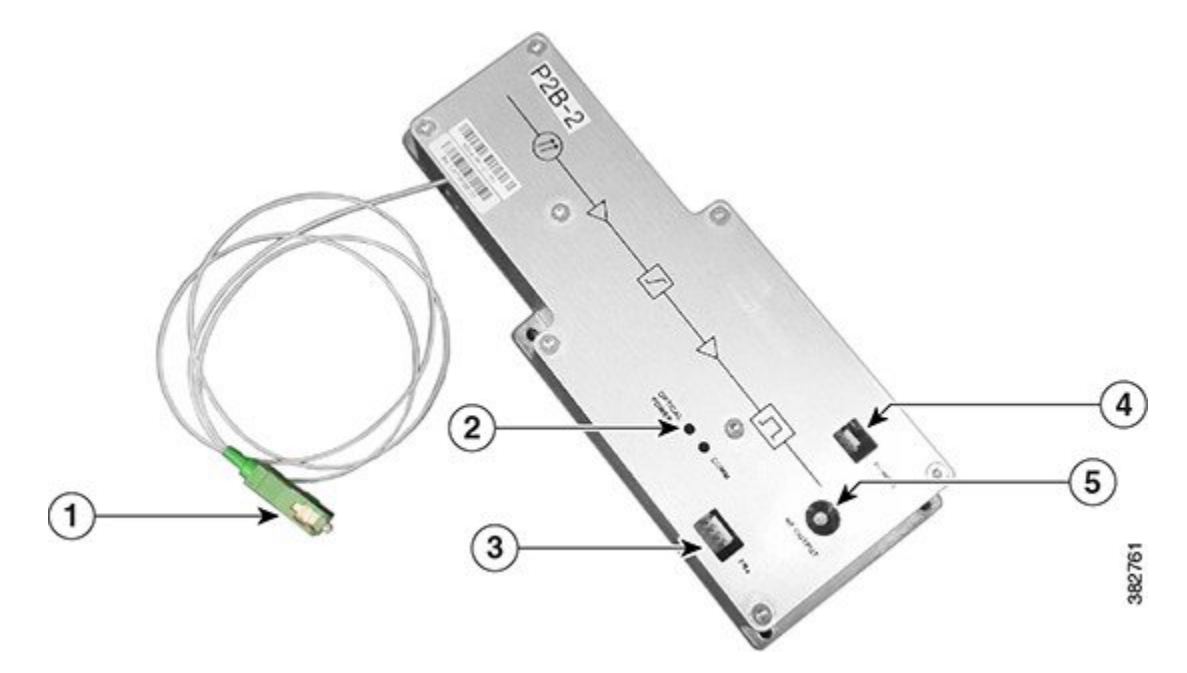

| 1 | Optical input port                                             | 4 | Power port     |
|---|----------------------------------------------------------------|---|----------------|
| 2 | LEDs                                                           | 5 | RF output port |
| 3 | Universal Asynchronous Receiver and<br>Transmitter (UART) port |   | —              |

The FRx consists of the following components:

#### Table 5: Components of the FRx

| Component          | Description                                                                                                    |
|--------------------|----------------------------------------------------------------------------------------------------|
| Optical input port | This port is used for providing the input optical signal to the FRx. This port is connected to the SC/APC adapter on the Cisco CMC.                                                 |
| Power port         | This port is used for providing power input to the FRx. The FRx supports 12.6 V and 5 V power inputs. Use a 3-pin connector to provide power to the FRx from the power supply unit. |

| Component      | Description                                                                                                    |
|----------------|----------------------------------------------------------------------------------------------------|
| LEDs           | LEDs are used for monitoring if the optical input level and communication are operational on the FRx. The FRx contains two LEDs: |
|                | OPTICAL POWER—Optical input power LED                                                                                            |
|                | COMM—Communication status LED                                                                                                    |
| RF output port | This port is used for providing the RF output signal to the Cisco CMC.                                                           |
| UART port      | This port is used for connecting the control cable from the Cisco CMC to the FRx. Use a 4-pin connector for the UART port.       |

# Cisco uBR-MC3GX60V-RPHY Line Card

The Cisco uBR-MC3GX60V-RPHY line card transmits and receives RF signals between the subscriber and headend over the hybrid fiber-coaxial (HFC) system and is DOCSIS 3.0-compliant. The Cisco uBR-MC3GX60V-RPHY line card is designed specifically for the Cisco uBR10012 router and conforms to the Modular CMTS (M-CMTS) architecture.

The Cisco uBR-MC3GX60V-RPHY line card is installed in the CMTS and connected to the Cisco CMC via the EPON, GPON, or Metro Ethernet. The Cisco uBR-MC3GX60V-RPHY line card supports both downstream and upstream traffic. The Cisco uBR-MC3GX60V-RPHY line card has three pairs of Gigabit Ethernet (GE) ports as external interfaces and 1 + 1 redundancy for the Metro Ethernet ports. Both the downstream and upstream traffic share the same ports.

The Cisco uBR-MC3GX60V-RPHY line card supports 24 downstream RF channels and 20 upstream RF channels per Gigabit Ethernet port. Hence, a total of 72 downstream RF channels and 60 upstream RF channels across the Gigabit Ethernet ports.

| Unit   | Dimensions           |
|--------|----------------------|
| Width  | 21.65 in (55 cm )    |
| Height | 14.17 in (3.6 cm)    |
| Depth  | 172.44 in (43.8 cm)  |
| Weight | 12.99 lbs (5.895 kg) |

| Table 6: Physical | <b>Specifications</b> | of the Cisco | 0 uBR-MC3GX60 | V-RPHY Line | Card |
|-------------------|-----------------------|--------------|---------------|-------------|------|
|                   |                       |              |               |             |      |

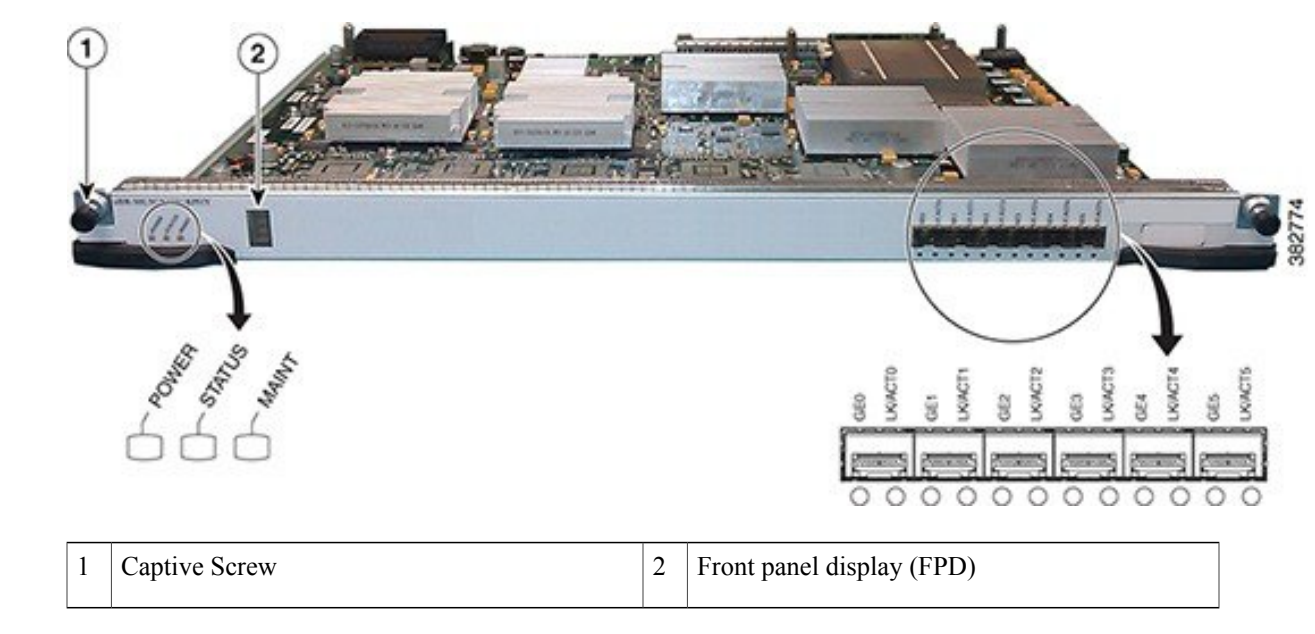

Figure 10: Cisco uBR-MC3GX60V-RPHY Line Card

Cisco uBR-MC3GX60V-RPHY line card contains the following components:

- LEDs—The LEDs are located on the front panel of the line card and indicates the status of the line card. The line card has the following LEDs for monitoring its status:
  - POWER—Power LED
  - ° STATUS-Status LED
  - ° MAINT-Maintenance LED
  - ° GE0 through GE5-Gigabit Ethernet port LED
  - ° LK/ACT0 through LK/ACT5-Link LED for the Gigabit Ethernet port
- Gigabit Ethernet ports—The Cisco uBR-MC3GX60V-RPHY line card has three pairs of Gigabit Ethernet ports as external interfaces and the SFP modules are inserted into the Gigabit Ethernet ports to connect to a switch or an OLT. For more information on SFP modules, see SFP Modules for the Cisco uBR-MC3GX60V-RPHY Line Card, on page 17.
- Front panel display—The Front panel four-character alphanumeric display shows the licensing status information of the US and DS channels.

#### Software License for the Cisco uBR-MC3GX60V-RPHY Line Card

The Cisco uBR-MC3GX60V-RPHY line card requires software licensing to restrict the number of US and DS channels used. The Cisco uBR-MC3GX60V-RPHY line card supports 16 to 60 US channels and 16 to 72 DS channels.

I

The Cisco uBR-MC3GX60V-RPHY line card uses a smart chip authentication device to prevent counterfeit line cards. A digital signature is embedded in the line card, and the Public Key Encryption techniques are used to verify the authenticity of the digital signature. The software licenses are physically stored on the line cards. You cannot transfer the software licenses between different types of line cards.

The front panel four-character alphanumeric display on the line card shows the licensing status information of the US and DS channels. The first two characters of the display represent the DS license count and the last two characters represent the US license count.

The table below shows some of the US and DS channel combinations supported on the Cisco uBR-MC3GX60V-RPHY line card and their corresponding license type.

| Front Panel Display | Downstream | Upstream |
|---------------------|------------|----------|
| 3G60                | 72         | 60       |
| 2G40                | 48         | 40       |
| 1G20                | 24         | 20       |
| 3314                | 33         | 14       |

Table 7: Software License for the Cisco uBR-MC3GX60V-RPHY Line Card

#### Compatibility Matrix for the Cisco uBR-MC3GX60V-RPHY Line Card

Table 8: Software and Hardware Compatibility Matrix for the Cisco uBR-MC3GX60V-RPHY Line Card

| Cisco CMTS Platform   | Processor Engine | Cisco IOS Release             |  |
|-----------------------|------------------|-------------------------------|--|
| Cisco uBR10012 router | PRE4             | 12.2(33)CX and later releases |  |
| Cisco uBR10012 router | PRE5             | 12.2(33)CX and later releases |  |

#### **Onboard Failure Logging**

The Onboard Failure Logging (OBFL) feature enables the storage and collection of critical failure information in the nonvolatile memory of a Field Replaceable Unit (FRU), like a route processor (RP) or line card. The Cisco uBR10000 series universal broadband router supports OBFL on PRE4, the Cisco SIP-600 jacket card, Cisco uBR-MC3GX60V-RPHY, Cisco uBR-MC3GX60V, Cisco UBR-MC20X20V, and the Cisco uBR-MC5X20H line cards.

The data stored through OBFL assists in understanding and debugging the field failures upon Return Material Authorization (RMA) of a RP or line card at repair and failure analysis sites. OBFL records operating temperatures, voltages, hardware uptime, and any other important events that assist board diagnosis in case of hardware failures.

For more information about the feature, see Onboard Failure Logging.

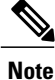

The sample output provided in the Onboard Failure Logging guide may vary slightly for the Cisco CMTS routers.

### SFP Modules for the Cisco uBR-MC3GX60V-RPHY Line Card

The Small Form-factor Pluggable (SFP) modules are I/O devices that are inserted into the Gigbit Ethernet ports, linking the ports to an OLT or a switch through a network cable.

The table below lists the SFP modules that are supported on the Cisco uBR-MC3GX60V-RPHY line card. The only restriction is that each SFP module must match the wavelength specifications on the other end of the cable and the cable must meet the stipulated cable length range for reliable communications.

| SFP Part<br>Number      | SFP Module                                          | Description                                                                                                    | Supported Connector         | Supported Cable Type                                   |
|-------------------------|-----------------------------------------------------|----------------------------------------------------------------------------------------------------|-----------------------------|--------------------------------------------------------|
| SFP-GE-T                | RJ-45 copper<br>(1000BASE-T)                        | Provides full-duplex<br>Gigbit Ethernet<br>connectivity to<br>high-end<br>workstations, and<br>between wiring<br>closets over an<br>existing copper<br>network<br>infrastructure. | RJ-45 connector             | Copper                                                 |
| GLC-SX-MMD              | Short wavelength<br>(1000BASE-SX)                   | Contains a Class 1<br>laser of 850 nm for<br>1000BASE-SX<br>(short-wavelength)<br>applications.                                                                                   | LC Fiber-Optic<br>connector | Multimode fiber<br>(MMF) <sup>1</sup>                  |
| GLC-LH-SMD              | Long<br>wavelength/long<br>haul<br>(1000BASE-LX/LH) | Contains a Class 1<br>laser of 1310 nm for<br>1000BASE-LX/LH<br>(long-wavelength)<br>applications.                                                                                | LC Fiber-Optic<br>connector | Single-mode fiber<br>(SMF)<br>Multimode fiber<br>(MMF) |
| GLC-ZX-SMD <sup>2</sup> | Extended<br>distance<br>(1000BASE-ZX)               | Contains a Class 1<br>laser of 1550 nm for<br>1000BASE-ZX<br>(extended-wavelength)<br>applications.                                                                               | LC Fiber-Optic<br>connector | Single-mode fiber<br>(SMF)                             |

Table 9: SFP Modules supported on the Cisco uBR-MC3GX60V-RPHY Line Card

<sup>1</sup> A mode-conditioning patch cord is required at all times as per IEEE specifications.

I

<sup>2</sup> For the GLC-ZX-SM, the minimum attenuation between the transmit bore (TX) and the receive bore (RX) is 8 dB. When using shorter distances of single-mode fiber cable, you might need to insert an inline optical attenuator in the link to avoid overloading the receiver.

The SFP modules can have three types of latches to secure it in a port socket. Determine the type of latch your SFP module uses before you complete the installation and removal procedures.

| Table 1 | 0: Su | ported | SFP | Latch | Types |
|---------|-------|--------|-----|-------|-------|
|---------|-------|--------|-----|-------|-------|

| SFP Module                 | Description                                                                                                    | Illustration |
|----------------------------|----------------------------------------------------------------------------------------------------|--------------|
| Bale clasp SFP module      | The bale clasp SFP module has a<br>clasp that you use to remove or install<br>the SFP module in a Gigbit Ethernet<br>port.    |              |
| Mylar tab SFP module       | The mylar tab SFP module has a tab<br>that you pull to remove the module<br>from a Gigbit Ethernet port.                      | a soo        |
| Actuator button SFP module | The actuator button SFP module<br>includes a button that you push to<br>remove the SFP module from a<br>Gigbit Ethernet port. | 000          |

For more information on SFP modules, see Cisco Small Form-Factor Pluggable Modules for Gigabit Ethernet Applications Data Sheet.

# **Optical Line Terminal**

Optical Line Terminal (OLT) equipment supports:

- Packet classification
- Switching functions that tag packets with their order of priority and the port on the CMC that must receive the packet

# **Product Identifiers**

I

The tables below list the component product identifiers (PID) for the Cisco CMC and the Cisco uBR-MC3GX60V-RPHY line card.

Table 11: Cisco CMC Component PIDs

| Component                                                                          | PID              |
|------------------------------------------------------------------------------------|------------------|
| Cisco CMC                                                                          |                  |
| Cisco CMC, 60 V, 6 downstream (DS) and 4 upstream (US) channels, 42/54MHz          | CMC-L-L-16X4     |
| Cisco CMC, 60 V, 16 DS and 4 US channels, 65/87MHz                                 | CMC-L-M-16x4     |
| Cisco CMC, 60 V, 16 DS and 4 US channels, 42/54MHz, with node                      | CMC-L-L-16X4-N   |
| Cisco CMC, 60 V,16 DS and 4 US channels, 65/87MHz, with node                       | CMC-L-M-16x4-N   |
| Cisco CMC, 110/220 V, 16 DS and 4 US channels, 42/54 MHz, US power cord            | CMC-M-L-16X4-US  |
| Cisco CMC, 110/220 V, 16 DS and 4 US channels, 42/54 MHz, JP power cord            | CMC-M-L-16X4-JP  |
| Cisco CMC, 110/220 V, 16 DS and 4 US channels, 42/54 MHz, EU power cord            | CMC-M-L-16X4-EU  |
| Cisco CMC, 110/220 V, 16 DS and 4 US channels, 42/54 MHz, UK power cord            | CMC-M-L-16X4-UK  |
| Cisco CMC, 110/220 V, 16 DS and 4 US channels, 42/54 MHz, India power cord         | CMC-M-L-16X4-ID  |
| Cisco CMC, 110/220 V, 16 DS and 4 US channels, 65/87 MHz, CH power cord            | CMC-M-M-16x4-CH  |
| Cisco CMC, 110/220 V, 16 DS and 4 US channels, 65/87 MHz, JP power cord            | CMC-M-M-16x4-JP  |
| Cisco CMC, 110/220 V, 16 DS and 4 US channels, 65/87 MHz, US power cord            | CMC-M-M-16x4-US  |
| Cisco CMC, 110/220 V, 16 DS and 4 US channels, 65/87 MHz, EU power cord            | CMC-M-M-16x4-EU  |
| Cisco CMC, 110/220 V, 16 DS and 4 US channels, 65/87 MHz, UK power cord            | CMC-M-M-16x4-UK  |
| Cisco CMC, 110/220 V, 16 DS and 4 US channels, 65/87 MHz, AU power cord            | CMC-M-M-16x4-AU  |
| Cisco CMC, 110/220 V, 16 DS and 4 US channels, 42/54 MHz, US power cord, with node | CMC-M-L-16X4-USN |
| Cisco CMC, 110/220 V, 16 DS and 4 US channels, 42/54 MHz, EU power cord, with node | CMC-M-L-16X4-EUN |

I

٦

| Component                                                                          | PID              |
|------------------------------------------------------------------------------------|------------------|
| Cisco CMC, 110/220 V, 16 DS and 4 US channels, 42/54 MHz, JP power cord, with node | CMC-M-L-16X4-JPN |
| Cisco CMC, 110/220 V, 16 DS and 4 US channels, 42/54 MHz, UK power cord, with node | CMC-M-L-16X4-UKN |
| Cisco CMC, 110/220 V, 16 DS and 4 US channels, 42/54 MHz, ID power cord, with node | CMC-M-L-16X4-IDN |
| Cisco CMC, 110/220 V, 16 DS and 4 US channels, 65/87 MHz, CH power cord, with node | CMC-M-M-16x4-CHN |
| Cisco CMC, 110/220 V, 16 DS and 4 US channels, 65/87 MHz, JP power cord, with node | CMC-M-M-16x4-JPN |
| Cisco CMC, 110/220 V,16 DS 4 US channels, 65/87 MHz, US power cord, with node      | CMC-M-M-16x4-USN |
| Cisco CMC, 110/220 V, 16 DS and 4 US channels, 65/87 MHz, EU power cord, with node | CMC-M-M-16x4-EUN |
| Cisco CMC, 110/220 V, 16 DS and 4 US channels, 65/87 MHz, UK power cord, with node | CMC-M-M-16x4-UKN |
| Cisco CMC, 110/220 V, 16 DS and 4 US channels, 65/87 MHz, AU power cord, with node | CMC-M-M-16x4-AUN |
| Cisco CMC, 110/220 V, 16 DS and 4 US channels, 65/87 MHz, ID power cord, with node | CMC-M-M-16x4-IDN |
| Gigabit Ethernet SFP                                                               |                  |
| 1000BASE-BX10 10KM distance                                                        | GLC-BX-U         |
| 1000BASE-SX 550M distance; rugged SFP                                              | GLC-SX-MM-RGD    |
| 1000BASE-LX/LH 10KM distance; rugged SFP                                           | GLC-LX-SM-RGD    |
| 1000BASE-EX long-wavelength; with DOM                                              | GLC-EX-SMD       |
| 1000BASE-ZX 80KM distance; rugged SFP                                              | GLC-ZX-SM-RGD    |
| Ethernet Passive Optical Network (EPON) SFP Optical Network Unit (ON               | U)               |
| EPON ONU, SFP type, Gigabit Ethernet throughput; industrial grade                  | SFP-EPON-ONU-GE= |
| FRx                                                                                | 1                |

ſ

| Component                                                                                                  | PID               |
|----------------------------------------------------------------------------------------------------|-------------------|
| Optical Forward Receiver, 1 GHz, 50 dBmV, 9 dB tilt, with SC/APC, with Automatic Gain Control (AGC), spare | FRX-1G-RF50-T9=   |
| RJ-45 Waterproof Glands                                                                                    |                   |
| PG16 gland for RJ-45 with one hole                                                                         | GLND-PG16-RJ-1H   |
| PG16 gland for RJ-45 with two holes                                                                        | GLND-PG16-RJ-2H   |
| Port Plug                                                                                                  |                   |
| Port plug with O-Ring, 5/8" brass nickel plate                                                             | PLUG-CMC-RF=      |
| RF Connectors                                                                                              |                   |
| Assembly 5/8" F-connector, metric                                                                          | FCONTOR-CMC-RF-M= |
| Assembly 5/8" F-connector, standard                                                                        | FCONTOR-CMC-RF-S= |
| AC Shunt                                                                                                   |                   |
| Plastic jumper, 0.8"C for the Cisco Remote-PHY solution                                                    | JUMPER-CMC=       |
| Console Cable                                                                                              |                   |
| Cisco CMC console cable, converter between DB9 and PCB                                                     | CAB-CONSOLE-DB9=  |
| Fiber Adapters                                                                                             |                   |
| Optical fiber adapter for SC/APC to SC/APC                                                                 | OPT-ADP-SC-SC=    |
| Optical fiber adapter for SC/APC to FC/APC                                                                 | OPT-ADP-SC-FC=    |
| 1 GHz Attenuator Pads                                                                                      |                   |
| 0 dB                                                                                                    | 589693            |
| 0.5 dB                                                                                                    | 589694            |
| 1.0 dB                                                                                                    | 589695            |
| 1.5 dB                                                                                                    | 589696            |
| 2.0 dB                                                                                                    | 589697            |
| 2.5 dB                                                                                                    | 589698            |
| 3.0 dB                                                                                                    | 589699            |

I

٦

| Component                       | PID     |
|---------------------------------|---------|
| 3.5 dB                          | 589700  |
| 4.0 dB                          | 589701  |
| 4.5 dB                          | 589702  |
| 5.0 dB                          | 589703  |
| 5.5 dB                          | 589704  |
| 6.0 dB                          | 589705  |
| 6.5 dB                          | 589706  |
| 7.0 dB                          | 589707  |
| 7.5 dB                          | 589708  |
| 8.0 dB                          | 589709  |
| 8.5 dB                          | 589710  |
| 9.0 dB                          | 589711  |
| 9.5 dB                          | 589712  |
| 10.0 dB                         | 589713  |
| 10.5 dB                         | 589714  |
| 11.0 dB                         | 589715  |
| 11.5 dB                         | 589716  |
| 12.0 dB                         | 589717  |
| 12.5 dB                         | 589718  |
| 13.0 dB                         | 589719  |
| 13.5 dB                         | 589720  |
| 1 GHz Forward Linear Equalizers |         |
| 0 dB                            | 4007228 |
| 1.5 dB                          | 4008778 |

ſ

| Component              | PID     |
|------------------------|---------|
| 3.0 dB                 | 4008779 |
| 4.5 dB                 | 4008780 |
| 6.0d B                 | 4008781 |
| 7.5 dB                 | 4008782 |
| 9.0 dB                 | 4008783 |
| 10.5 dB                | 4008784 |
| 12.0 dB                | 4008785 |
| 13.5 dB                | 4008786 |
| 15.0 dB                | 4008787 |
| 16.5 dB                | 4009258 |
| 18.0 dB                | 4009259 |
| 19.5 dB                | 4009260 |
| 21.0 dB                | 4009261 |
| Jumper                 |         |
| Signal director jumper | 4011907 |

#### Table 12: Cisco uBR-MC3GX60V-RPHY Line Card Component PIDs

| Component                                                                         | Part Number             |
|-----------------------------------------------------------------------------------|-------------------------|
| Cisco uBR-MC3GX60V-RPHY Line Card for uBR10K supporting remote PHY;<br>Base HW    | UBR-MC3GX60V-RPHY       |
| Spare Cisco uBR-MC3GX60V-RPHY Line Card for uBR10K supporting remote PHY; Base HW | UBR-MC3GX60V-RPHY=      |
| Spare 3G60V-RPHY w/ 0x0 License                                                   | UBR-MC3GX60V-R-SP=      |
| Blank card slot cover                                                             | UBR10-MC-COVER=         |
| Small Form-Factor Pluggable (SFP)                                                 |                         |
| Cisco 1000BASE-T                                                                  | SFP-GE-T, Cisco Systems |

| Component      | Part Number |
|----------------|-------------|
| 1000BASE-SX    | GLC-SX-MMD  |
| 1000BASE-LX/LH | GLC-LH-SMD  |
| 1000BASE-ZX    | GLC-ZX-SMD  |

# **License Information**

For information on license, see the Software License Activation on Cisco CMTS Routers document.

# How to Order

For information on how to order, see the http://www.cisco.com/web/ordering/root/index.html page.

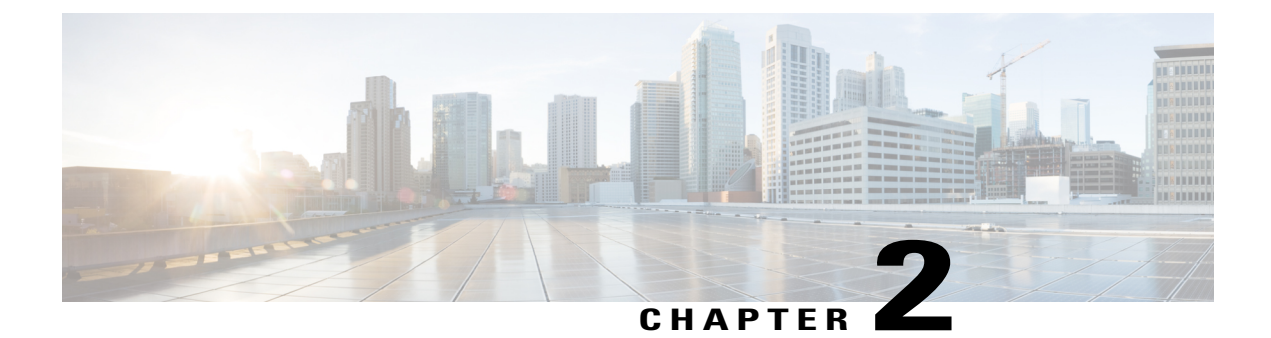

# **Cisco Remote-PHY Solution Deployment**

- Design Considerations, page 25
- Network Architecture, page 26
- Network Topologies, page 26
- Network Cables, page 29

# **Design Considerations**

This section helps you prepare for deploying the Cisco Remote-PHY solution.

#### **Prerequisites**

- Ensure that a digital optical network is deployed between the Cisco Coaxial Media Converter (Cisco CMC) and Cisco CMTS. The supported digital optical networks are EPON, GPON, and Metro Ethernet.
- Ensure that the data path is guaranteed between the Cisco CMTS and the Cisco CMC.
- Reserve sufficient bandwidth for the DOCSIS traffic.
- Network must support IPv4 multicast forwarding.
- Ensure that the maximum latency is as low as possible.
- Based on the input type in the network, deploy or use the appropriate type of Cisco CMC. For RF input, deploy the Cisco CMC with coaxial cable input. For optical input, deploy the Cisco CMC with the FRx.

#### **Memory Requirements**

| Recommended Memory Requirement |
|--------------------------------|
| Flash—128 MB                   |
| DRAM—2 GB                      |
| Flash—256 MB                   |
| DRAM—4 GB                      |
|                                |

| Component                     | Recommended Memory Requirement |
|-------------------------------|--------------------------------|
| Cisco Coaxial Media Converter | Flash—96 MB                    |
|                               | DRAM—256 MB                    |

# **Network Architecture**

The Cisco Remote-PHY solution supports the *Single Controller Sharing* architecture. In this architecture, multiple Cisco CMC equipments share the downstream and upstream channels of a Cisco uBR-MC3GX60V-RPHY line card.

#### Figure 11: Single Controller Sharing Architecture

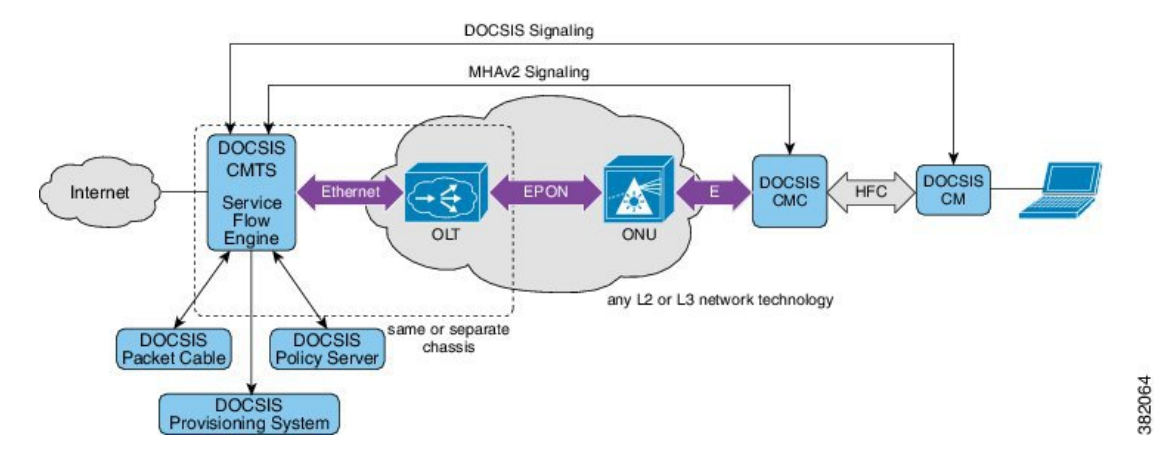

# **Network Topologies**

This section describes some network topologies supported by the Cisco Remote-PHY solution.

#### **Topology 1—Metro Ethernet Topology**

**Network Elements:** 

- One Cisco uBR10012 Router
- Hundreds of Cisco CMC devices
- Maximum of eight Cisco uBR-MC3GX60V-RPHY line cards
- Multiple switches

#### Capacity:
Maximum of 24 Gb on the downstream and 14 Gb on the upstream for one Cisco uBR10012 Router.

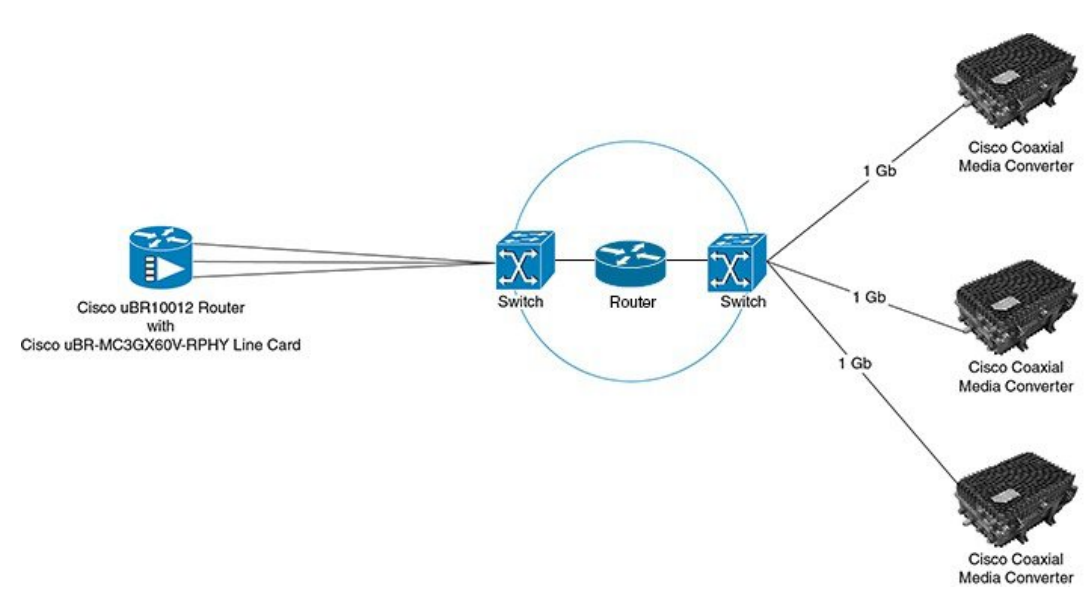

## Figure 12: Metro Ethernet Topology

## Topology 2—Switch and PON Topology

#### Network Elements:

- One Cisco uBR10012 Router
- Hundreds of Cisco CMC devices with internal ONU
- Maximum of eight Cisco uBR-MC3GX60V-RPHY line cards
- Multiple PON OLTs
- Multiple switches

### Capacity:

I

364504

Maximum of 24 Gb on the downstream and 14 Gb on the upstream for one Cisco uBR10012 Router.

#### Figure 13: Switch and PON Topology

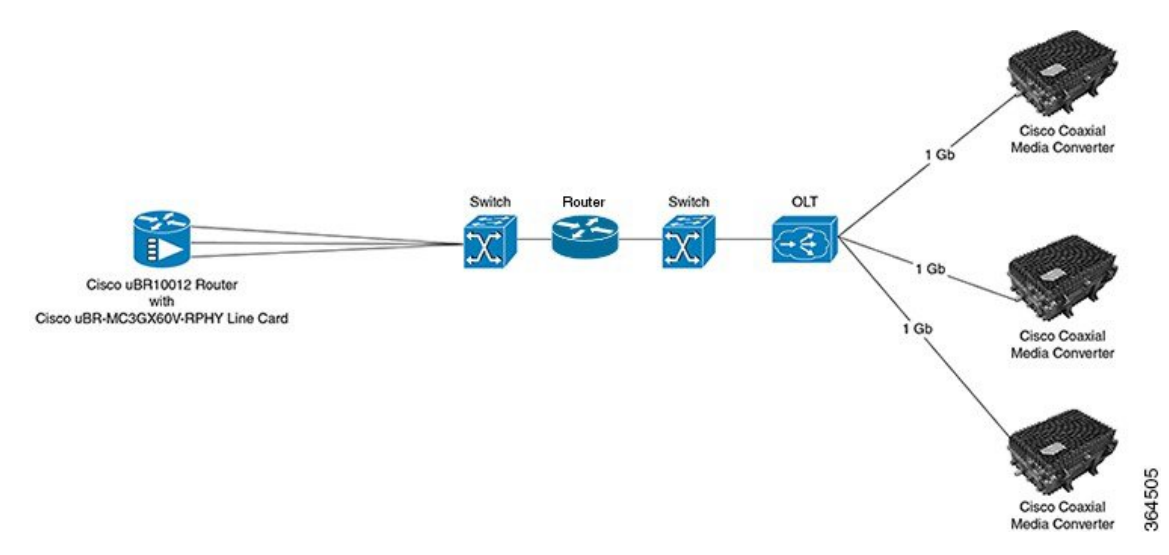

## Topology 3—Pure PON Topology

#### **Network Elements:**

- One Cisco uBR10012 Router
- Hundreds of Cisco CMC devices with internal ONU
- Maximum of eight Cisco uBR-MC3GX60V-RPHY line cards
- Multiple PON OLTs

## Capacity:

Maximum of 24 Gb on the downstream and 14 Gb on the upstream for one Cisco uBR10012 Router.

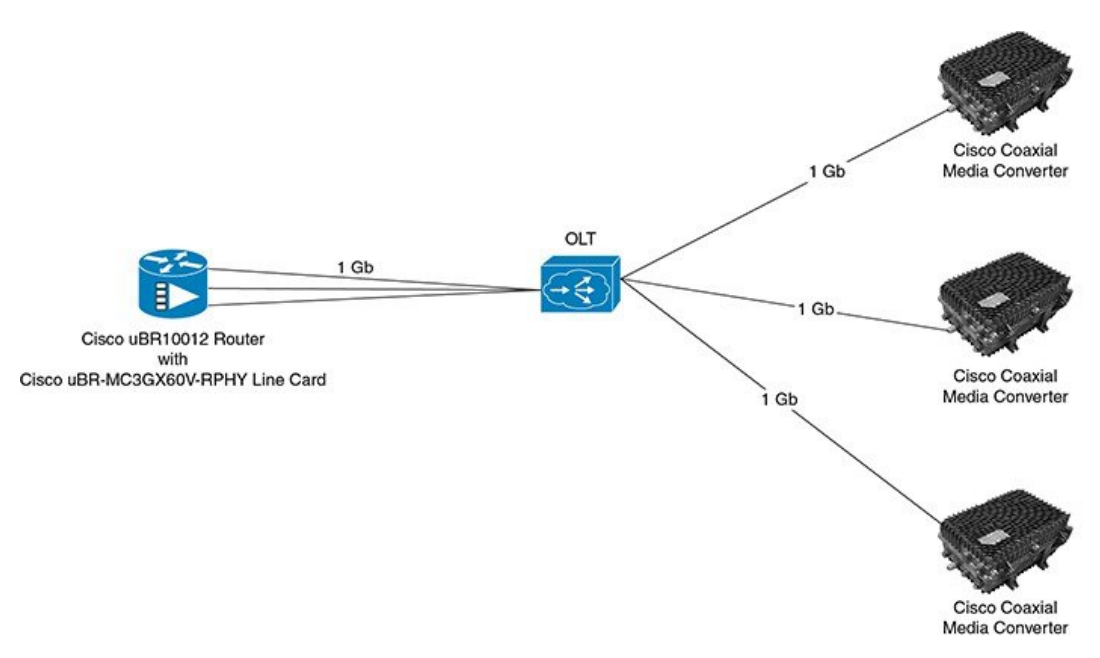

## Figure 14: Pure PON Topology

# **Network Cables**

I

|  | Table | 13: Cable | Types Sup | ported for the | Cisco Remo | te-PHY Solution |
|--|-------|-----------|-----------|----------------|------------|-----------------|
|--|-------|-----------|-----------|----------------|------------|-----------------|

| Originating Device                       | Target Device | Cable Type      | Connector Type           |
|------------------------------------------|---------------|-----------------|--------------------------|
| CMTS (Gigabit Ethernet SFP module on the | Switch or OLT | Ethernet cables | RJ-45 connector          |
| Cisco uBR-MC3GX60V-RPHY line card)       |               | Copper cables   | RJ-45 connector          |
| ,                                        |               | Optical fiber   | LC Fiber-Optic connector |
| OLT                                      | ONU           | Optical fiber   | SC Fiber-Optic connector |
|                                          | External ONU  | Optical fiber   | SC Fiber-Optic connector |
| Switch                                   | Cisco CMC     | Optical fiber   | LC Fiber-Optic connector |
| ONU                                      | Cisco CMC     | Optical fiber   | SC Fiber-Optic connector |
| External ONU                             | Cisco CMC     | Copper cables   | RJ-45 connector          |

382063

٦

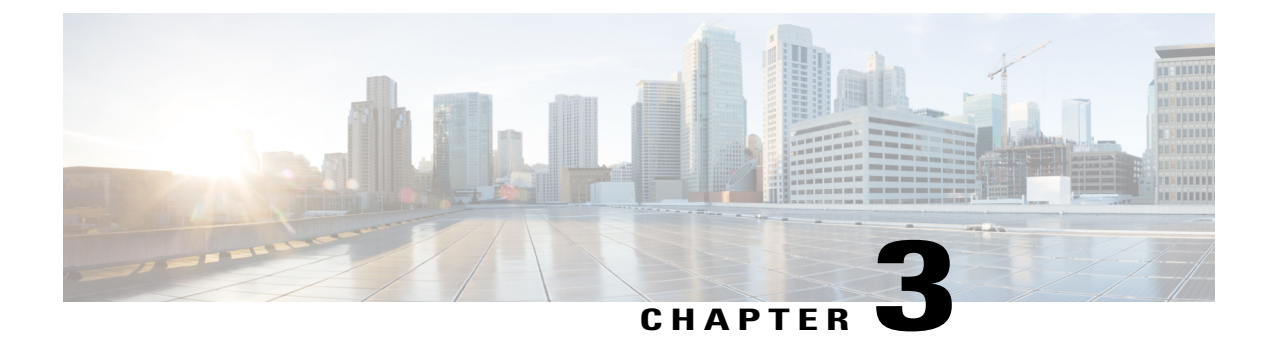

# **Installing the Cisco Remote-PHY Solution**

This chapter provides information on how to install the hardware components of the Cisco Remote-PHY solution.

- Preparing for the Installation, page 31
- Installing the Cisco CMC, page 38
- Installing the Cisco uBR-MC3GX60V-RPHY Line Card, page 77

# **Preparing for the Installation**

Before you install the Cisco Remote-PHY solution, consider the following:

- Power and cabling requirements that must be in place at your installation sites
- Equipment required to install the Cisco Remote-PHY solution
- Environmental conditions your installation site must meet to maintain normal operation

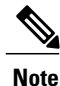

Do not unpack the equipment until you are ready to install it. Keep the equipment in the shipping container to prevent accidental damage until you determine an installation site.

This section provides information on:

# **General Safety Guidelines**

When you install a component, observe all caution and warning statements mentioned in this section.

The following guidelines will help ensure your safety and protect the equipment. However, these guidelines may not cover all potentially hazardous situations you may encounter during system installation, so be alert.

• Install your product in compliance with the national and local electrical codes. In the United States, this means the National Fire Protection Association (NFPA) 70, United States National Electrical Code. In Canada, Canadian Electrical Code, part I, CC22.1. In other countries, International Electrotechnical Commission (IEC) 364, part 1 through part 7.

- Review the safety warnings listed in the regulatory compliance and safety documentation before installing, configuring, or performing maintenance on the product.
- Disconnect power at the source before you install or remove a chassis.
- Do not attempt to lift an object you might find too heavy to lift safely.
- Keep the equipment area clear and as dust free as possible during and after installation.
- Keep tools and equipment components away from walk areas.
- Do not wear loose clothing, jewelry (including rings and chains), or other items that could get caught in the equipment.
- Use the product in accordance with its marked electrical ratings and product usage instructions.

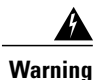

**Only trained and qualified personnel should be allowed to install, replace, or service this equipment.** Statement 1030.

# **Electrical Equipment Guidelines**

- Before beginning any procedures requiring access to the chassis interior, locate the emergency power-off switch for the room in which you are working.
- Disconnect all power and external cables before moving a chassis.
- · Do not work alone in potentially hazardous conditions.
- Never assume that power has been disconnected from a circuit; always check.
- Do not perform any action that creates a potential hazard to people or makes the equipment unsafe.
- Carefully examine your work area for possible hazards such as moist floors, ungrounded power extension cables, and missing safety grounds.

# **Preventing Electrostatic Discharge Damage**

Electrostatic discharge (ESD) damage occurs when electronic cards or components are improperly handled, and can result in complete or intermittent failures. All line cards consist of a printed circuit card that is fixed in a metal carrier. Electromagnetic interference (EMI) shielding and connectors are integral components of the carrier. Although the metal carrier helps to protect the cards from ESD, use an antistatic strap each time you handle the modules. Handle the carriers by the edges only; never touch the cards or connector pins.

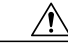

Caution

Always tighten the captive installation screws on all system components when you are installing them. These screws prevent accidental removal of the module, provide proper grounding for the system, and help to ensure that the line card connectors are properly seated in the backplane. Captive screws should be torqued to 6-8 in-lbs to ensure proper grounding and mechanical support. Never use cordless or corded drills to tighten screws; power screwdrivers and hand tools are acceptable.

Static electricity can harm delicate components inside your system. To prevent static damage, discharge static electricity from your body before you touch any of your system components. As you continue to work on your system, periodically touch an unpainted metal surface on the computer chassis.

The following guidelines can prevent ESD damage:

- Always use an ESD-preventive wrist or ankle strap and ensure that it makes good skin contact. Before
  removing a card from the chassis, connect the equipment end of the strap to the ESD plug at the bottom
  of the chassis below the power entry modules. Ensure that the chassis or rack or both have a grounding
  cable installed.
- Handle line cards by the faceplate and carrier edges only; avoid touching the card components or any connector pins.
- When removing a card, place the removed module component-side-up on an antistatic surface or in a static-shielding bag. If the module will be returned to the factory, immediately place it in a static-shielding bag.
- Avoid contact between the modules and clothing. The wrist-strap protects the card from ESD voltages on the body only; ESD voltages on clothing can still cause damage.
- When transporting a sensitive component, first place it an antistatic container or packaging.
- Handle all sensitive components in a static-safe area. If possible, use antistatic floor pads and workbench pads.

Caution

For safety, periodically check the resistance value of the antistatic strap. The measurement should be between 1 and 10 megohms.

# **Site Requirements**

This section provides information about environmental, power, cabling, and mounting requirements. Ensure that you have met all of these requirements before you install your product.

# **Environmental Requirements for the Cisco CMC**

The table below lists the operating and non-operating environmental site requirements. The ranges listed are those within which the equipment continues to operate; however, a measurement that is approaching the minimum or maximum of a range indicates a potential problem. You can maintain normal operation by anticipating and correcting environmental anomalies before they approach a maximum operating range.

| Specification                         | Minimum       | Maximum      |
|---------------------------------------|---------------|--------------|
| Operating Temperature (nominal)       | -40°F (-40°C) | 131°F (55°C) |
| Operating Temperature<br>(short-term) | -40°F (-40°C) | 131°F (55°C) |

| Specification                                              | Minimum         | Maximum            |
|------------------------------------------------------------|-----------------|--------------------|
| Operating Humidity (nominal, with relative humidity)       | 10%             | 90%                |
| Operating Humidity (short-term)                            | 10%             | 90%                |
| Storage Temperature                                        | -40°F (-40°C)   | 185°F (85°C)       |
| Storage (relative humidity)                                | 5%              | 93%                |
| Operating Altitude Over Allowable<br>Temperature Range     | -197 ft (-60 m) | 6,000 ft (2000 m)  |
| Maximum Operational Altitude<br>(40°C ambient temperature) | -197 ft (-60 m) | 13,800 ft (4000 m) |
| Non-Operating Altitude Over<br>Allowable Temperature Range | -197 ft (-60 m) | 30,000 ft (9144 m) |

# Environmental Requirements for the Cisco uBR-MC3GX60V-RPHY Line Card

The table below lists the operating and non-operating environmental site requirements. The ranges listed are those within which the equipment continues to operate; however, a measurement that is approaching the minimum or maximum of a range indicates a potential problem. You can maintain normal operation by anticipating and correcting environmental anomalies before they approach a maximum operating range.

| Table 15: Sp | pecifications for | Operating a | nd Non-operat | ng Environments | s for the C | Cisco uBR-N | MC3GX60V-RPHY |
|--------------|-------------------|-------------|---------------|-----------------|-------------|-------------|---------------|
|--------------|-------------------|-------------|---------------|-----------------|-------------|-------------|---------------|

| Specification                    | Minimum                                  |
|----------------------------------|------------------------------------------|
| Power Consumption                | 211W                                     |
| Thermal Heat Dissipation         | 211W                                     |
| Mean Time Between Failure (MTBF) | 360,870 hours                            |
| Temperature Range                | Operating: 41 to 104°F (5 to 40°C)       |
|                                  | Non-operating: -4 to 149°F (-20 to 65°C) |
| Relative Humidity                | Operating: 10 to 90% non-condensing      |
|                                  | Non-operating: 10 to 90%                 |
| Operating Altitude               | -196 to 13,123 ft. (-60 to 4000 m)       |

## **Power Guidelines**

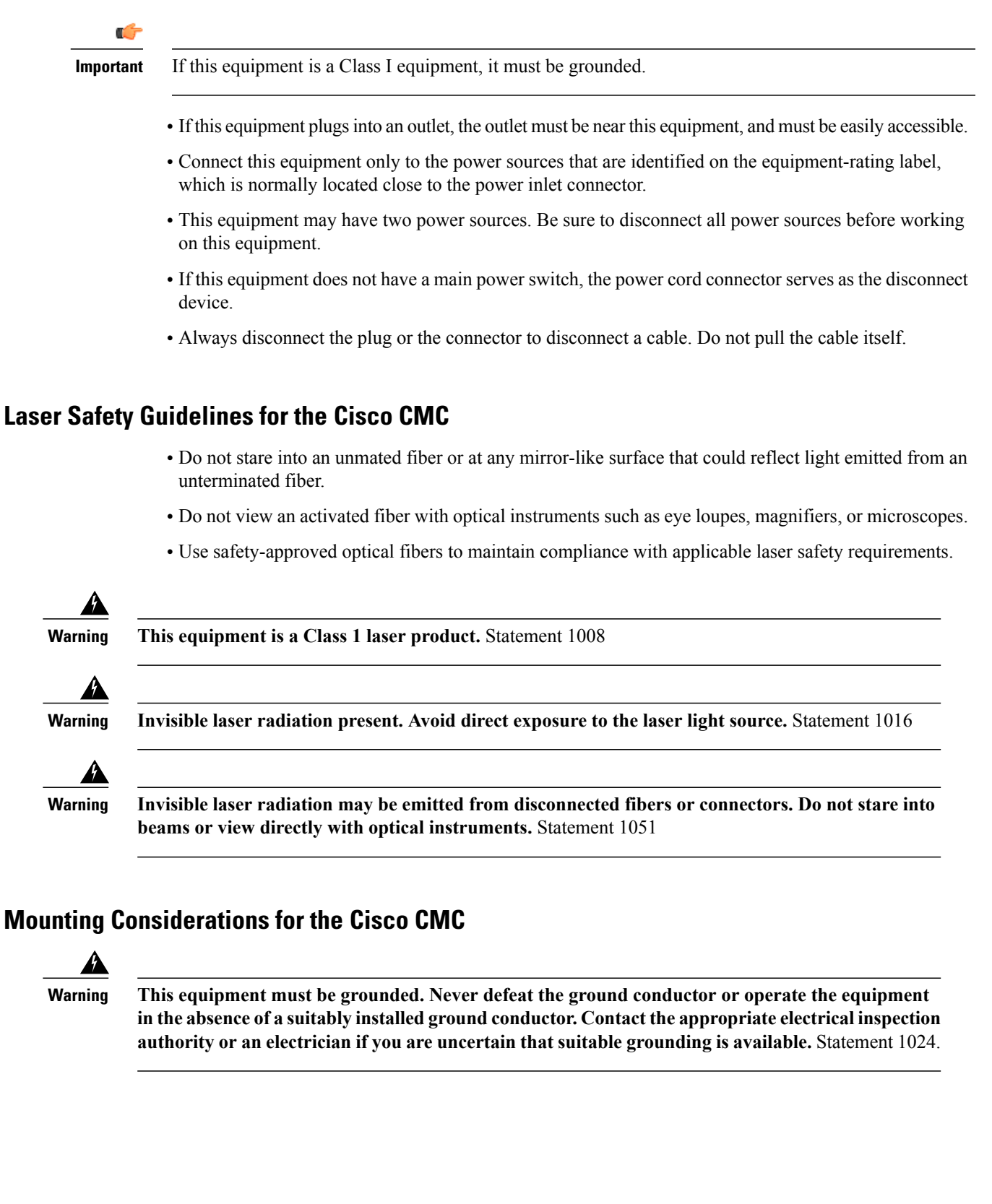

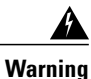

Avoid personal injury and damage to this equipment. An unstable mounting surface may cause this equipment to fall.

The Cisco CMC supports two types of mounting. Consider the following guidelines for mounting the Cisco CMC:

#### Wall-Mounting Guidelines for the Cisco CMC

The Cisco CMC can be mounted on a concrete, brick, wood, or metal wall, or in a cabinet. Before you wall-mount the Cisco CMC, consider the following guidelines:

- Be aware of the size and weight of the equipment. A fully loaded Cisco CMC weighs over 26 lbs (11.8 kg). Ensure that the mounting location has a stable, flat surface, and can safely support the maximum weight of the equipment.
- Ensure that the installation site meets the ventilation requirements given in the data sheet to avoid the possibility of equipment overheating.
- Ensure that the installation site and operating environment is compatible with the International Protection (IP) rating specified in the data sheet.
- Ensure that proper handling and lifting techniques are employed when working in confined spaces with heavy equipment.

#### **Strand-Mounting Guidelines for the Cisco CMC**

Before you strand-mount the Cisco CMC, consider the following guidelines:

- Be aware of the size and weight of the equipment while strand-mounting. A fully loaded Cisco CMC weighs over 26 lbs (11.8 kg). Ensure that the strand can safely support the maximum weight of the equipment.
- Ensure that proper handling and lifting techniques are employed when working in confined spaces with heavy equipment.
- Ensure the ground area below the installation site is clear of personnel before hoisting the equipment. If possible, block the walkway below the hoisting area to prevent pedestrian traffic during hoisting.

# **Tools for Installation**

## **Tools for the Cisco CMC Installation**

You need the following tools to install and cable the Cisco CMC:

- Torque wrench capable of 5 to 12 ft-lbs (6.8 to 16.3 Nm)
- 4-inch to 6-inch extension for torque wrench
- 1/8-inch slot screwdriver for the F-connectors
- 1/2-inch socket for the strand clamp bolts

- #2 Phillips-head screwdriver for the grounding screw
- Heavy-duty wire cutters or snips for cutting the cable
- Deburring tool for filing the rough edges

## Tools for the Cisco uBR-MC3GX60V-RPHY Line Card Installation

You need the following tools to install and cable the Cisco uBR-MC3GX60V-RPHY line card:

- T-10 Torx driver tool
- 1/4-inch flathead screwdriver
- Blank Cisco uBR10012 slot cover (if required)
- ESD-preventive wrist strap
- · Antistatic surface, such as a mat or antistatic bag

# **Torque Specifications for the Cisco CMC**

The table below provides the torque specifications for the fasteners used with the Cisco CMC.

| Fastener                            | Torque Specification                      | Illustration |
|-------------------------------------|-------------------------------------------|--------------|
| Strand clamp mounting bracket bolts | 5 ft-lb to 8 ft-lb (6.8 Nm to 10.8<br>Nm) |              |
| Housing closure bolts               | 5 ft-lb to 12 ft-lb (6.8 Nm to 16.3 Nm)   |              |
| 5/8" port plugs                     | 6.7 ft-lb (9 Nm)                          |              |
| PG11-to-5/8" adapter                | 4.63 ft-lb (6.25 Nm)                      |              |
| RJ-45 port PG16 plug                | 5.55 ft-lb (7.5 Nm)                       |              |

| Fastener              | Torque Specification                                    | Illustration |
|-----------------------|---------------------------------------------------------|--------------|
| Power port PG11 gland | Plastic: 3 ft-lb (4 Nm)<br>Metal: 4.63 ft-lb (6.25 Nm)  | 000          |
| RJ-45 port PG16 gland | Plastic: 4.44 ft-lb (6 Nm)<br>Metal: 5.5 ft-lb (7.5 Nm) | 677          |
| PG11 F-connector      | 4.63 ft-lb (6.25 Nm)                                    |              |
| 5/8" F-connector      | 6.7 ft-lb (9 Nm)                                        |              |

# **Unpacking the Equipment**

## **Before You Begin**

Read the safety guidelines and review the electrical safety and ESD-preventive guidelines.

Â

**Caution** Ensure that you are properly grounded with an ESD-preventive wrist strap.

- **Step 1** Open the shipping box.
- **Step 2** Remove the equipment from the box.
- **Step 3** Place the equipment on an antistatic surface.

# **Installing the Cisco CMC**

This section provides information on how to install the Cisco CMC.

# Mounting the Cisco CMC

# Wall-Mounting the Cisco CMC

## **Before You Begin**

- To prevent injury and damage to the equipment, review the safety guidelines in Wall-Mounting Guidelines for the Cisco CMC, on page 36 before installing the Cisco CMC on the wall.
- Close the Cisco CMC lid. See Closing the Cisco CMC, on page 74.

Step 1Drill four holes at a distance of 291 mm x 158.4 mm on the wall as shown in the figure below.NoteEnsure proper ventilation around the equipment. Inadequate ventilation can cause the equipment to overheat.

#### Figure 15: Wall-Mounting the Cisco CMC

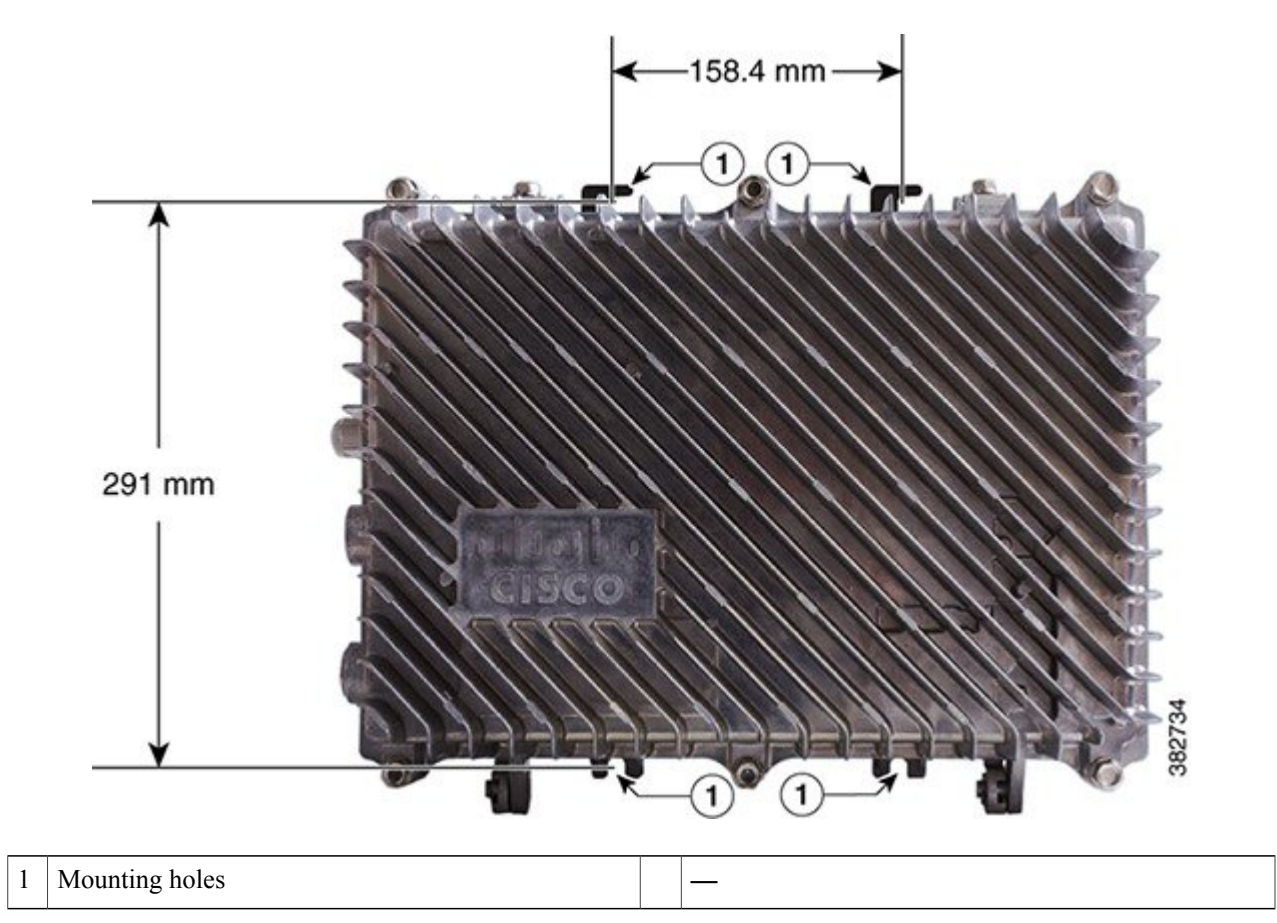

**Step 2** Align the mounting holes on the Cisco CMC with the holes on the wall.

**Step 3** Insert a 5/16" or M8 expansion bolt through each mounting hole on the Cisco CMC and then into the hole on the wall.

# **Strand-Mounting the Cisco CMC**

Strand-mounting is the aerial installation of the Cisco CMC.

#### **Before You Begin**

- To prevent injury and damage to the equipment, review the safety guidelines in Strand-Mounting Guidelines for the Cisco CMC, on page 36 before installing the Cisco CMC on the strand.
- Close the Cisco CMC lid. See Closing the Cisco CMC, on page 74.
- Have the following tools ready before performing this task:
  - Torque wrench
  - ° 1/2-inch socket

**Step 1** Check the strand size. The minimum strand diameter must be 5/16".

**Step 2** Loosen the strand clamp bolts on the Cisco CMC to separate the clamps enough to insert the strand, but do not remove them.

#### Figure 16: Location of the Strand Clamp Bolts on the Cisco CMC

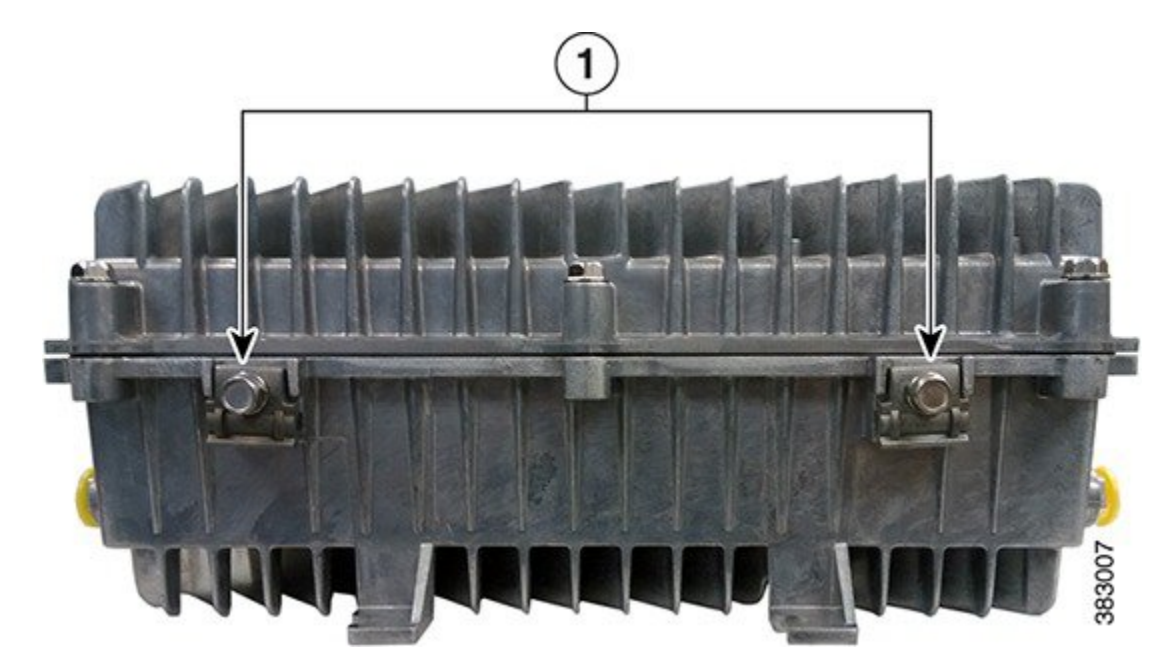

| 1 | Strand clamp bolts |  |
|---|--------------------|--|

- **Step 3** Place the Cisco CMC into proper position on the strand.
- **Step 4** Insert the clamps over the strand and tighten the strand clamp bolts with your fingers. This allows additional side-to-side movement of the Cisco CMC as needed.

#### Figure 17: Strand-Mounting the Cisco CMC

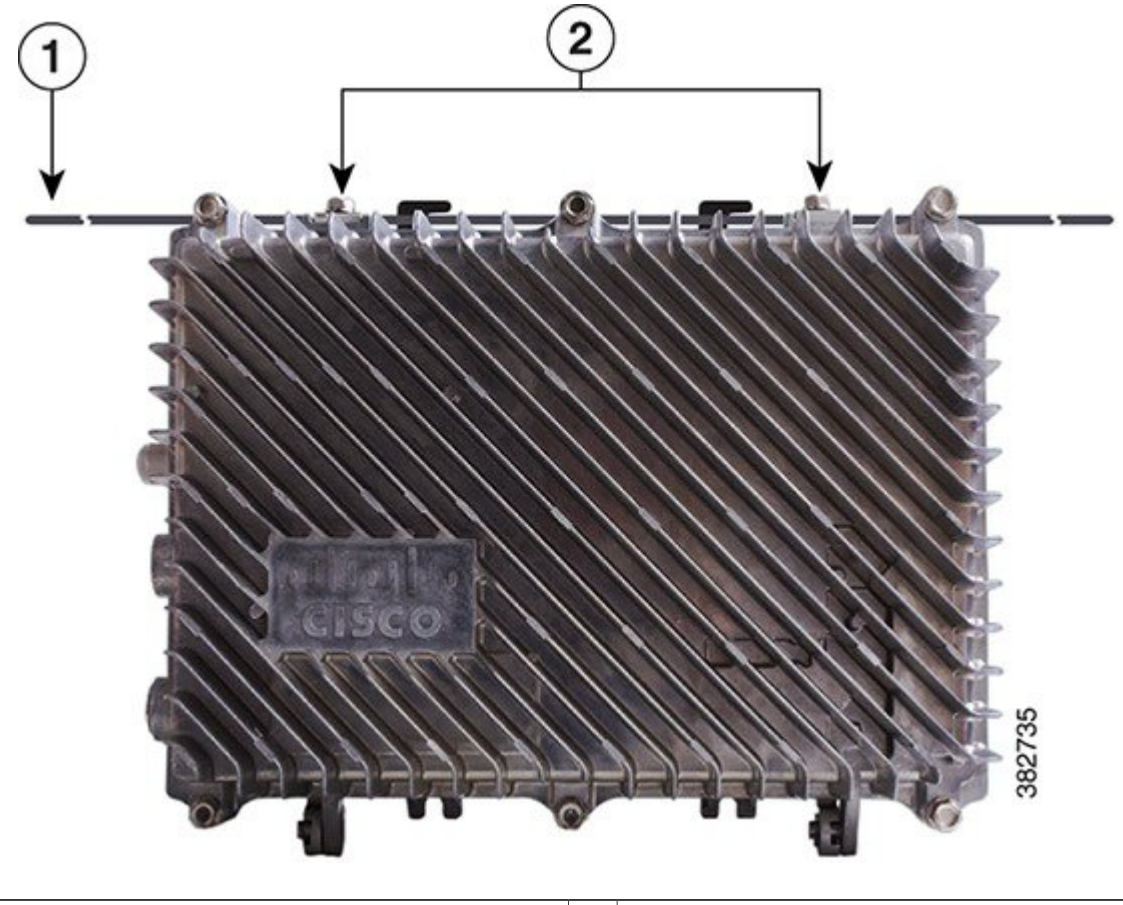

| 1 | Strand | 2 | Strand clamps |
|---|--------|---|---------------|
|---|--------|---|---------------|

**Step 5** Move and position the Cisco CMC on the strand as required for installing the cables.

Step 6Tighten the strand clamp bolts from 5 ft-lb to 8 ft-lbs (6.8 to 10.8 Nm) using a torque wrench and 1/2-inch socket .NoteDue to the strand tension, a slight tilt of the face of the Cisco CMC is normal.

# **Opening the Cisco CMC**

Installation or maintenance of the Cisco CMC requires opening the housing to access the internal components.

## **Before You Begin**

Have the following tools ready before performing this task:

• Torque wrench

**Step 1** Loosen the 1/2-inch closure bolts on the Cisco CMC lid using a torque wrench.

## Figure 18: Location of the Closure Bolts on the Cisco CMC

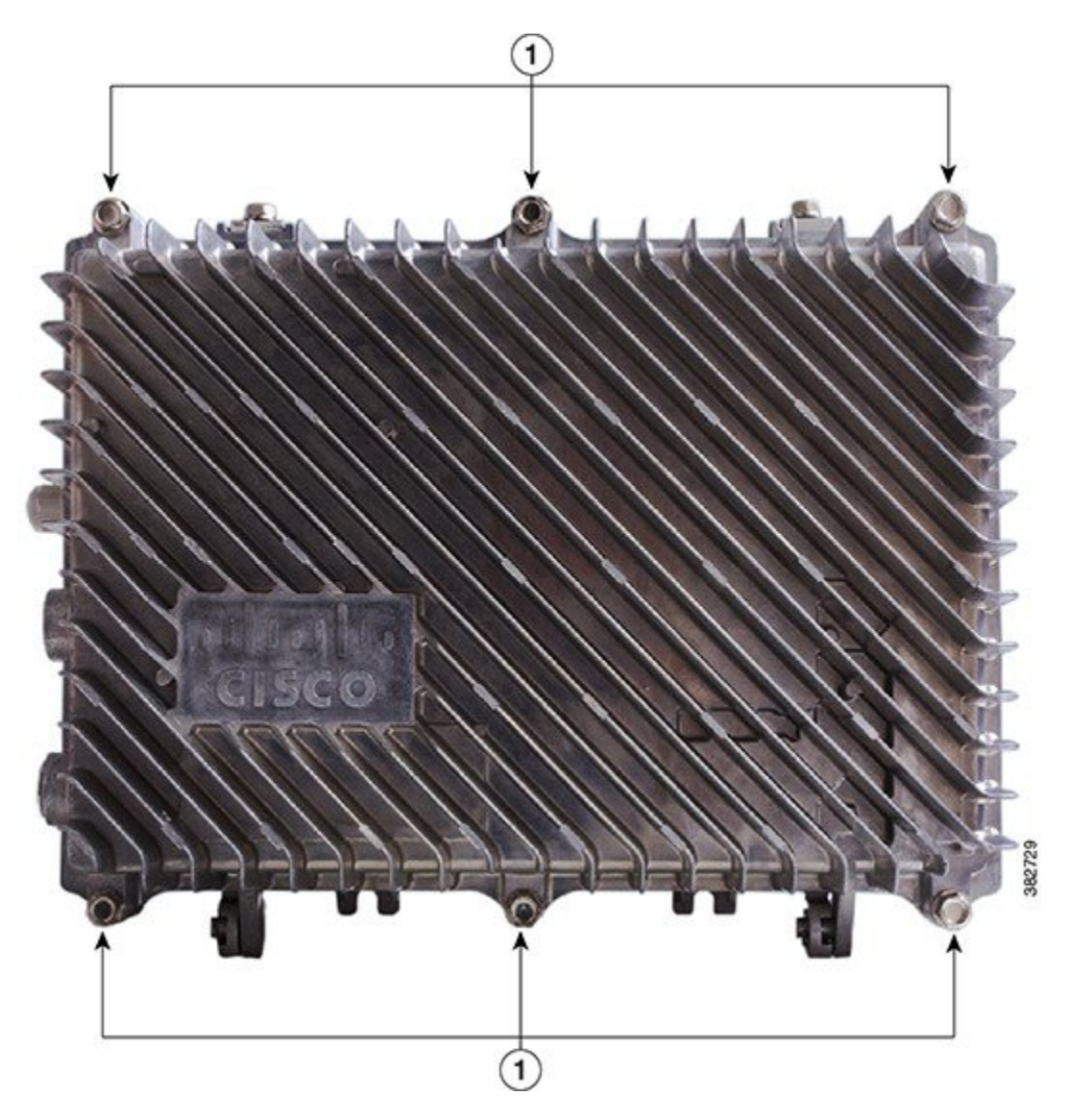

| 1 | Closure bolts | _ |
|---|---------------|---|
|   |               |   |

**Step 2** Open the Cisco CMC lid.

**Note** The closure bolts remain attached to the Cisco CMC lid after opening the housing.

# **Removing and Installing the Accessories on the Cisco CMC**

This section provides information on how to remove and install the following accessories located inside the Cisco CMC.

| Accessory       | Description                                                                                                    | Illustration                                               |
|-----------------|----------------------------------------------------------------------------------------------------|------------------------------------------------------------|
| Attenuator pads | An attenuator pad produces flat (even) loss<br>across the forward and reverse frequency<br>spectrums. It is used during the station<br>balancing to adjust signal levels. The loss (in<br>dB) produced by an attenuator pad is equal<br>to the value printed on the top of the<br>attenuator pad. An attenuator pad with 75 $\Omega$<br>printed on the top works as a 75 ohm<br>terminator.<br>Important Do not change the attenuator<br>pads, unless specified by the<br>system design. | 382.462                                                    |
| Equalizers      | An equalizer produces linear tilt. It must be<br>used on the Cisco CMC if the output tilt does<br>not have the desired output tilt. The EQ value<br>specified on the equalizer is the amount of tilt<br>from lowest to highest frequency (52 to 1002<br>MHz).                                                                                                    | EQ 0<br>Internet to<br>Constant to<br>Example to<br>S85288 |

٦

| Accessory                | Description                                                                                                    | Illustration           |  |  |
|--------------------------|----------------------------------------------------------------------------------------------------|------------------------|--|--|
| Signal director—Splitter | A splitter splits the RF input signal to feed<br>two RF output ports. It is used for configuring<br>the 4-way RF configuration on the<br>Cisco CMC.                                                                         | MERLEN IN CITIZEN      |  |  |
| Signal director—Jumper   | A jumper routes the RF input signal to the RF<br>output port. It is used for configuring the<br>2-way RF configuration on the Cisco CMC.                                                                                    | NODE SIG DIR<br>JUMPER |  |  |
| AC shunts                | An AC shunt is used for configuring the<br>power direction in the Cisco CMC with the<br>60VAC power supply unit. Use the red AC<br>shunt for the RF input port and black AC<br>shunts for the RF output ports.              |                        |  |  |
|                          | WarningRemove all the AC shunts if they<br>are installed in the Cisco CMC<br>before connecting the coaxial<br>cables to the F-connectors.NoteDo not use AC shunts in the<br>Cisco CMC with the 220VAC power<br>supply unit. | 38274                  |  |  |

These accessories can be removed and installed in the Cisco CMC through the cutouts in the base cover.

# Image: Contract Media Image: Contract Media <td

#### Figure 19: Location of the Accessories Inside the Cisco CMC

| 1 | Base cover                    | 4 | Attenuator pads                   |
|---|-------------------------------|---|-----------------------------------|
| 2 | AC shunt for the CATV IN port | 5 | Signal directors                  |
| 3 | Equalizers                    | 6 | AC shunts for the RF output ports |

#### **Before You Begin**

Open the Cisco CMC lid. See Opening the Cisco CMC, on page 42.

- **Step 1** Remove the existing accessory from the slot if it is already installed.
- **Step 2** Align all the pins on the accessory with the pin holes in the appropriate accessory slot.
- **Step 3** Insert the accessory into the slot.

I

## What to Do Next

Close the Cisco CMC lid. See Closing the Cisco CMC, on page 74.

# Installing the Coaxial Cables on the Cisco CMC

Coaxial cables carry the forward-path RF signal input and outputs, and reverse-path RF signal inputs on the Cisco CMC. The coaxial cables can also supply 25 to 90VAC power input to the Cisco CMC. You can install up to:

- Five coaxial cables on the Cisco CMC with the 220VAC Power Supply Unit (PSU)
- Six coaxial cables on the Cisco CMC with the 60VAC PSU

## **Trimming the Center Conductor on the F-Connector**

F-connectors are used for the RF connections on the Cisco CMC. The Cisco CMC supports PG11 and 5/8" F-connectors. The Cisco CMC has a strip on the external housing that shows the center conductor pin trim length for the F-connector. You must trim the center conductor pin if it extends beyond the strip line on the Cisco CMC before inserting it into the RF ports.

#### **Before You Begin**

Have the following tools ready before performing this task:

- · Heavy-duty wire cutter
- · Deburring tool
- **Step 1** Place the F-connector above the CATV IN port on the Cisco CMC so that the seal shoulder aligns with the strip.

## **Step 2** Perform one of the following:

- For the 5/8" F-connector, if the center conductor pin extends beyond the 5/8"-strip line, trim the pin to the 5/8"-strip line (35 mm) using a heavy-duty wire cutter.
- For the PG11 F-connector, if the center conductor pin extends beyond the PG11-strip line, trim the pin to the PG11-strip line (32 mm) using a heavy-duty wire cutter.

The figure below shows a visual guide of the center conductor trim length.

#### Figure 20: Trimming the Center Conductor Pin

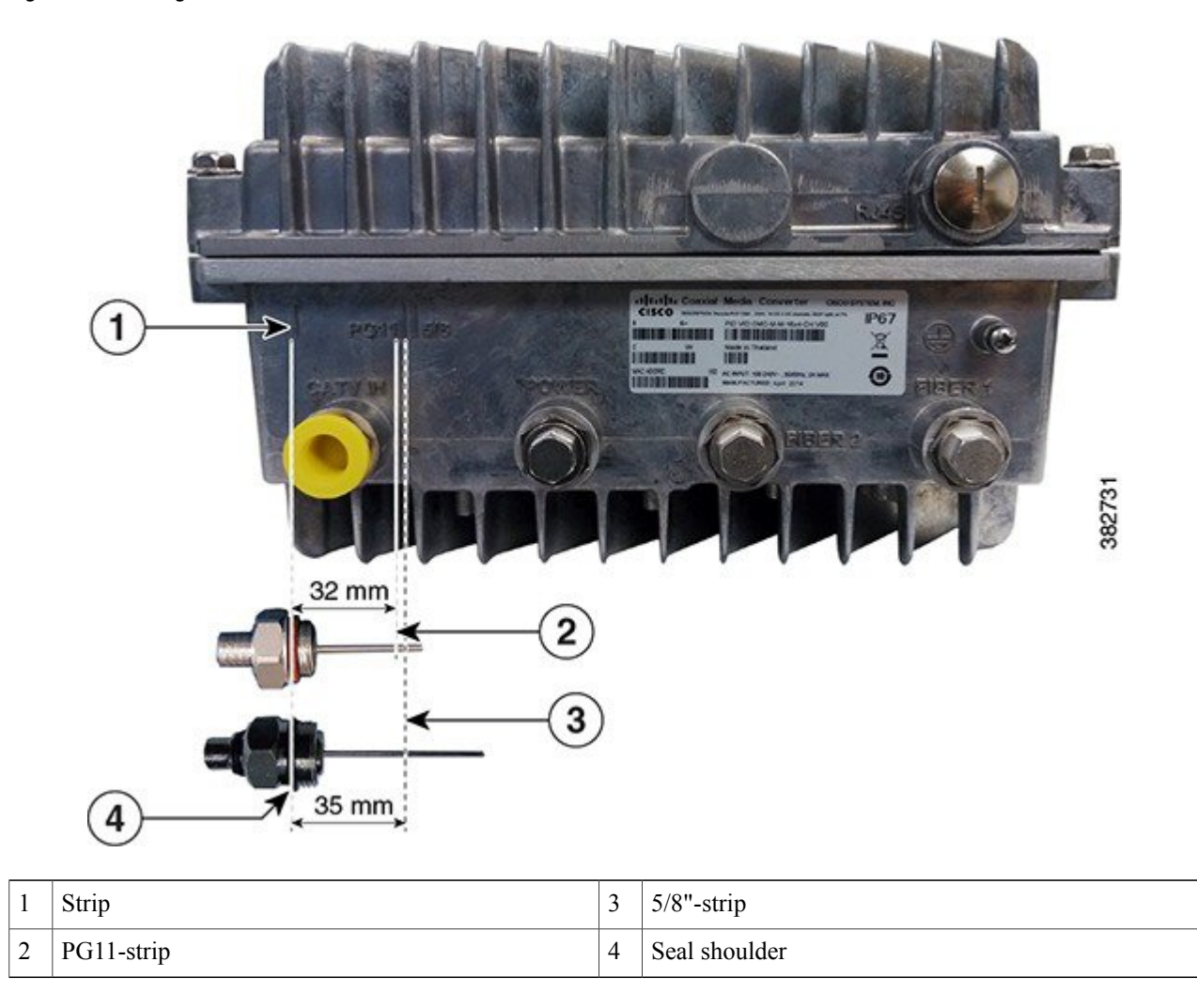

**Step 3** Remove any burrs or sharp edges on the trimmed end of the center conductor pin using a deburring tool.

# **Connecting the Coaxial Cable to the Cisco CMC**

Use the 75 ohm coaxial cables with the Cisco CMC.

## **Before You Begin**

- Open the Cisco CMC lid. See Opening the Cisco CMC, on page 42.
- Remove the plastic cover or 5/8" port plug from the RF ports on the Cisco CMC using a torque wrench.

- Have the following tools ready before performing this task:
  - ° Heavy-duty wire cutter
  - Torque wrench
  - ° Slot screwdriver
- **Step 1** Trim the center conductor pin with a heavy-duty wire cutter if it extends beyond the strip line on the Cisco CMC. See Trimming the Center Conductor on the F-Connector, on page 46.
- **Step 2** Lightly loosen the seizure screw, do not remove it. The figure below shows the location of the seizure screw inside the Cisco CMC.

#### Figure 21: Location of Seizure Screw

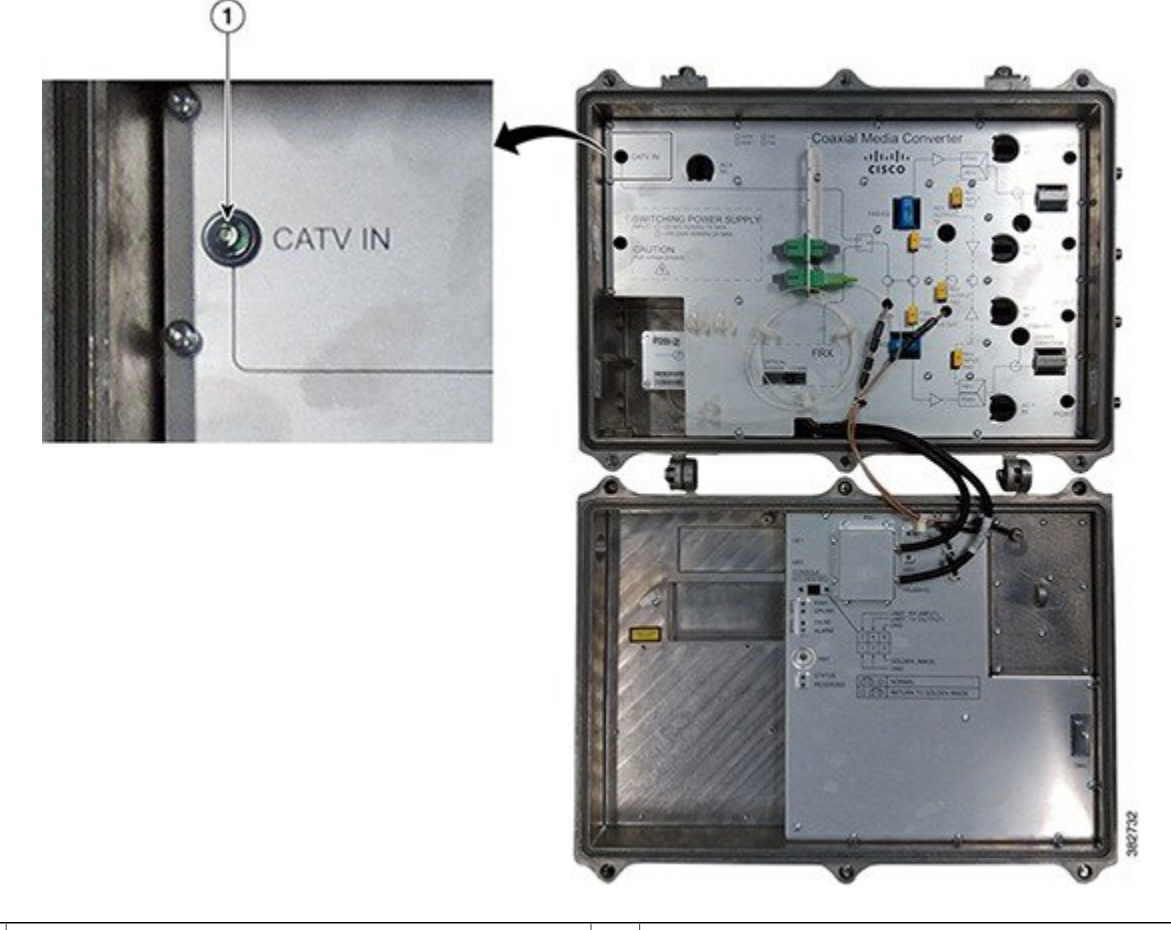

| 1 | Seizure screw |  |
|---|---------------|--|
|   |               |  |

**Step 3** To use the PG11 F-connector, remove the PG11-to-5/8" adapter plug from the RF port using a torque wrench. The figure below shows the PG11-to-5/8" adapter plug.

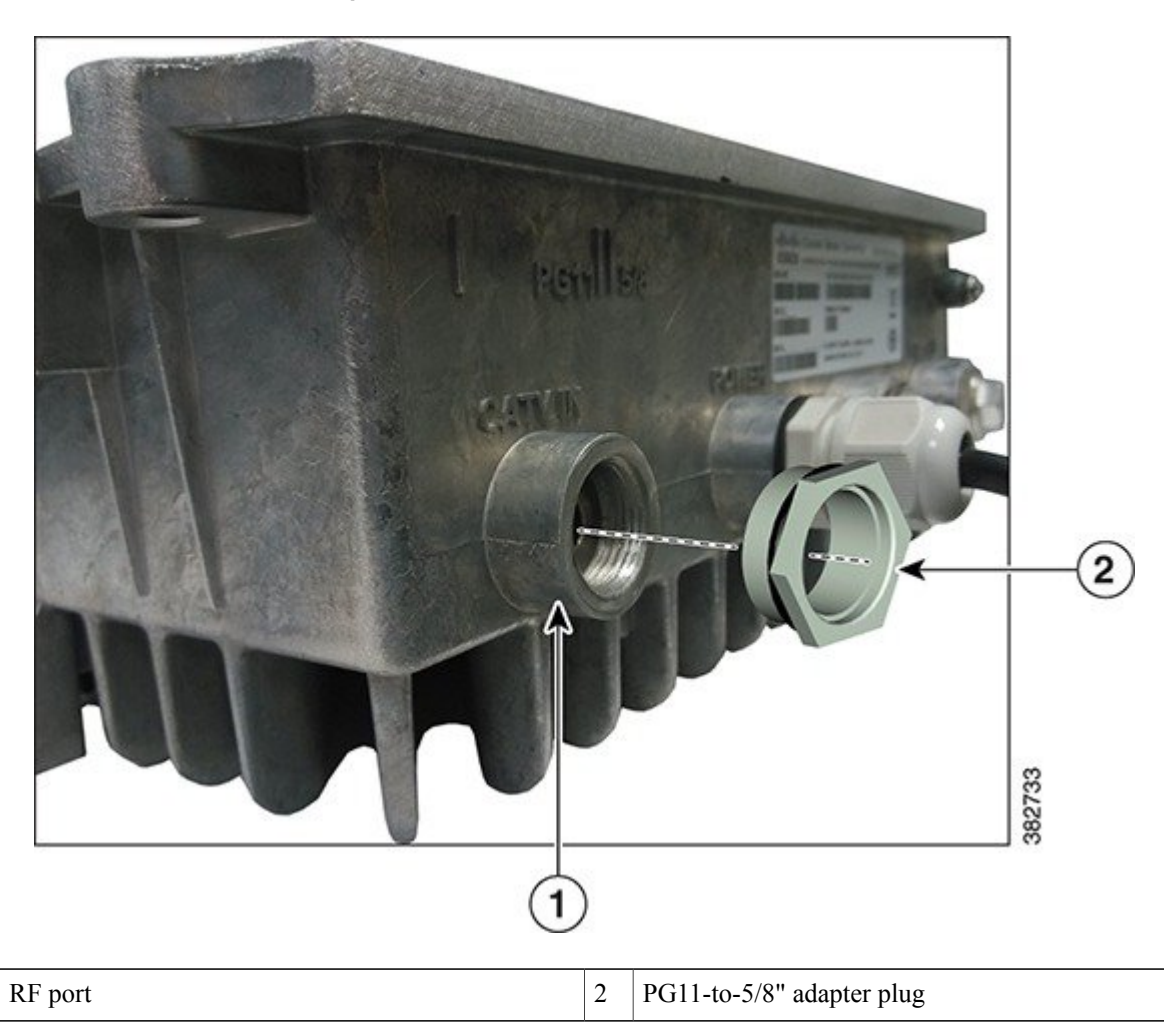

Figure 22: Removing the PG11-to-5/8" Adapter Plug

- **Step 4** Insert the F-connector into the RF port. Tighten the connector nut with a torque wrench.
- **Step 5** Tighten the seizure screw from 2 ft-lb to 5 ft-lb (2.7 Nm to 6.8 Nm) using a slot screwdriver.
- **Step 6** Remove the AC shunt for the RF port to prevent damage to the equipment that is connected to the other end of the coaxial cable.
- **Step 7** Connect the coaxial cable to the F-connector.
- **Step 8** Reinstall the AC shunt for the RF port.

1

- **Step 9** Repeat Step 1, on page 48 through Step 7, on page 49 for each RF port used.
- **Step 10** Check if RF signal is present at the unused RF ports and perform one of the following:
  - If RF signal is present, insert a 75 ohm terminator into the RF port and tighten according to the manufacturer specifications.

• If RF signal is not present, insert a 5/8" port plug into the RF port and tighten from 5 ft-lb to 8 ft-lb (6.8 Nm to 10.8 Nm) using a torque wrench.

### What to Do Next

Close the Cisco CMC lid. See Closing the Cisco CMC, on page 74.

# Installing a Fiber Adapter on the Cisco CMC

The Cisco CMC supports two types of fiber adapters:

- SC/APC-LC/APC fiber adapter
- SC/APC-SC/APC fiber adapter

The Cisco CMC contains two pre-installed SC/APC-SC/APC fiber adapters. Perform this procedure to install additional fiber adapters.

## **Before You Begin**

Open the Cisco CMC lid. See Opening the Cisco CMC, on page 42.

- **Step 1** Align the fiber adapter with the slot.
- **Step 2** Insert the fiber adapter through the slot as shown in the figure below until you feel the fiber adapter lock into the slot.

#### Figure 23: Installing the Fiber Adapter on the Cisco CMC

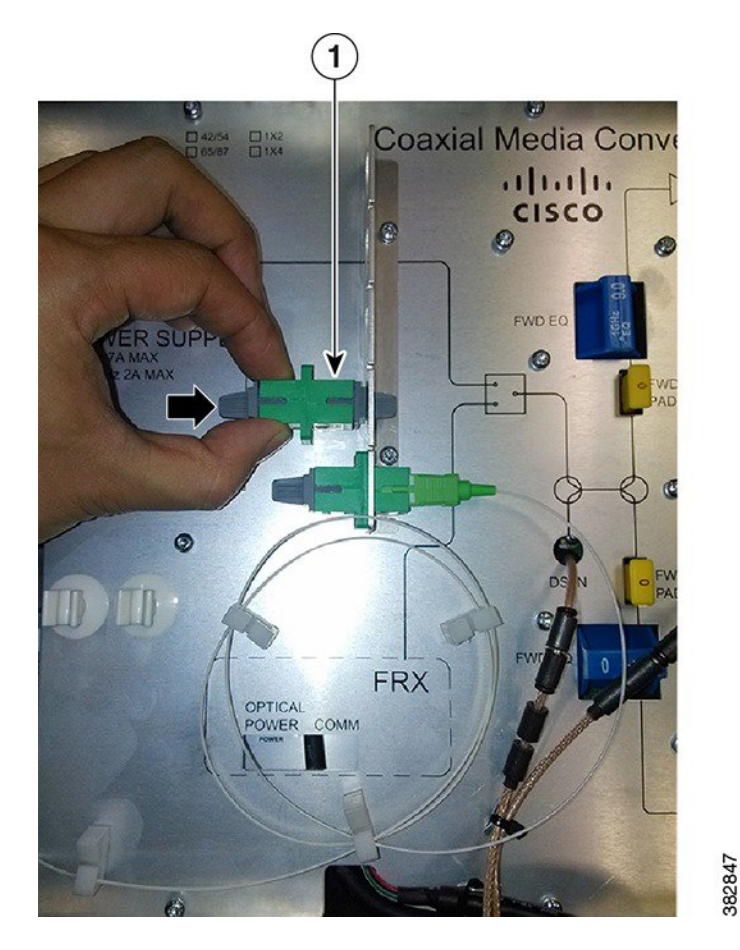

1 SC/APC-SC/APC fiber adapter

**Step 3** Remove the dust plug from the fiber adapter and connect the optical fibers. See Connecting the Optical Fibers to the SFP Module, on page 53 and Connecting the Optical Fibers to the FRx, on page 58.

#### What to Do Next

I

Close the Cisco CMC lid. See Closing the Cisco CMC, on page 74.

# Installing an SFP Module on the Cisco CMC

The Cisco CMC supports Gigabit Ethernet SFP and Ethernet Passive Optical Network (EPON) SFP.

#### **Before You Begin**

Open the Cisco CMC lid. See Opening the Cisco CMC, on page 42.

**Step 1** Remove the SFP module from its protective packaging.

**Step 2** Locate the transmit (Tx) and receive (Rx) markings on the top side of the SFP module.

- **Note** On some SFP modules, the Tx and Rx markings may be replaced by arrowheads pointing from the SFP connector (transmit direction or Tx) and towards the connector (receive direction or Rx).
- **Step 3** Align the SFP module with the socket opening.
- **Step 4** Insert the SFP module into the socket until you feel the SFP module connector lock into the socket connector and then close the SFP latch.

#### Figure 24: Installing the SFP module on the Cisco CMC

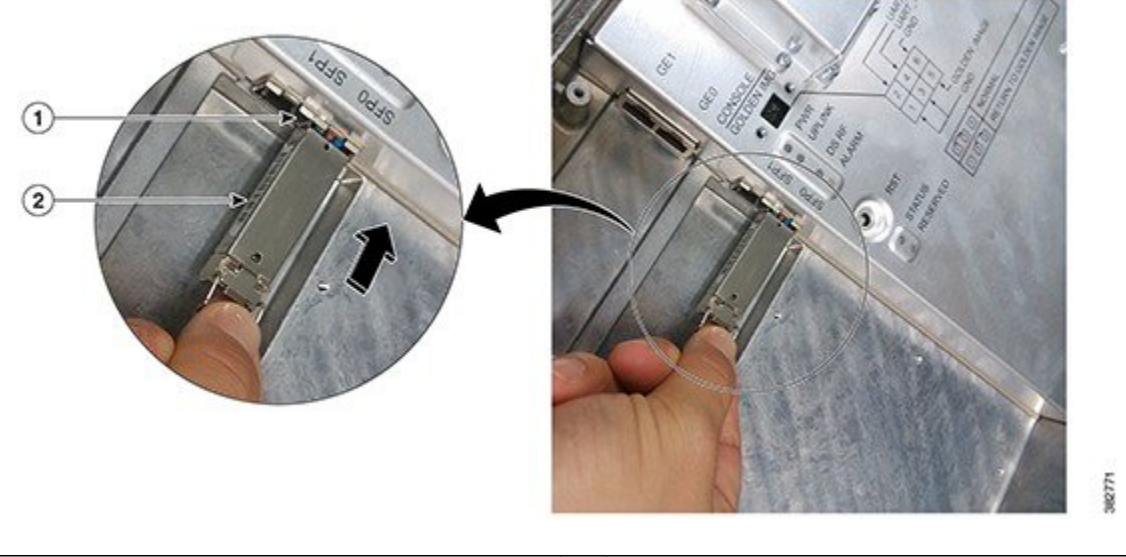

| 1     SFP port     2     SFP module |  |
|-------------------------------------|--|
|-------------------------------------|--|

**Step 5** Remove the dust plug from the SFP module and save it for future use.

For optical SFP module, before you remove the dust plugs and make any optical connections, observe these guidelines:

- Do not remove the protective dust plugs on the SFP module until you are ready to make a connection.
- Inspect and clean the connector end-faces just before you make any connections.
- Grasp the connector housing to plug or unplug a optical.

Note

**Step 6** Perform one of the following:

I

- For the optical SFP module, connect the optical fibers to the SFP module. See Connecting the Optical Fibers to the SFP Module, on page 53.
- For the Gigabit Ethernet SFP module, connect the RJ-45 cable to the Gigabit Ethernet SFP module. See Connecting the RJ-45 Cables to the Cisco CMC, on page 55.

#### What to Do Next

Close the Cisco CMC lid. See Closing the Cisco CMC, on page 74.

# **Connecting the Optical Fibers to the SFP Module**

## **Before You Begin**

- Open the Cisco CMC lid. See Opening the Cisco CMC, on page 42.
- Install the SFP module on the Cisco CMC. See Installing an SFP Module on the Cisco CMC, on page 52.

• Remove the 5/8" port plug from the fiber port on the Cisco CMC using a torque wrench

## **Step 1** Insert the optical fiber into the fiber port.

**Step 2** Secure the optical fibers using the cable clips and insert the optical fiber connector into the SFP port until it clicks and locks into place and as shown in the figure below:

#### Figure 25: Connecting Optical Fiber to the SFP Port

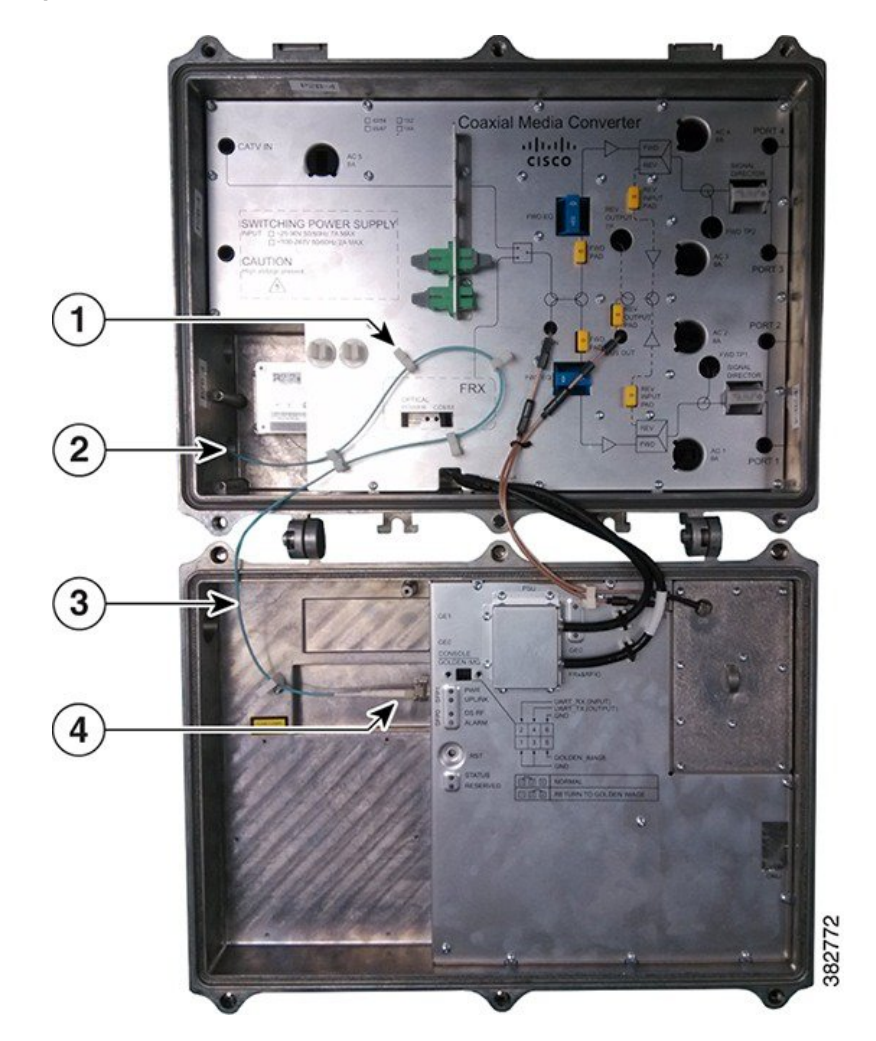

| 1 | Cable clips | 3 | Optical fiber           |
|---|-------------|---|-------------------------|
| 2 | Fiber port  | 4 | Optical fiber connector |

**Step 3** Seal the fiber port with an appropriate gland to waterproof the port.

## What to Do Next

Close the Cisco CMC lid. See Closing the Cisco CMC, on page 74.

# Connecting the RJ-45 Cables to the Cisco CMC

Use the PG16 gland to connect the RJ-45 cable to the Cisco CMC.

#### Figure 26: PG16 Gland

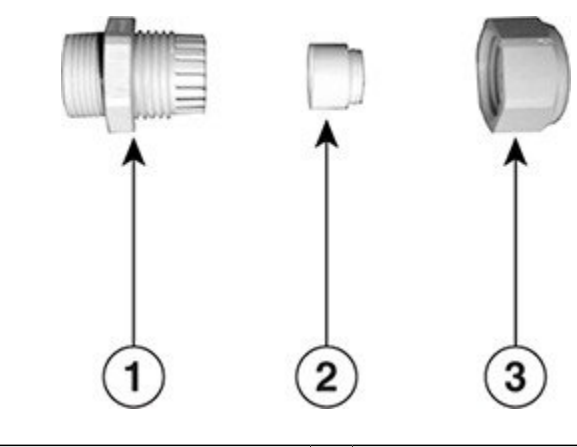

| 1 |   | Body | 3 | Sealing nut |
|---|---|------|---|-------------|
| 2 | 2 | Seal |   |             |

The Cisco CMC supports two types of PG16 glands for the RJ-45 port:

- PG16 gland with one hole for single Ethernet connection
- PG16 gland with two holes for dual Ethernet connection

## **Before You Begin**

- Open the Cisco CMC lid. See Opening the Cisco CMC, on page 42.
- Have the following tools ready before performing this task:
  - ° Torque wrench

**Step 1** Remove the PG16 port plug or the PG16 gland from the RJ-45 port on the Cisco CMC if it is already installed.

1

**Step 2** Insert the RJ-45 cable through the PG16 gland as shown in the figure below.

## Figure 27: Inserting the RJ-45 Cable through the PG16 Port Plug

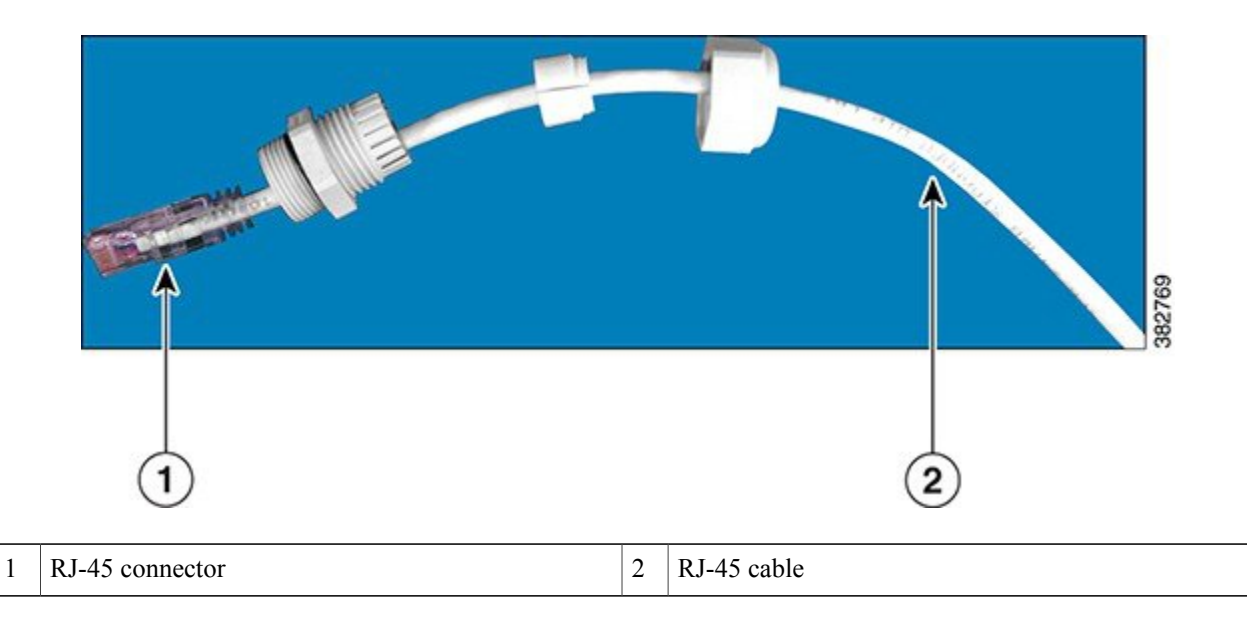

- **Step 3** Insert the RJ-45 connector through the RJ-45 port on the Cisco CMC.
- **Step 4** Insert the RJ-45 connector into the Gigabit Ethernet port until it clicks and locks into place.

#### Figure 28: Connecting the RJ-45 Connector to the Cisco CMC

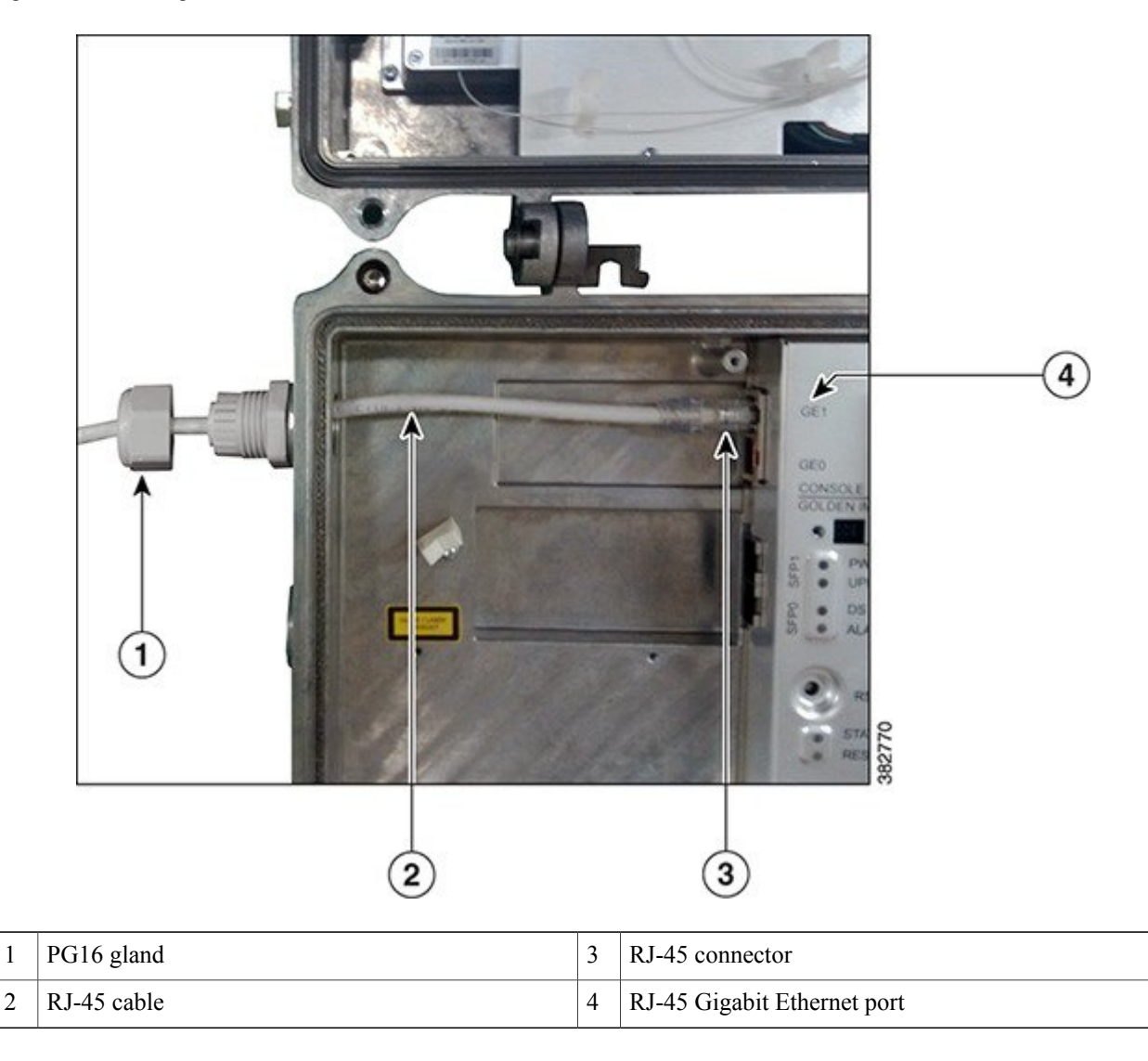

**Step 5** Tighten the PG16 gland into the RJ-45 port using a torque wrench (4.44 ft-lb) and then tighten the dome cap using a torque wrench (2.44 ft-lb).

## What to Do Next

Close the Cisco CMC lid. See Closing the Cisco CMC, on page 74.

# **Connecting the Optical Fibers to the FRx**

## **Before You Begin**

- Open the Cisco CMC lid. See Opening the Cisco CMC, on page 42.
- Ensure that the Forward Optical Receiver Module (FRx) module is installed on the Cisco CMC. To install the FRx on the Cisco CMC, contact the Cisco Technical Assistance Center (TAC) for further assistance.

• Remove the 5/8" port plug from the fiber port on the Cisco CMC using a torque wrench.

## **Step 1** Insert the optical fiber into the fiber port.

I

**Step 2** Secure the optical fiber using the cable clips and insert the optical fiber connector to the fiber adapter as shown in the figure below:

#### Figure 29: Connecting Optical Fiber to the Fiber Adapter

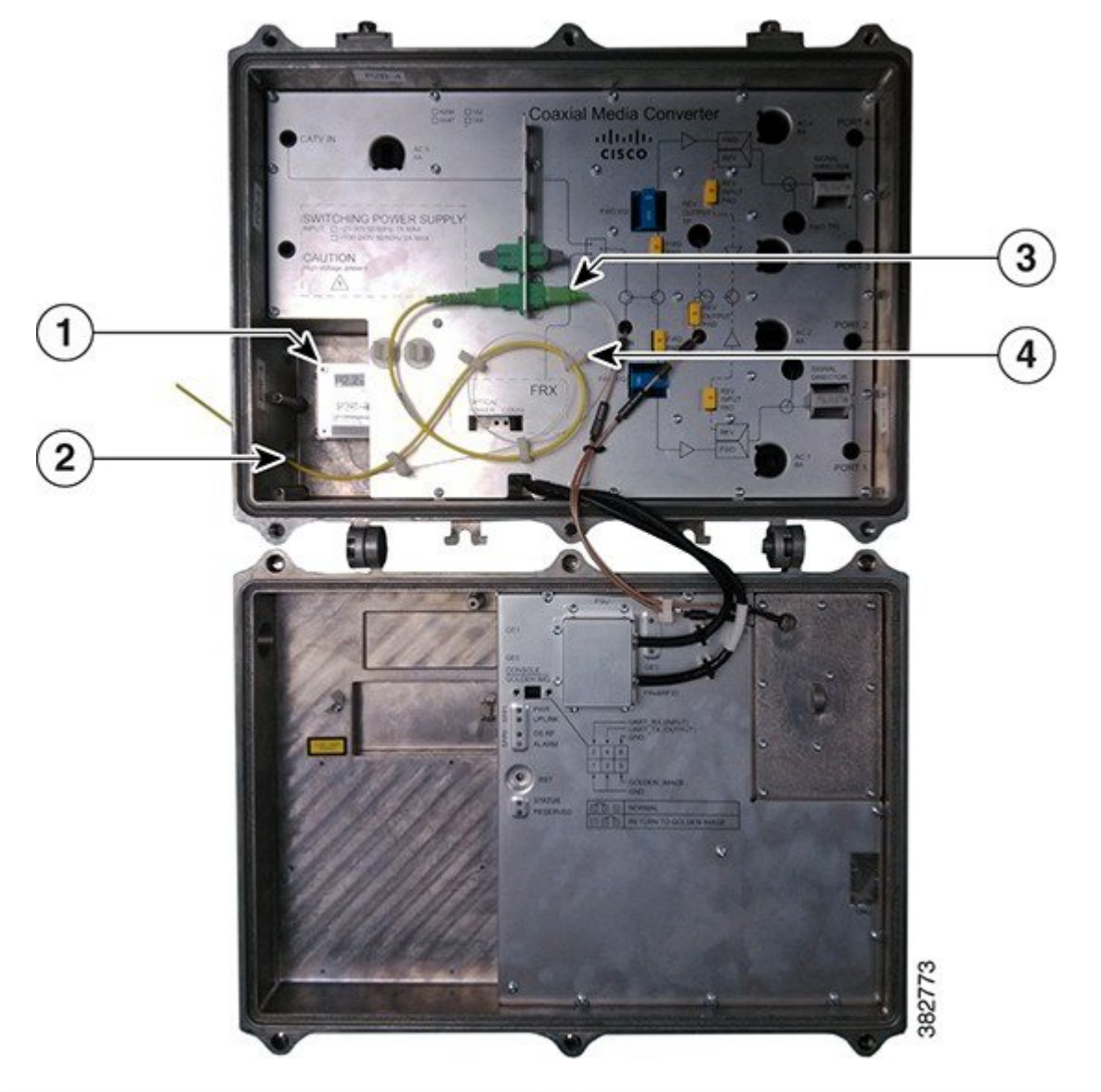

| 1 | FRx           | 3 | Fiber adapter |
|---|---------------|---|---------------|
| 2 | Optical fiber | 4 | Cable clip    |

**Step 3** Seal the fiber port with an appropriate gland to waterproof the port.

#### What to Do Next

Close the Cisco CMC lid. See Closing the Cisco CMC, on page 74.

# Connecting I/O to the Cisco CMC

The Cisco CMC supports two types of I/O configurations:

- · Forward-path I/O configurations
- Reverse-path I/O configurations

#### Forward-Path I/O Configurations

Forward-path refers to the signals received at the Cisco CMC from the headend. These signals are amplified in the Cisco CMC and routed to the subscribers through the cable modems. The Cisco CMC supports the following forward-path RF configurations:

- 4-way forward output RF configuration (default RF configuration)
- 2-way forward output RF configuration

#### **Reverse-Path I/O Configurations**

Reverse-path refers to the signals received at the Cisco CMC from the cable modem. These signals are amplified in Cisco CMC and returned to the headend optically through the fiber portion of the network. The reverse-path RF configuration is not used in all networks. The Cisco CMC supports the following reverse-path RF configurations:

- 4-way reverse input RF configuration (default RF configuration)
- 2-way reverse input RF configuration

The following sections provide information on how to enable the different RF configurations on the Cisco CMC:

## Enabling the 4-Way Forward Output RF Configuration on the Cisco CMC

#### **Before You Begin**

Open the Cisco CMC lid. See Opening the Cisco CMC, on page 42.

**Step 1** Remove all the AC shunts installed on the Cisco CMC. Removing the AC shunts prevents damage to the equipment that is connected on the other end of the coaxial cable. Power surge to the components and F-connectors is reduced when the AC shunts are removed.

**Caution** The RF connectors and housing seizure assemblies can get damaged if the AC shunts are not removed from the Cisco CMC before installing or removing the components from the housing.

**Step 2** Insert the signal director—splitter to provide the RF output to the four RF output ports.

## Figure 30: 4-Way Forward Output RF Configuration

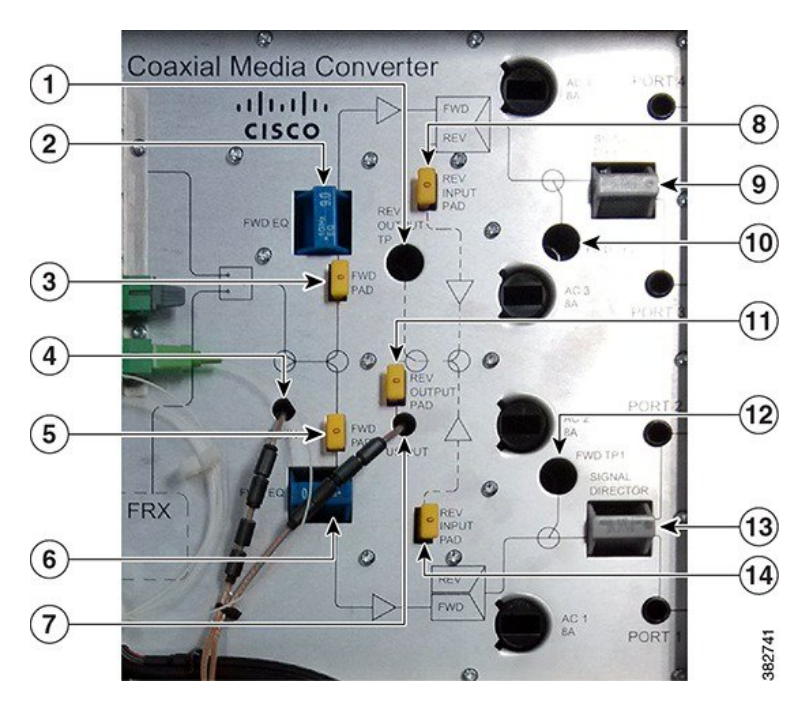

| 1 | Reverse output test point | 8  | Reverse input pad 2  |
|---|---------------------------|----|----------------------|
| 2 | Forward equalizer 2       | 9  | Splitter 2           |
| 3 | Forward pad 2             | 10 | Forward test point 2 |
| 4 | Downstream input port     | 11 | Reverse output pad   |
| 5 | Forward pad 1             | 12 | Forward test point 1 |
| 6 | Forward equalizer 1       | 13 | Splitter 1           |
| 7 | Upstream input port       | 14 | Reverse input pad 1  |

**Step 3** Perform one of the following:

• If FRx is installed on the Cisco CMC, connect the optical input signal to the FRx. See Connecting the Optical Fibers to the FRx, on page 58.

- If FRx is not installed on the Cisco CMC, insert the F-connector into the CATV IN port. Connect the coaxial cable from the node or amplifier in the HFC network to the F-connector. See Installing the Coaxial Cables on the Cisco CMC, on page 46.
- **Step 4** Insert the F-connector into each RF output port (Port 1 through Port 4). Connect the coaxial cable from each F-connector to the cable modem. See Installing the Coaxial Cables on the Cisco CMC, on page 46.
- **Step 5** Reinstall the AC shunts on the Cisco CMC.

#### What to Do Next

Close the Cisco CMC lid. See Closing the Cisco CMC, on page 74.

## Enabling the 2-Way Forward Output RF Configuration on the Cisco CMC

#### **Before You Begin**

Open the Cisco CMC lid. See Opening the Cisco CMC, on page 42.

**Step 1** Remove all the AC shunts installed on the Cisco CMC. Removing the AC shunts prevents damage to the equipment that is connected on the other end of the coaxial cable. Power surge to the components and F-connectors is reduced when the AC shunts are removed.

**Caution** The RF connectors and housing seizure assemblies can get damaged if the AC shunts are not removed from the Cisco CMC before installing or removing the components from the housing.
#### **Step 2** Insert the signal director—jumper to provide the RF output to two RF output ports.

### Figure 31: 2-Way Forward Output RF Configuration

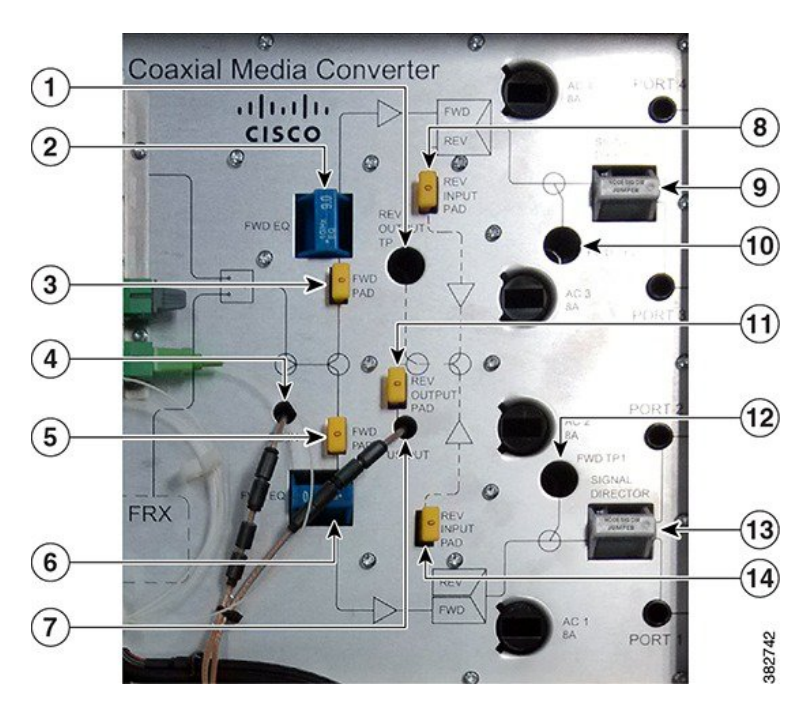

| 1 | Reverse output test point | 8  | Reverse input pad 2  |
|---|---------------------------|----|----------------------|
| 2 | Forward equalizer 2       | 9  | Jumper 2             |
| 3 | Forward pad 2             | 10 | Forward test point 2 |
| 4 | Downstream input port     | 11 | Reverse output pad   |
| 5 | Forward pad 1             | 12 | Forward test point 1 |
| 6 | Forward equalizer 1       | 13 | Jumper 1             |
| 7 | Upstream input port       | 14 | Reverse input pad 1  |

### **Step 3** Perform one of the following:

- If FRx is installed on the Cisco CMC, connect the optical input signal to the FRx. See Connecting the Optical Fibers to the FRx, on page 58.
- If FRx is not installed on the Cisco CMC, insert the F-connector into the CATV IN port. Connect the coaxial cable from the node or amplifier in the HFC network to the F-connector. See Installing the Coaxial Cables on the Cisco CMC, on page 46.
- **Step 4** Insert the F-connector into two RF output ports. Connect the coaxial cable from each F-connector to the cable modem. See Installing the Coaxial Cables on the Cisco CMC, on page 46.

**Note** We recommend that you provide the RF output through the Port 1 and Port 4 for the 2-way forward output RF configuration.

**Step 5** Reinstall the AC shunts on the Cisco CMC.

### What to Do Next

Close the Cisco CMC lid. See Closing the Cisco CMC, on page 74.

### Enabling the 4-Way Reverse Input RF Configuration on the Cisco CMC

### **Before You Begin**

Open the Cisco CMC lid. See Opening the Cisco CMC, on page 42.

**Step 1** Remove all the AC shunts installed on the Cisco CMC. Removing the AC shunts prevents damage to the equipment that is connected on the other end of the coaxial cable. Power surge to the components and F-connectors is reduced when the AC shunts are removed.

**Caution** The RF connectors and housing seizure assemblies can get damaged if the AC shunts are not removed from the Cisco CMC before installing or removing the components from the housing.

**Step 2** Insert the signal director—splitter to provide the RF input from the four RF output ports.

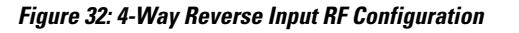

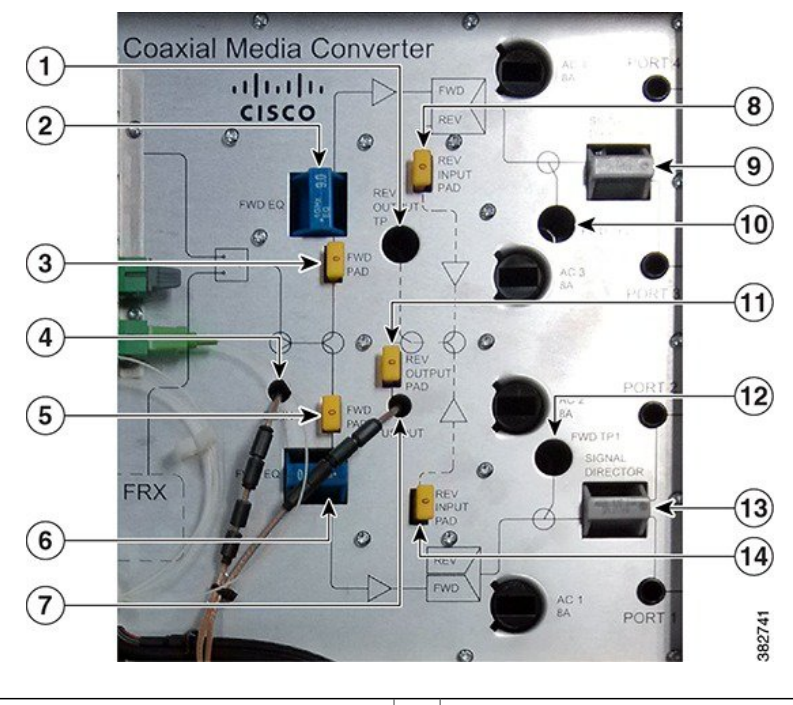

| 1 | Reverse output test point | 8 | Reverse input pad 2 |
|---|---------------------------|---|---------------------|
|---|---------------------------|---|---------------------|

| 2 | Forward equalizer 2   | 9  | Splitter 2           |
|---|-----------------------|----|----------------------|
| 3 | Forward pad 2         | 10 | Forward test point 2 |
| 4 | Downstream input port | 11 | Reverse output pad   |
| 5 | Forward pad 1         | 12 | Forward test point 1 |
| 6 | Forward equalizer 1   | 13 | Splitter 1           |
| 7 | Upstream input port   | 14 | Reverse input pad 1  |

- **Step 3** Insert the F-connector into each RF output port (Port 1 through Port 4). Connect the coaxial cables from the cable modems to each F-connectors. See Installing the Coaxial Cables on the Cisco CMC, on page 46.
- **Step 4** Reinstall the AC shunts on the Cisco CMC.
- **Step 5** Perform one of the following:
  - If the optical SFP module is installed on the Cisco CMC, connect the optical fiber from the SFP module to the digital fiber network. See Connecting the Optical Fibers to the SFP Module, on page 53.
  - If the optical SFP module is not installed on the Cisco CMC, connect the RJ-45 cable from the Gigabit Ethernet port to the PON module in the digital fiber network. See Connecting the RJ-45 Cables to the Cisco CMC, on page 55.

#### What to Do Next

Close the Cisco CMC lid. See Closing the Cisco CMC, on page 74.

### Enabling the 2-Way Reverse Input RF Configuration on the Cisco CMC

### **Before You Begin**

Open the Cisco CMC lid. See Opening the Cisco CMC, on page 42.

- **Step 1** Remove all the AC shunts installed on the Cisco CMC. Removing the AC shunts prevents damage to the equipment that is connected on the other end of the coaxial cable. Power surge to the components and F-connectors is reduced when the AC shunts are removed.
  - **Caution** The RF connectors and housing seizure assemblies can get damaged if the AC shunts are not removed from the Cisco CMC before installing or removing the components from the housing.

**Step 2** Insert the signal director—jumper to provide the RF input from the two RF output ports.

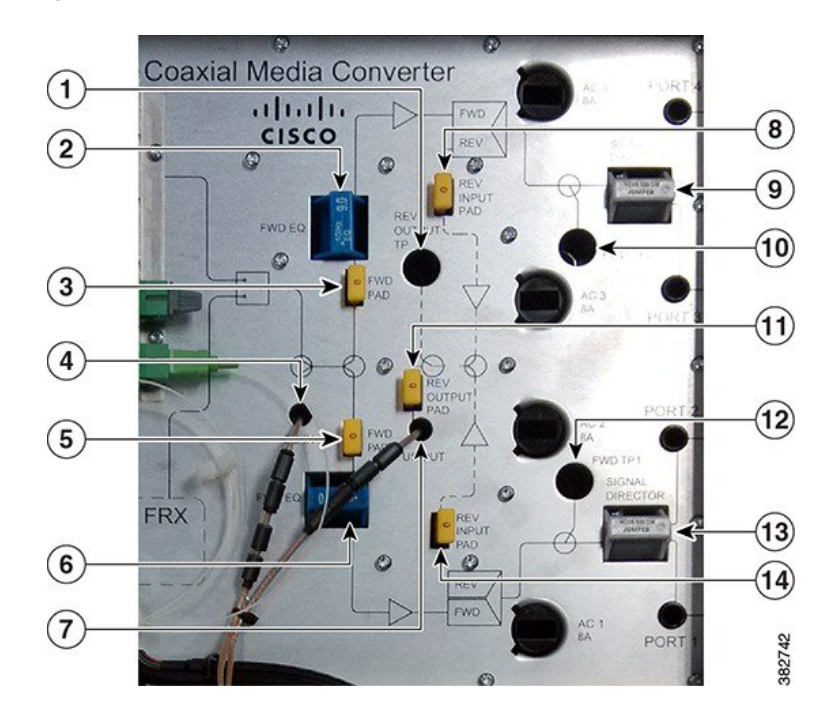

### Figure 33: 2-Way Reverse Input RF Configuration

| 1 | Reverse output test point | 8  | Reverse input pad 2  |
|---|---------------------------|----|----------------------|
| 2 | Forward equalizer 2       | 9  | Jumper 2             |
| 3 | Forward pad 2             | 10 | Forward test point 2 |
| 4 | Downstream input port     | 11 | Reverse output pad   |
| 5 | Forward pad 1             | 12 | Forward test point 1 |
| 6 | Forward equalizer 1       | 13 | Jumper 1             |
| 7 | Upstream input port       | 14 | Reverse input pad 1  |

- Step 3 Insert the F-connector into two RF output ports. Connect the coaxial cable from the cable modems to each F-connector. See Installing the Coaxial Cables on the Cisco CMC, on page 46.
   Note We recommend that you provide the RF input through the Port 1 and Port 4 for the 2-way reverse input RF
  - configuration.
- **Step 4** Reinstall the AC shunts on the Cisco CMC.
- **Step 5** Perform one of the following:
  - If the optical SFP module is installed on the Cisco CMC, connect the optical fiber from the SFP module to the digital fiber network. See Connecting the Optical Fibers to the SFP Module, on page 53.

• If the optical SFP module is not installed on the Cisco CMC, connect the RJ-45 cable from the Gigabit Ethernet port to the PON module in the digital fiber network. See Connecting the RJ-45 Cables to the Cisco CMC, on page 55.

### What to Do Next

Close the Cisco CMC lid. See Closing the Cisco CMC, on page 74.

### Powering Up the Cisco CMC

### ĥ

Warning

Before working on equipment that is connected to power lines, remove jewelry (including rings, necklaces, and watches). Metal objects will heat up when connected to power and ground and can cause serious burns or weld the metal object to the terminals. Statement 43.

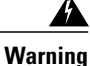

This equipment must be grounded. Never defeat the ground conductor or operate the equipment in the absence of a suitably installed ground conductor. Contact the appropriate electrical inspection authority or an electrician if you are uncertain that suitable grounding is available. Statement 1024

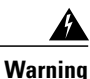

This unit might have more than one power supply connection. All connections need to be removed to de-energize the unit. Statement 1028

Before powering up the Cisco CMC, you must provide an adequate ground connection for the equipment.

The Cisco CMC available in the following variants of the power supply unit (PSU):

- Cisco CMC with the 220VAC PSU
- Cisco CMC with the 60VAC PSU

The following sections provide information on how to ground and power up the Cisco CMC:

### Grounding the Cisco CMC

Grounding the equipment is mandatory for the Cisco CMC with the 60VAC PSU and optional for the Cisco CMC with the 220VAC PSU.

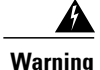

Use copper conductors only. Statement 1025.

Warning

This equipment must be grounded. Never defeat the ground conductor or operate the equipment in the absence of a suitably installed ground conductor. Contact the appropriate electrical inspection authority or an electrician if you are uncertain that suitable grounding is available. Statement 1024.

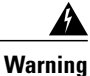

When installing or replacing the unit, the ground connection must always be made first and disconnected last. Statement 1046.

### **Before You Begin**

Have the following tools ready before performing this task:

- M4 (metric) panhead Philips screwdriver
- **Step 1** Power down the Cisco CMC.
- **Step 2** Connect one end of an 18-gauge or larger wire to the grounding screw on the Cisco CMC using the M4 panhead Phillips screwdriver.

Figure 34: Location of the Grounding Screw on the Cisco CMC

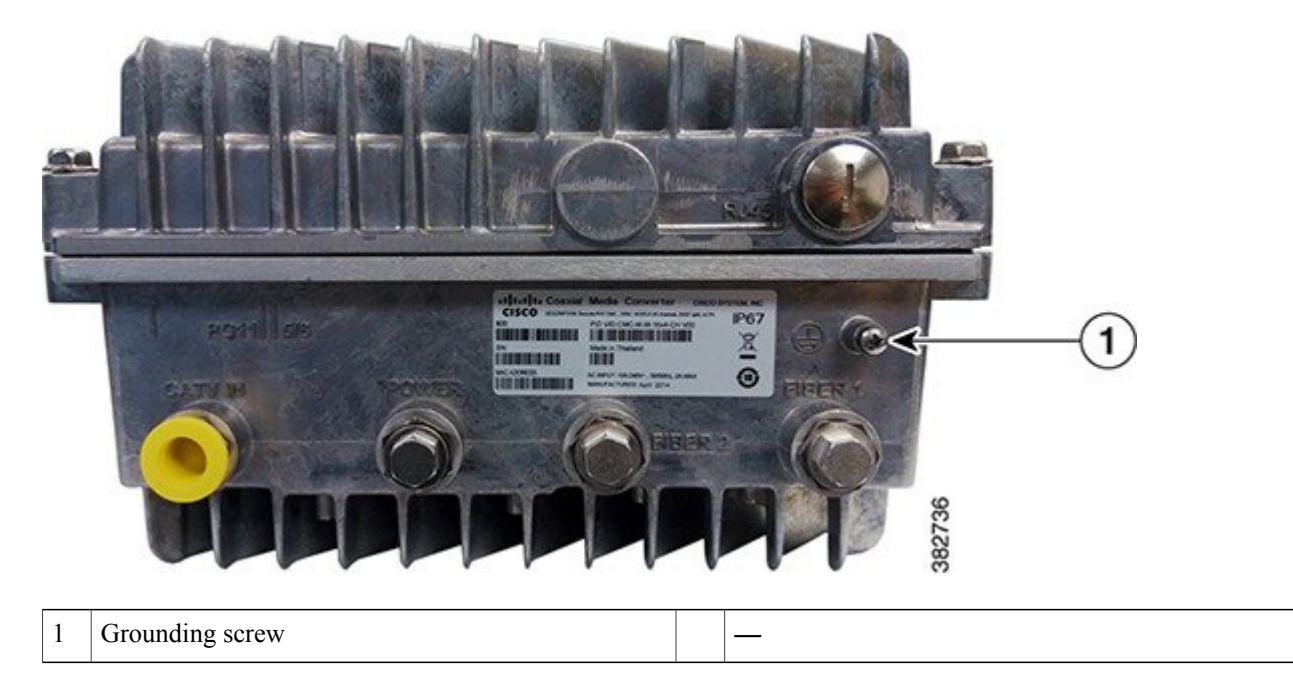

**Step 3** Connect the other end of the grounding wire to an appropriate ground source.

### Powering Up the Cisco CMC with the 220VAC PSU

### **Before You Begin**

Open the Cisco CMC lid. See Opening the Cisco CMC, on page 42.

- **Step 1** Ensure that the 220VAC power source is switched off.
- **Step 2** Connect the power cord on the Cisco CMC to the 220VAC power source.

### Figure 35: Connecting 220VAC Power to the Cisco CMC

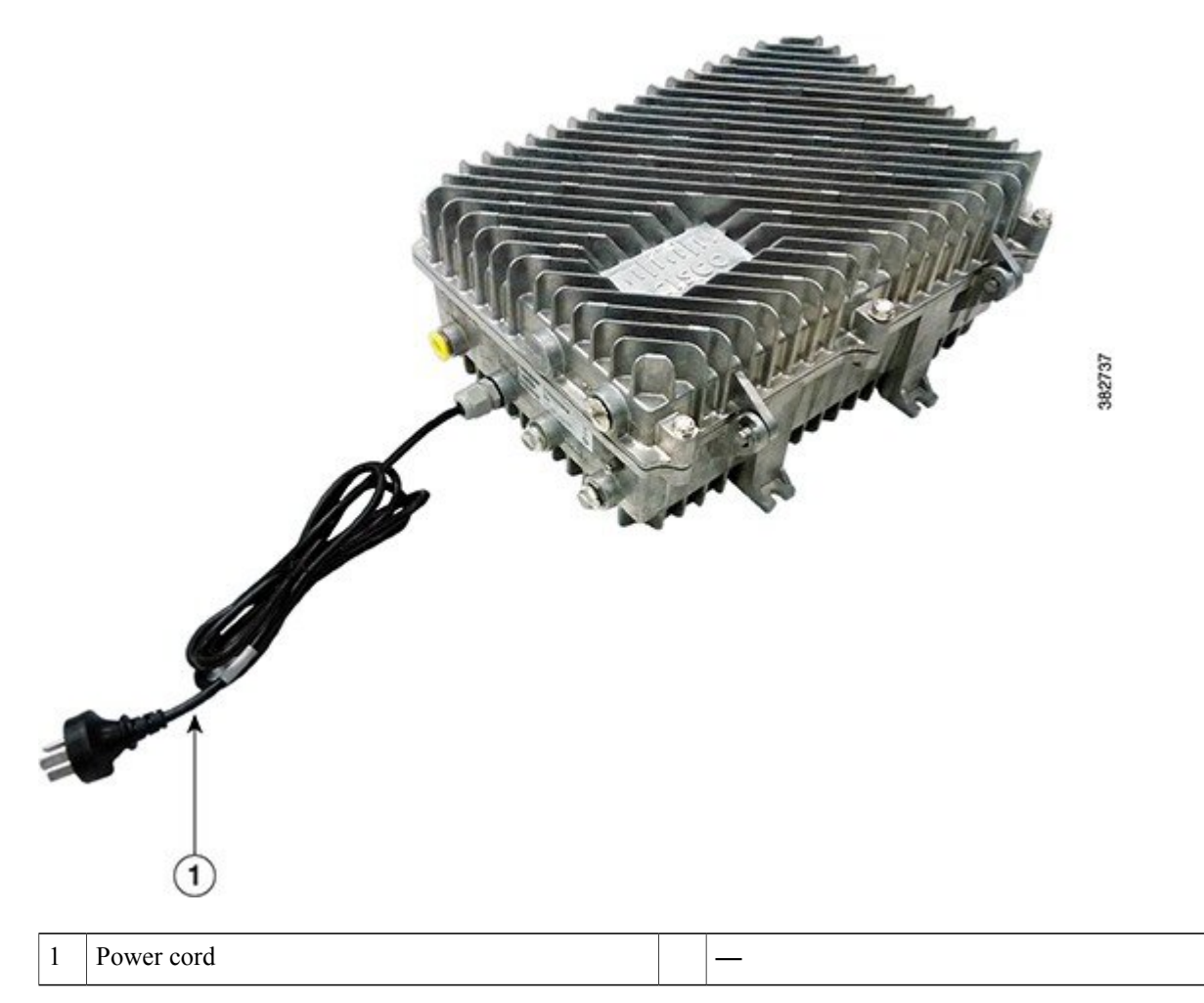

**Step 3** Switch on the power source to power up the Cisco CMC.

I

### What to Do Next

Verify if the PWR LED illuminates (green) to ensure that the Cisco CMC is powered up. Close the Cisco CMC lid. See Closing the Cisco CMC, on page 74.

### Powering Up the Cisco CMC with the 60VAC PSU

This section describes how to power up the Cisco CMC with the 60VAC PSU:

### **Connecting 60VAC Power to the Cisco CMC Through the Power Port**

### **Before You Begin**

- Ensure that the grounding wire is installed before powering up the Cisco CMC. See Grounding the Cisco CMC, on page 67.
- The F-connector used for connecting the 60VAC power must meet the following requirements:
  - Impedance of 75 ohms
  - IP rating of IP67
  - ° Pass through current not greater than 8A
- Open the Cisco CMC lid. See Opening the Cisco CMC, on page 42.

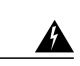

### Restrictions

**Warning** You must supply 60VAC power to the Cisco CMC with 60VAC PSU using only one coaxial cable. Connecting more than one coaxial cable with the 60VAC power damages the Cisco CMC. If you are connecting a modem to the port that has a black AC shunt, ensure to use combiners in the network to isolate pass-through power to prevent accidental injury.

### Restrictions

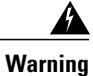

F-connector is not capable of handling pass through current greater than 8A. For 15A pass through current applications, ensure that the chosen connector - rather than F-connector - is capable of safely passing the desired current

- **Step 1** Ensure that the power source is switched off.
- **Step 2** Install the F-connector in the power port. See Connecting the Coaxial Cable to the Cisco CMC, on page 47.

### Figure 36: Connecting 60VAC Power to the Cisco CMC Through the Power Port

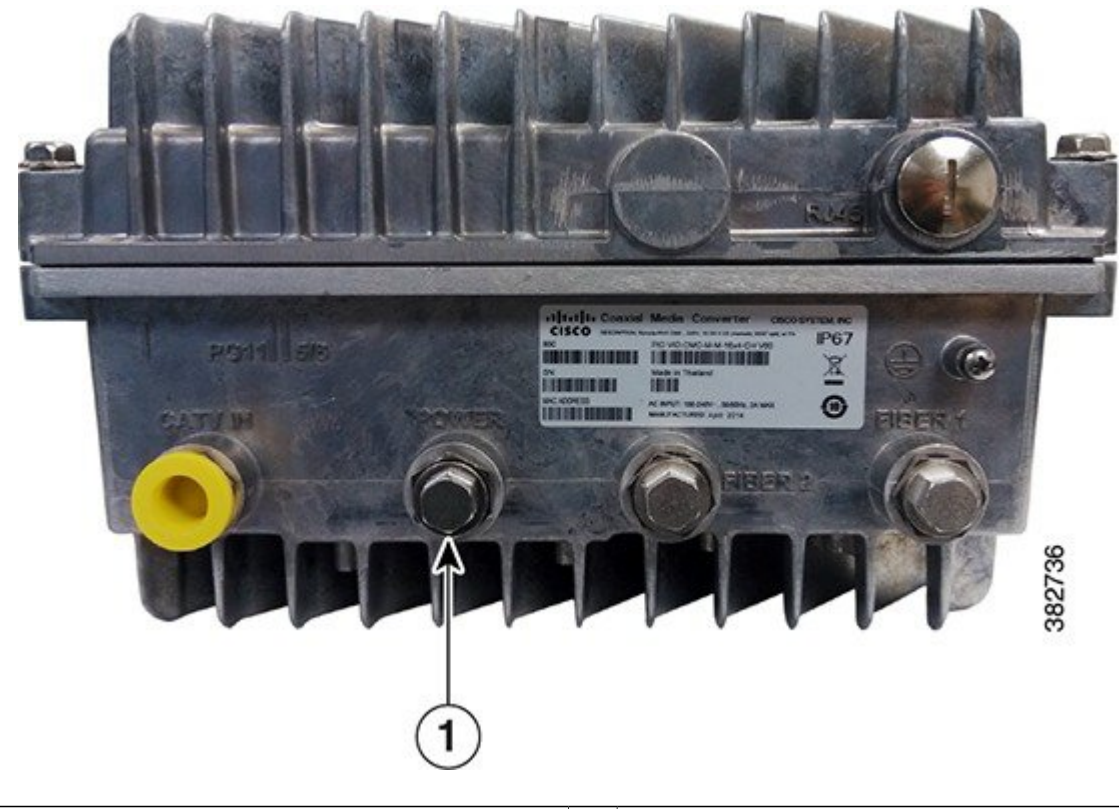

| 1 | Power port |  | — |
|---|------------|--|---|
|---|------------|--|---|

**Step 3** Connect the coaxial cable to the F-connector.

I

- **Step 4** Connect the other end of the coaxial cable to a 60VAC power source.
- **Step 5** Switch on the power source to power up the Cisco CMC.

### What to Do Next

Verify if the PWR LED illuminates (green) to ensure that the Cisco CMC is powered up. Close the Cisco CMC lid. See Closing the Cisco CMC, on page 74.

### **Connecting 60VAC Power to the Cisco CMC Through the RF Port**

For the Cisco CMC with the 60VAC PSU, the power direction is configured by installing the AC shunts for the RF ports through which the AC power is passed. Use the red AC shunt for the RF input port and black AC shunts for the RF output ports.

#### Figure 37: Location of AC Shunts on the Cisco CMC

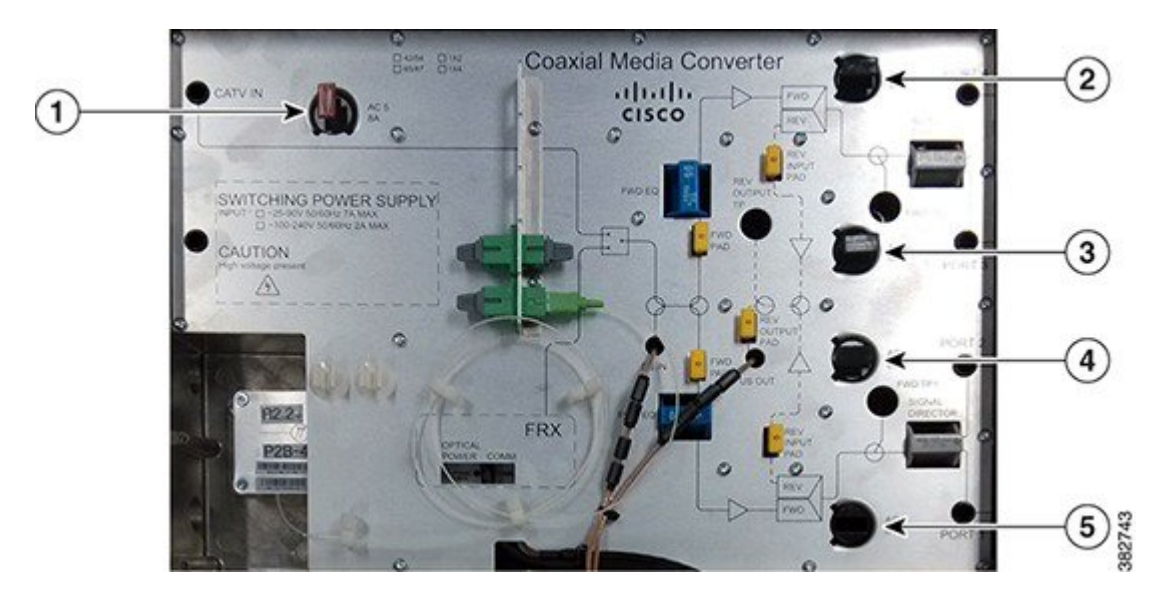

| 1 | AC shunt for the CATV IN port            | 4 | AC shunt for the RF output port (Port 2) |
|---|------------------------------------------|---|------------------------------------------|
| 2 | AC shunt for the RF output port (Port 4) | 5 | AC shunt for the RF output port (Port 1) |
| 3 | AC shunt for the RF output port (Port 3) |   | _                                        |

### **Before You Begin**

- Ensure that the grounding wire is installed before powering up the Cisco CMC. See Grounding the Cisco CMC, on page 67.
- The F-connector used for connecting the 60VAC power must meet the following requirements:
  - Impedance of 75 ohms
  - IP rating of IP67
  - Pass through current not greater than 8A
- Open the Cisco CMC lid. See Opening the Cisco CMC, on page 42.

### Restrictions

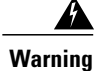

You must supply 60VAC power to the Cisco CMC with 60VAC PSU using only one coaxial cable. Connecting more than one coaxial cable with the 60VAC power damages the Cisco CMC. If you are connecting a modem to the port that has a black AC shunt, ensure to use combiners in the network to isolate pass-through power to prevent accidental injury.

### Restrictions

Warning

F-connector is not capable of handling pass through current greater than 8A. For 15A pass through current applications, ensure that the chosen connector - rather than F-connector - is capable of safely passing the desired current

**Step 1** Ensure that the power source is switched off.

**Step 2** Install the F-connector in the CATV IN and four RF output ports (Port 1 through Port 4). See Connecting the Coaxial Cable to the Cisco CMC, on page 47.

**Note** Each RF port can support up to 8 A. Ensure that the total current from all the four RF output ports and Cisco CMC does not exceed 8 A.

### Figure 38: Connecting 60VAC Power to the Cisco CMC Through the RF Port

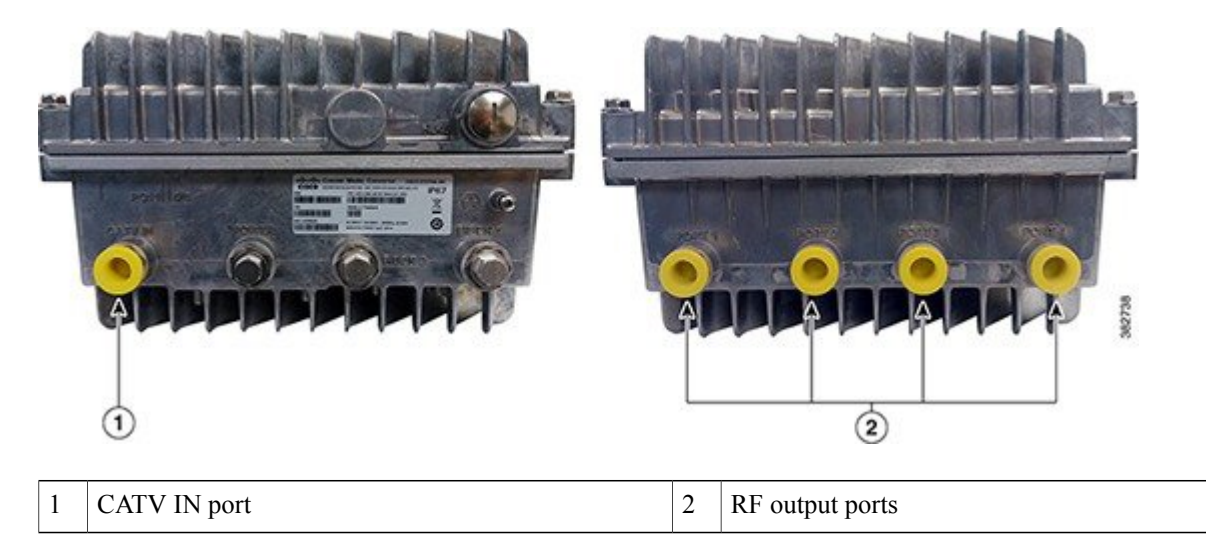

- **Step 3** Remove all the AC shunts installed on the Cisco CMC.
- **Step 4** Connect the coaxial cables to the F-connectors.
- **Step 5** Insert the black AC shunts for the RF ports that need to be supplied with 60VAC power **from** the Cisco CMC.
- **Step 6** Insert the red AC shunt for the RF port that supplies 60VAC power **to** the Cisco CMC. Connect the other end of the coaxial cable to a 60VAC power source.
- **Step 7** Switch on the power source to power up the Cisco CMC.

### What to Do Next

Verify if the PWR LED illuminates (green) to ensure that the Cisco CMC is powered up. Close the Cisco CMC lid. See Closing the Cisco CMC, on page 74.

### **Closing the Cisco CMC**

Proper housing closure is important to maintain the Cisco CMC in good working condition. Proper closure ensures a good seal against the environment and protects the internal modules.

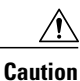

Avoid moisture damage and RF leakage. Follow the procedure exactly as shown below to ensure a proper seal.

The Cisco CMC has waterproof rubber and EMI gasket to seal the equipment.

### Figure 39: Location of the Waterproof Rubber and EMI Gasket on the Cisco CMC

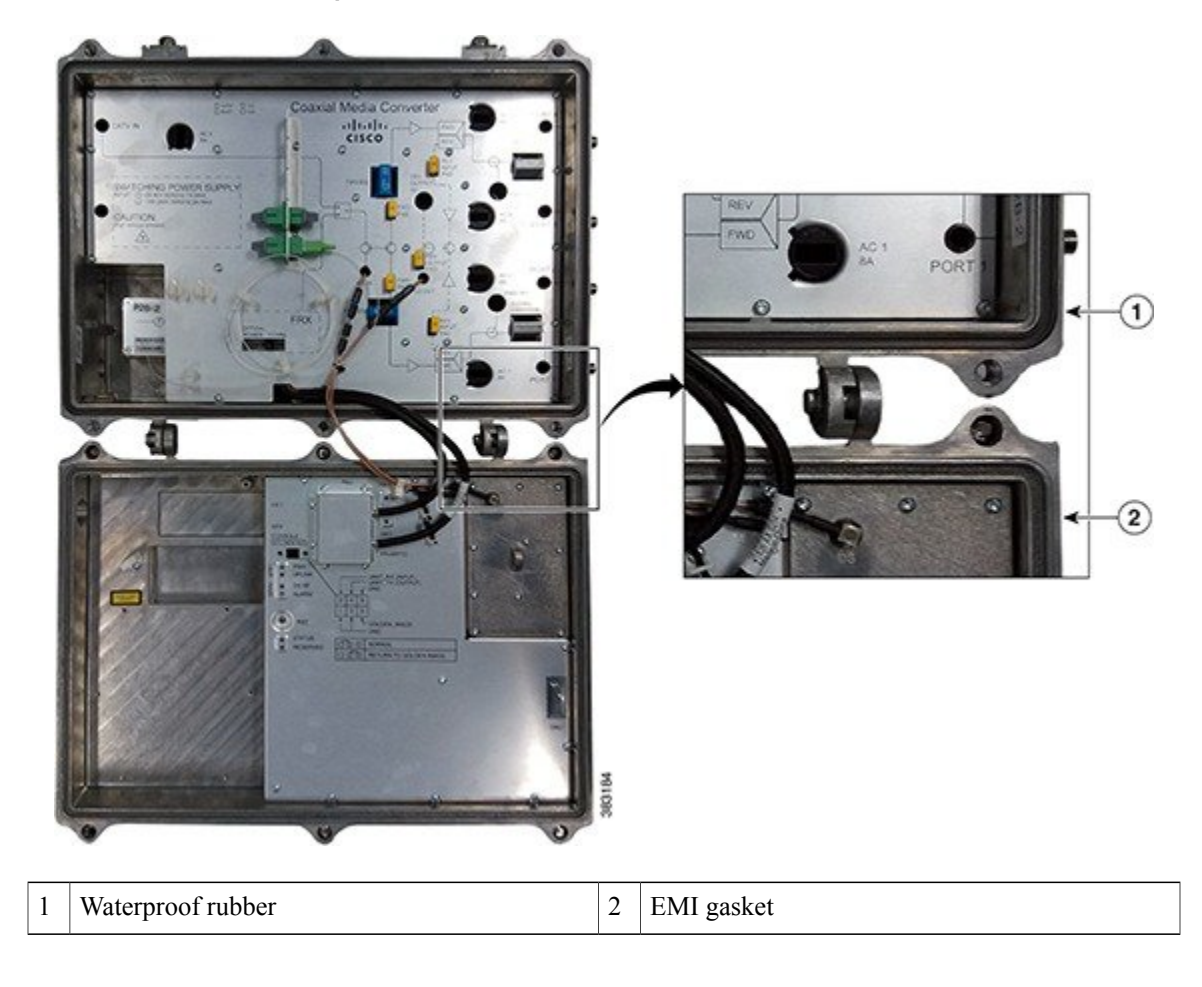

### **Before You Begin**

- Ensure that the waterproof rubber and EMI gasket on the Cisco CMC are not worn out. Wipe off any excess dirt and debris. If the waterproof rubber or EMI gasket is worn out, contact the Cisco Technical Assistance Center (TAC) for further assistance.
- Have the following tools ready before performing this task:
  - ° Torque wrench
  - Hex driver or ratchet

### Step 1 Close the lid.

**Caution** Ensure that all the cables are out of the way when closing the lid.

- **Step 2** Lightly secure the six 1/2-inch closure bolts using a hex driver or ratchet.
- **Step 3** Tighten the six housing closure bolts from 5 ft-lb to 12 ft-lb (6.8 Nm to 16.3 Nm) using a torque wrench in the correct sequence as shown in the figure below.

### Figure 40: Torque Sequence

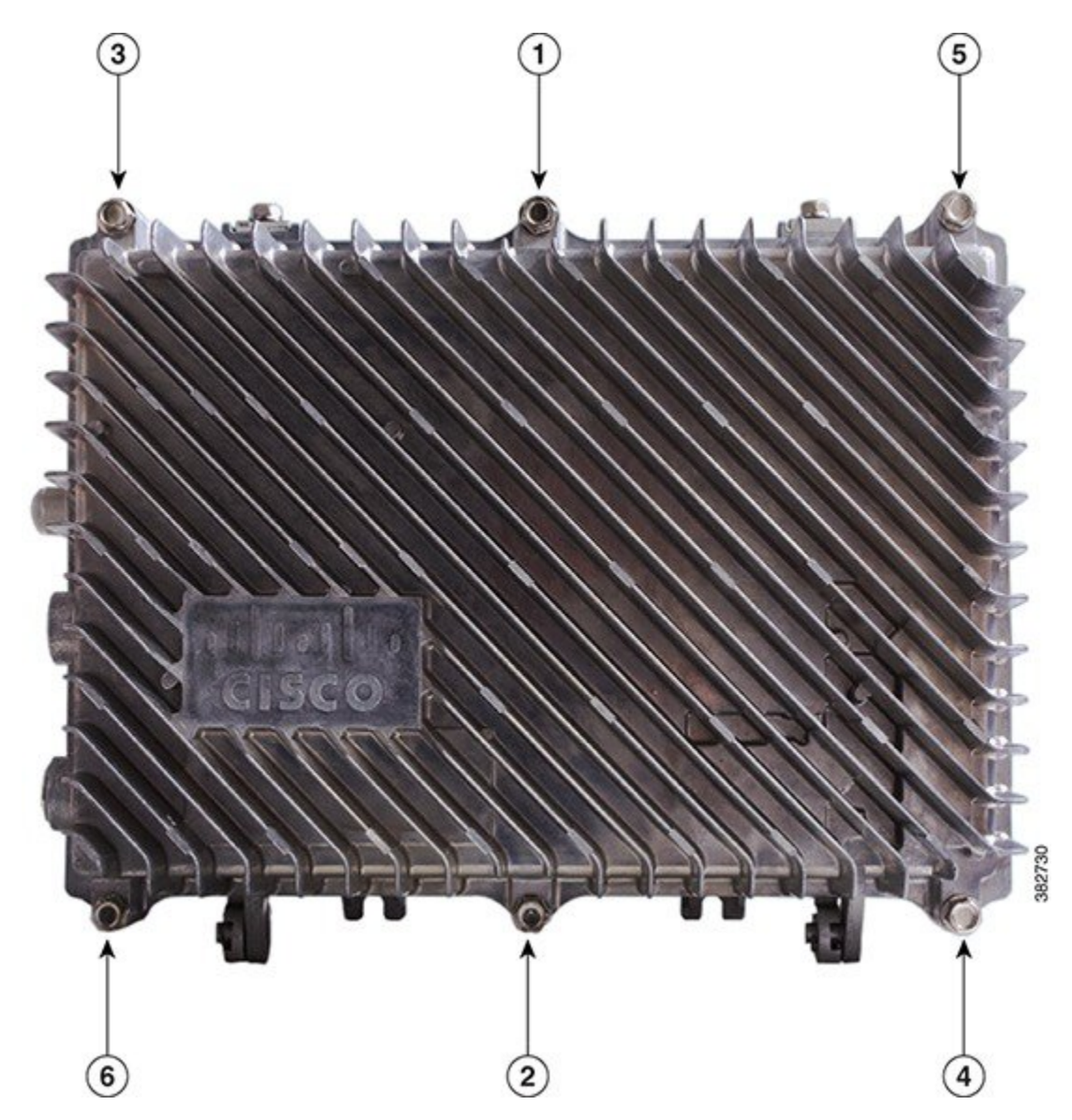

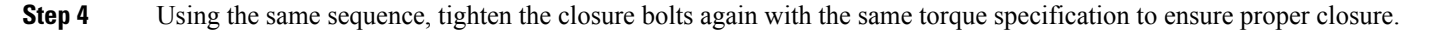

# Installing the Cisco uBR-MC3GX60V-RPHY Line Card

This section provides information on how to install the Cisco uBR-MC3GX60V-RPHY line card.

### **Removing an SFP Module from the Existing Line Card**

### **Before You Begin**

Have the following tools and supplies ready before performing this task:

- Antistatic bag
- Dust plug, if required
- ESD-preventive wrist strap

/1

Caution

Removing and inserting an SFP module frequently can damage the SFP module. Do not remove and insert the SFP modules unless absolutely necessary.

**Step 1** Disconnect all the network cables from the SFP module connector. For optical SFP module, immediately reinstall the dust plugs in the SFP optical bores.

- **Note** We recommend that you do not remove the SFP module with the fiber-optic cables attached to it as it can damage the cable, cable connector, and optical interfaces in the SFP module.
- **Step 2** Unlock and remove the SFP module from the socket connector using one of the following:
  - If the SFP module has a Mylar tab latch, pull the tab gently in a slightly downward direction until the SFP module disengages from the socket connector, and then pull the SFP module straight out of the socket. Do not twist or pull the Mylar tab as it can detach from the SFP module.
  - If the SFP module has an Actuator button latch, gently press the Actuator button on the front of the SFP module until it clicks and the latch mechanism releases the SFP module from the socket connector. Grasp the Actuator button between your thumb and index finger, and carefully pull the SFP module straight from the socket.
  - If the SFP module has a Bale-clasp latch, pull the bale to eject the SFP module from the socket. If the Bale-clasp latch is obstructed and you cannot use your index finger to open it, use a small, flat-blade screwdriver or a long narrow instrument to open the bale-clasp latch. Grasp the SFP module between your thumb and index finger, and carefully remove it from the socket.
- **Step 3** Place the removed SFP module in an antistatic bag.
- **Step 4** Insert a dust plug into each unused Gigabit Ethernet port.

### What to Do Next

• To remove the existing line card, see Removing the Existing Line Card from the Card Slot, on page 78.

 To install an SFP module on the Cisco uBR-MC3GX60V-RPHY line card, see Installing an SFP Module on the Cisco uBR-MC3GX60V-RPHY Line Card, on page 82

### **Removing the Existing Line Card from the Card Slot**

### **Before You Begin**

- Remove the SFP module from the line card. See Removing an SFP Module from the Existing Line Card, on page 77.
- Delete the existing configurations on the PRE using the no card command.

Have the following tools and supplies ready before performing this task:

- T-10 Torx driver tool or 1/4-inch flathead screwdriver
- Antistatic bag
- · Blank card slot cover, if required
- ESD-preventive wrist strap

**Step 1** Attach an ESD-preventive wrist strap to your wrist.

**Step 2** Unscrew the top and bottom captive screws on the line card using a T-10 Torx driver tool or flathead screwdriver.

**Step 3** Simultaneously pivot both ejector levers away from the line card to disengage the line card from the chassis.

**Step 4** Slide the line card out of the slot in the chassis. Place it on an antistatic surface or in a static shielding bag with the component side up.

Do not drop the line card. Dropping the line card can damage the carrier rails and card guides and prevent Caution the reinstallation.

Figure 41: Removing the Existing Line Card from the Chassis

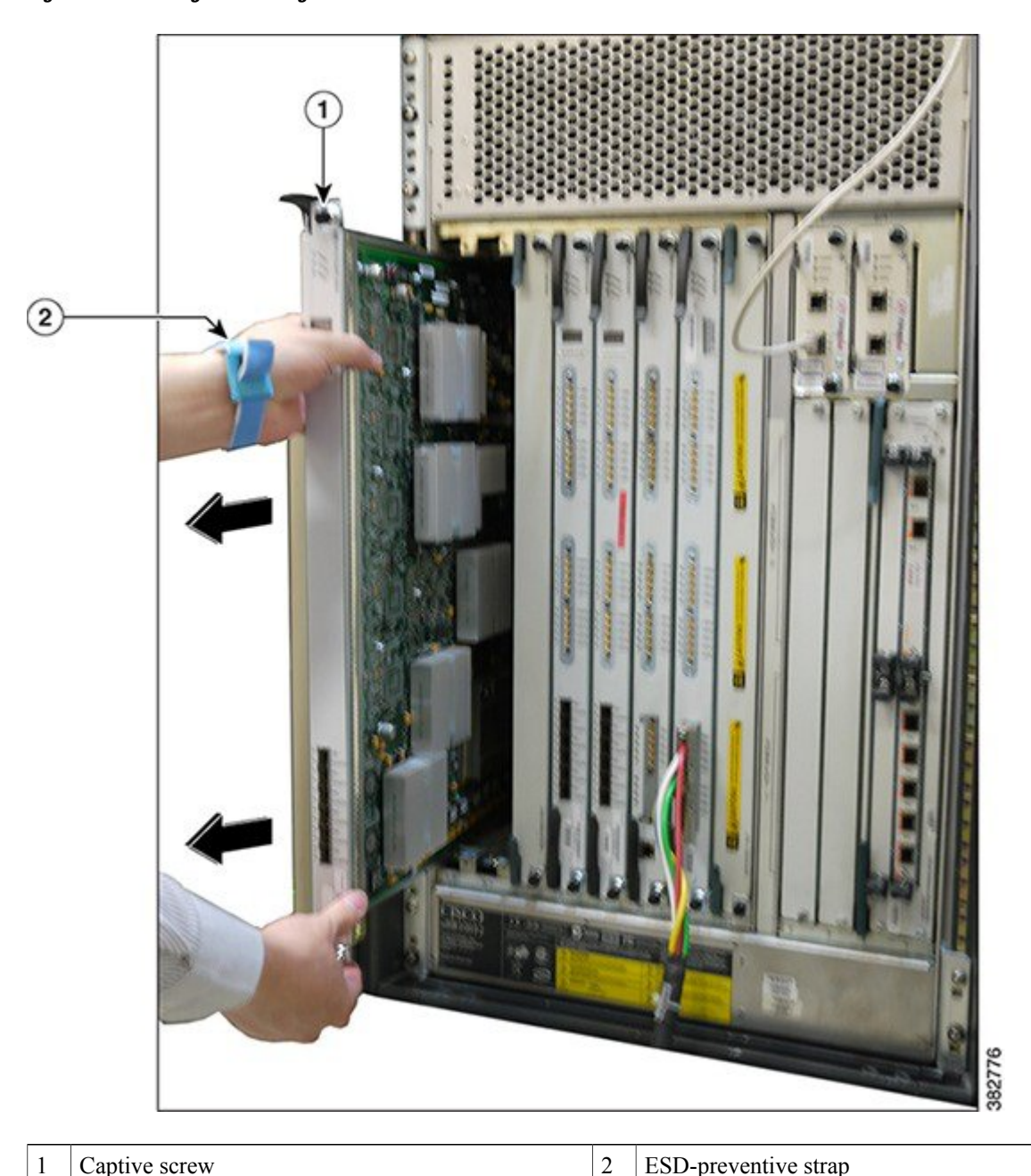

Captive screw 1

I

ESD-preventive strap

#### What to Do Next

Perform one of the following:

- Install a new or replacement Cisco uBR-MC3GX60V-RPHY line card, see Installing the Cisco uBR-MC3GX60V-RPHY Line Card in the Card Slot.
- Install a Blank card slot cover over the slot and tighten the captive screws, if you are not installing any line card in the slot. This ensures to keep dust out of the chassis and maintain proper airflow through the line card compartment.

### Installing the Cisco uBR-MC3GX60V-RPHY Line Card in the Card Slot

### **Before You Begin**

- Ensure that the existing line card or the Blank card slot cover is removed. See Removing the Existing Line Card from the Card Slot, on page 78.
- Ensure that you attach an ESD-preventive wrist strap to your wrist.
- For Class B emission compliance requirements, the two ferrites available in the CMTS accessory kit
  must be installed on the input DC power harness of the chassis. These ferrite beads are clamp-on type
  and should be placed as close to the input DC power connector (DC input terminal connector) as possible.

Have the following tools and supplies ready before performing this task:

- Cisco uBR-MC3GX60V-RPHY line card
- T-10 Torx driver tool or 1/4-inch flathead screwdriver
- ESD-preventive wrist strap

#### **Step 1** Attach an ESD-preventive wrist strap to your wrist.

**Step 2** Choose an available slot (5/0 to 8/0) for the line card and carefully align the upper and lower edges of the Cisco uBR-MC3GX60V-RPHY line card with the upper and lower guides in the chassis.

**Caution** The Cisco uBR-MC3GX60V-RPHY line card weighs 13 lbs. Use both hands when handling the Cisco uBR-MC3GX60V-RPHY line card. Do not drop the line card to avoid damaging the carrier rails. Bent or damaged rails can damage the line card guides and prevent line card installation. When installing line cards for the first time, or when all the captive screws of the line card are loose, insert cards first in slot 5/1 and work towards slot 8/0 to prevent uneven gasket pressure.

**Step 3** Slide the Cisco uBR-MC3GX60V-RPHY line card into the slot until it is firmly seated in the chassis.

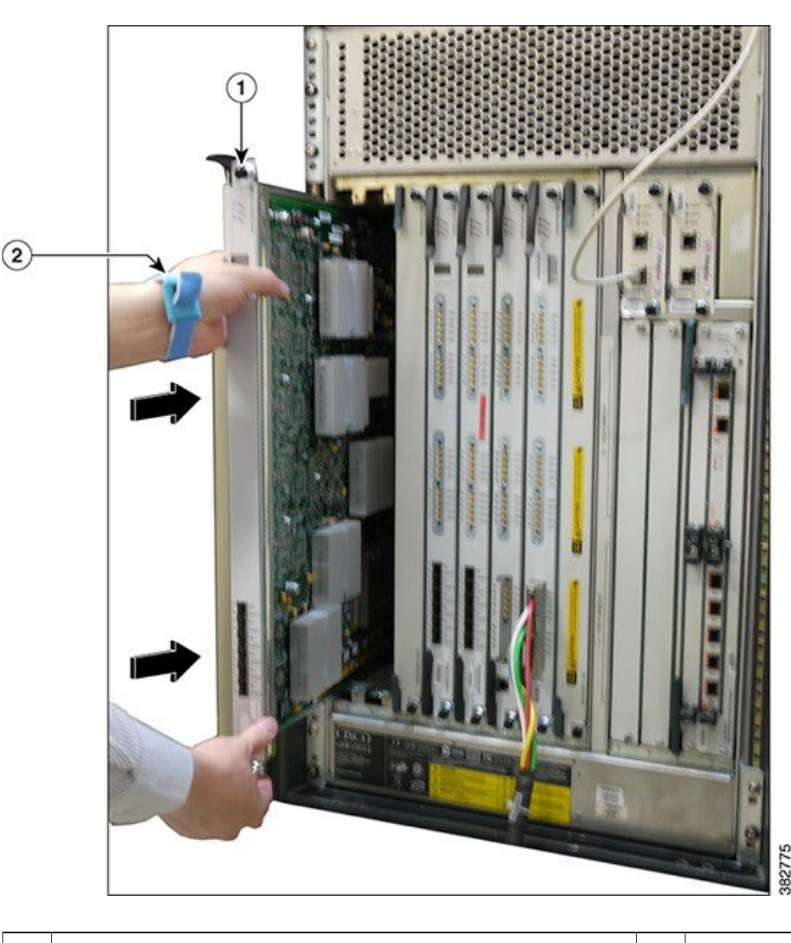

Figure 42: Installing the Cisco uBR-MC3GX60V-RPHY Line Card in the Cisco CMTS Chassis

2 ESD-preventive strap

- **Step 4** Close the ejector levers to secure the Cisco uBR-MC3GX60V-RPHY line card.
- **Step 5** Engage and tighten the captive screws with your fingers. Then, use either a T-10 Torx driver tool or a common flathead screwdriver to tighten the captive screws from 5 to 7 in-lbs.

### What to Do Next

To install the SFP module, see Installing an SFP Module on the Cisco uBR-MC3GX60V-RPHY Line Card, on page 82.

<sup>1</sup> Captive screw

### Installing an SFP Module on the Cisco uBR-MC3GX60V-RPHY Line Card

### **Before You Begin**

Ensure that the Cisco uBR-MC3GX60V-RPHY line card is installed in the Cisco CMTS chassis. See Installing the Cisco uBR-MC3GX60V-RPHY Line Card in the Card Slot, on page 80.

Have the following tools and supplies ready before performing this task:

- Appropriate SFP module
- ESD-preventive wrist strap

For more information on SFP modules that are supported on the Cisco uBR-MC3GX60V-RPHY line card, see SFP Modules for the Cisco uBR-MC3GX60V-RPHY Line Card, on page 17.

- **Step 1** Attach an ESD-preventive wrist strap to your wrist.
- **Step 2** Remove the SFP module from its protective packaging.

**Step 3** Locate the transmit (Tx) and receive (Rx) markings on the top side of the SFP module.

**Note** On some SFP modules, the Tx and Rx markings might be replaced by arrowheads pointing from the SFP connector (transmit direction or Tx) and towards the connector (receive direction or Rx).

- **Step 4** Align the SFP module in front of the socket opening.
- **Step 5** Insert the SFP module into the socket until you feel the SFP module connector snap into the socket connector and then close the SFP latch.

- **Note** For optical SFP modules, following are the guidelines to remove the dust plugs and make any optical connections:
  - Do not remove the protective dust plugs on the unplugged fiber-optic cable connectors and the transceiver optical bores until you are ready to make a connection.
  - inspect and clean the LC connector end-faces just before you make any connections.
  - Grasp the LC connector housing to plug or unplug a fiber-optic cable.

Figure 43: Inserting an SFP Module into a Gigabit Ethernet Port

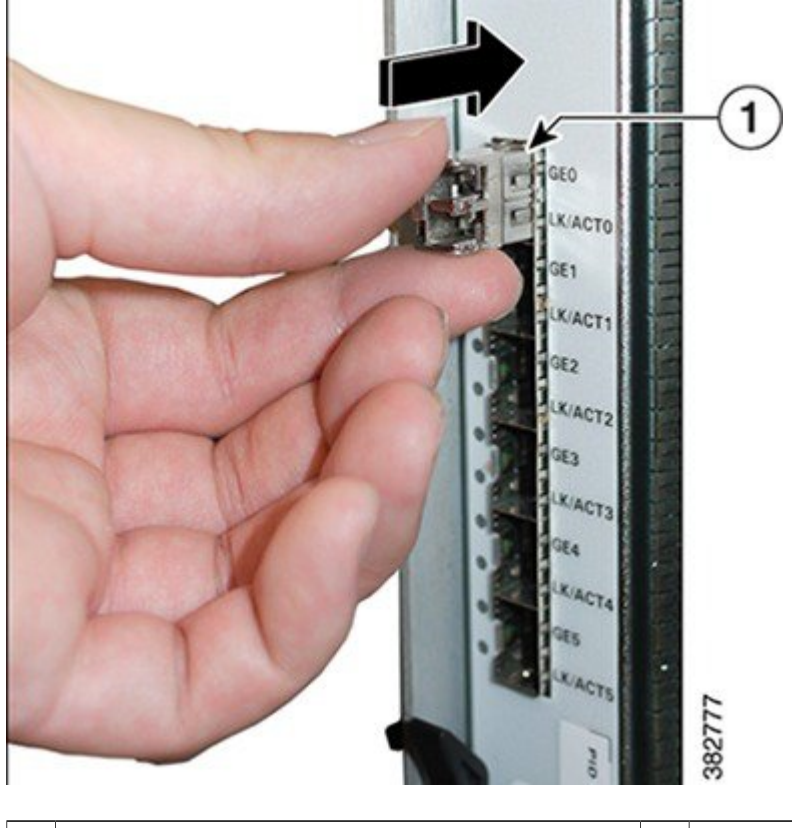

| 1 | SFP Module | _ |
|---|------------|---|
|   |            |   |

Step 6Remove the dust plug from the SFP module and keep it safe for future use.NoteLeave the dust plug in the SFP module port if a cable is not being installed.

### What to Do Next

To connect the network cable to an SFP module, see Connecting a Network Cable to an SFP Module, on page 84.

### **Connecting a Network Cable to an SFP Module**

The following types of cables are used with Cisco uBR-MC3GX60V-RPHY line cards to connect to a switch or an OLT:

- RJ-45 10/100/1000BASE-T copper cable
- Single-mode or multimode fiber-optic cable

### **Before You Begin**

- Ensure that the optical connectors are clean before making the connections. Contaminated connectors can damage the fiber and cause data errors.
- Ensure that the network cable has an appropriate connector to connect to an appropriate SFP module port.

Have the following tools and supplies ready before performing this task:

- · Network cable with appropriate connector
- ESD-preventive wrist strap

For more information on the type of connectors supported, see SFP Modules for the Cisco uBR-MC3GX60V-RPHY Line Card, on page 17.

**Step 1** Attach an ESD-preventive wrist strap to your wrist.

**Step 2** Remove the dust plug from the SFP module, if already installed.

**Step 3** Insert the appropriate network cable connector into the SFP module port until it clicks and locks into place to ensure proper seating.

.

I

**Note** Ensure to insert the network connector completely into the socket

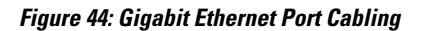

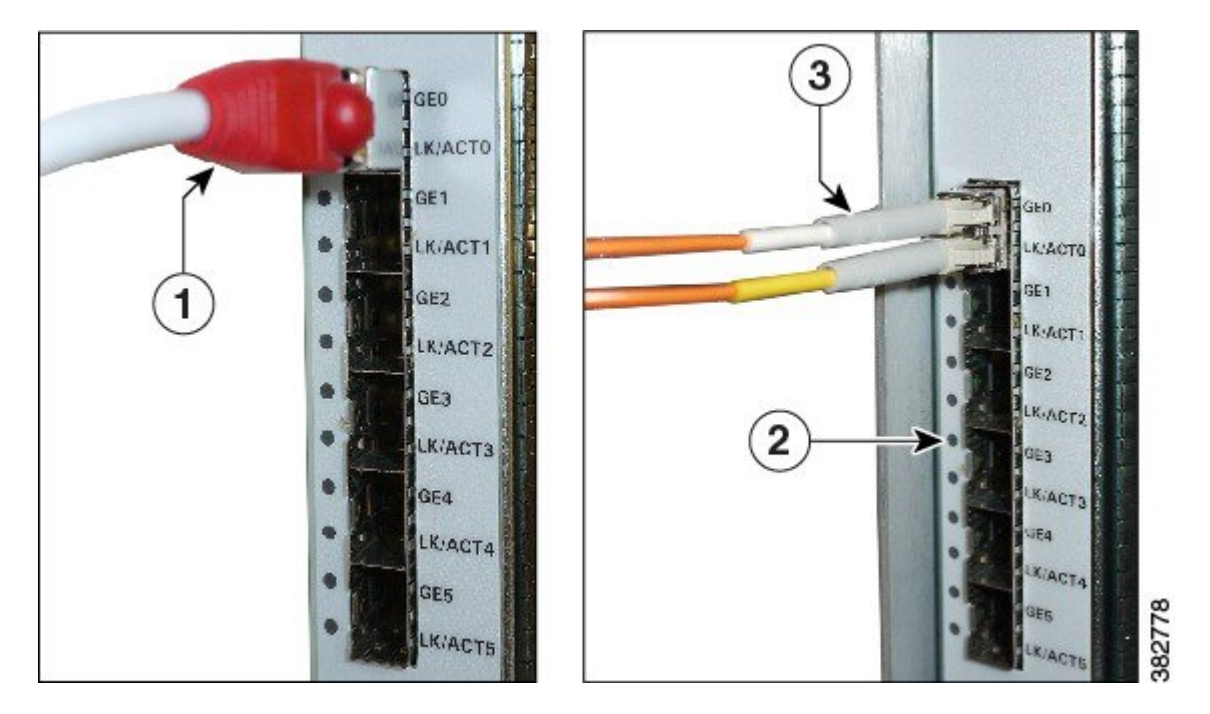

| 1 | RJ-45 connector          | 2 | Gigabit Ethernet SFP module |
|---|--------------------------|---|-----------------------------|
| 3 | LC fiber-optic connector |   | _                           |

**Step 4** Insert the other end of the network cable into the receptacle of a switch or an OLT.

**Step 5** Repeat Step 3, on page 84 to Step 4, on page 85 until all cabling is complete.

٦

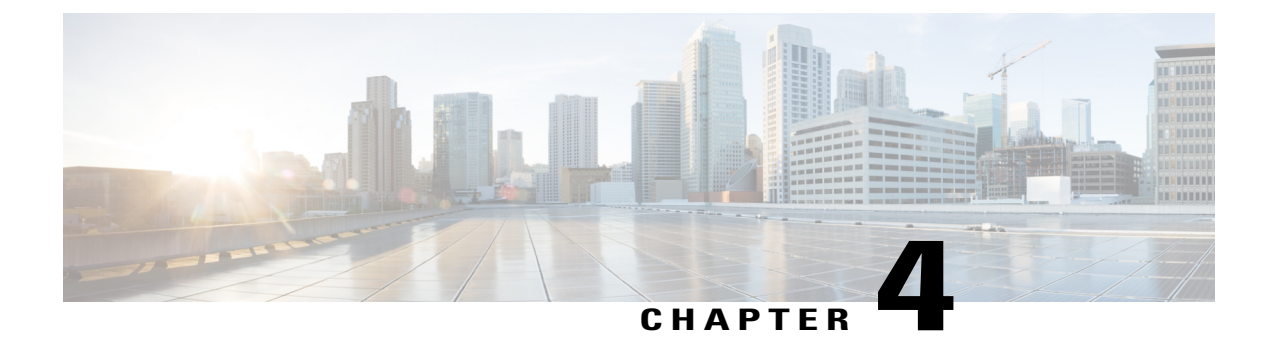

# **Configuring the Cisco Remote-PHY Solution**

This section provides information on how to configure the Cisco Remote-PHY solution.

- Prerequisites for Configuring the Cisco Remote-PHY Solution, page 87
- Restrictions for Configuring the Cisco Remote-PHY Solution, page 87
- How to Configure the Cisco Remote-PHY Solution, page 87
- Configuration Example for the Cisco Remote-PHY Solution, page 106

## **Prerequisites for Configuring the Cisco Remote-PHY Solution**

• The Cisco CMTS must have at least one DOCSIS Timing, Communication, and Control (DTCC) card configured in the DOCSIS Timing Interface (DTI) mode for the Cisco uBR-MC3GX60V-RPHY line card to work with the CMC device.

# **Restrictions for Configuring the Cisco Remote-PHY Solution**

- Adding or removing the upstream or downstream channels in the channel group may trigger the Cisco CMC to reset.
- The Cisco uBR-MC3GX60V-RPHY line card supports only static DEPI configuration.
- The Cisco uBR-MC3GX60V-RPHY line card does not support Spectrum Management, Inter Line Card RF Spanning, and High Availability.

## How to Configure the Cisco Remote-PHY Solution

This section provides information on how to configure the Cisco Remote-PHY solution. These procedures provide only the initial and basic configurations for the Cisco Remote-PHY solution.

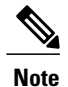

The Cisco CMTS must be operational before beginning the following procedures to configure the Cisco Remote-PHY solution.

### Configuring the Gigabit Ethernet Interface on the Cisco uBR-MC3GX60V-RPHY Line Card

The Cisco uBR-MC3GX60V-RPHY line card supports six (3 + 3) Gigabit Ethernet links and the links are arranged in three sets of redundant pairs. The links in the pair are modeled as an active-passive Gigabit Ethernet pair and traffic can be quickly switched from the working Gigabit Ethernet link to the standby Gigabit Ethernet link in the pair. The three active Gigabit Ethernet links are numbered as *slotnumber/subslotnumber/*0, 2, 4 and are mapped to the modular controllers *slotnumber/subslotnumber/*0, 1, 2 respectively.

The Cisco CMTS creates the following interfaces and controllers during the initialization of the Cisco uBR-MC3GX60V-RPHY line card:

- · Three Gigabit Ethernet interfaces
- Three modular cable controllers
- 24x3 modular cable interfaces

Each Gigabit Ethernet pair is assigned as follows:

| Gigabit Ethernet pair                                     | Assignment                                                               |
|-----------------------------------------------------------|--------------------------------------------------------------------------|
| Gigabit Ethernet {0, 1} - Gigabit Ethernet interface<br>0 | Modular cable controller {0}; 0 to 23 channels; 0 to 31 bonding groups   |
| Gigabit Ethernet {2, 3} - Gigabit Ethernet interface 2    | Modular cable controller {1}; 24 to 47 channels; 32 to 63 bonding groups |
| Gigabit Ethernet {4, 5} - Gigabit Ethernet interface 4    | Modular cable controller {2}; 48 to 71 channels; 64 to 95 bonding groups |

### **Before You Begin**

C -

**Restriction** Due to slow link loss detection, we do not recommend using the SFP-GE-T modules for primary interfaces.

#### **DETAILED STEPS**

|        | Command or Action | Purpose                       |
|--------|-------------------|-------------------------------|
| Step 1 | enable            | Enables privileged EXEC mode. |

ſ

|        | Command or Action                                               | Purpose                                                                                                    |
|--------|-----------------------------------------------------------------|----------------------------------------------------------------------------------------------------|
|        |                                                                 | Enter your password if prompted.                                                                                                    |
|        | Example:<br>Router> enable                                      |                                                                                                    |
| Step 2 | configure terminal                                              | Enters global configuration mode.                                                                                                    |
|        | <b>Example:</b><br>Router# <b>configure terminal</b>            |                                                                                                    |
| Step 3 | interface gigabitEthernet slot /subslot /port                   | Enters Gigabit Ethernet interface configuration mode.                                                                                        |
|        | <b>Example:</b><br>Router(config)# <b>interface</b>             | • <i>slot</i> —Slot where the Cisco uBR-MC3GX60V-RPHY line card resides. The valid range is from 5 to 8.                                     |
|        | gigabitEthernet 8/1/0                                           | • <i>subslot</i> —Secondary slot number of the<br>Cisco uBR-MC3GX60V-RPHY line card. The valid ranges are<br>0 or 1.                         |
|        |                                                                 | • <i>port</i> —Port number. The valid range is from 3 to 6.                                                                                  |
| Step 4 | ip address ip-address IP-subnet-mask                            | Sets the IP address of the Gigabit Ethernet interface.                                                                                       |
|        | Example:                                                        | • <i>ip-address</i> —IP address of the Gigabit Ethernet interface.                                                                           |
|        | Router(config-if)# ip address 192.71.0.1<br>255.255.255.0       | • <i>IP-subnet -mask</i> —Subnet mask for the network.                                                                                       |
| Step 5 | cable helper-address ip-address                                 | Sets the destination IP address for UDP broadcast DHCP packets.                                                                              |
|        | Example:<br>Router(config-if)# cable helper-address<br>20.1.0.3 | • <i>ip-address</i> —IP address of a DHCP server to which the UDP broadcast packets are sent.                                                |
| Step 6 | ip pim sparse-dense-mode                                        | Enables Protocol Independent Multicast (PIM) on the Gigabit Ethernet                                                                         |
|        | Evennley                                                        | interface and treats the interface in either sparse mode or dense mode<br>of operation, depending on which mode the multicast group operates |
|        | Example:<br>Router(config-if)# ip pim<br>sparse-dense-mode      | in.                                                                                                    |
| Step 7 | negotiation auto                                                | Selects the auto-negotiation mode.                                                                                                    |
|        | <b>Example:</b><br>Router(config-if)# <b>negotiation auto</b>   |                                                                                                    |
| Step 8 | output-rate rate                                                | Specifies the output link rate for DEPI packets on the Gigabit Ethernet interface.                                                           |
|        | <pre>Example: Router(config-if))# output-rate 100</pre>         | <ul> <li><i>rate</i>—The valid range is from 1 to 1000000 kbps.</li> <li>Note The recommended value is 1000 kbps.</li> </ul>                 |

|        | Command or Action                              | Purpose                                                                               |
|--------|------------------------------------------------|---------------------------------------------------------------------------------------|
| Step 9 | end                                            | Exits Gigabit Ethernet interface configuration mode. Returns to privileged EXEC mode. |
|        | <pre>Example:<br/>Router(config-if)# end</pre> |                                                                                       |

### What to Do Next

- To verify the Gigabit Ethernet interface configuration, run the **show interfaces gigabitEthernet** *slot /subslot /port* command.
- To verify the link status of the primary and secondary ports, run the show controller command.

### Configuring the Modular Cable Controller on the Cisco uBR-MC3GX60V-RPHY Line Card

The downstream modular cable controller configuration defines the Layer 1 and Layer 2 parameters for the downstream RF channels, and the configuration parameters for the Gigabit Ethernet port. The modular cable controllers can be configured only using static DEPI.

### **Before You Begin**

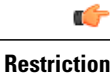

When you are configuring the parameters for the downstream RF channel in a channel group, the value of a parameter (except the frequency) must be the same for all RF channels in the channel group. If you change the value of any parameter in a downstream RF channels, the value of that parameter changes in all other channels.

### **DETAILED STEPS**

|        | Command or Action                                                | Purpose                                                                                                    |
|--------|------------------------------------------------------------------|----------------------------------------------------------------------------------------------------|
| Step 1 | enable                                                           | Enables privileged EXEC mode.                                                                                        |
|        | <b>Example:</b><br>Router> <b>enable</b>                         | • Enter your password if prompted.                                                                                   |
| Step 2 | configure terminal                                               | Enters global configuration mode.                                                                                    |
|        | <b>Example:</b><br>Router# <b>configure terminal</b>             |                                                                                                    |
| Step 3 | <b>controller modular-cable</b> <i>slot /subslot /controller</i> | Enters controller configuration mode to configure the<br>Cisco uBR-MC3GX60V-RPHY line card modular cable controller. |

I

I

|        | Command or Action                                                                                                    | Purpose                                                                                                    |                                                                                                    |
|--------|----------------------------------------------------------------------------------------------------|----------------------------------------------------------------------------------------------------|----------------------------------------------------------------------------------------------------|
|        | Example:<br>Router(config)# controller Modular-Cable<br>7/1/0                                                                                                    | <ul> <li>slot—<br/>The v</li> <li>subsla<br/>Cisco</li> <li>1.</li> <li>contra<br/>is from</li> </ul>                                                                                          | Slot where the Cisco uBR-MC3GX60V-RPHY line card resides.<br>alid range is from 5 to 8.<br><i>nt</i> —Secondary slot number of the<br>uBR-MC3GX60V-RPHY line card. The valid values are 0 or<br><i>nller</i> —Controller index for the modular cable. The valid range<br>n 0 to 2.                                                                                                    |
| Step 4 | <pre>rf-channel rf-channel number cable downstream channel-id channel-id Example: Router(config-controller)# rf-channel 0 cable downstream channel-id 73</pre>                                                                                      | Note We<br>cha<br>(Optional) J<br>• rf-cha<br>Cisco<br>to 23.<br>• chann                                                                                                    | e recommend that you retain the system-generated default<br>annel IDs instead of configuring them.<br>Assigns a downstream channel ID to an RF channel.<br><i>nnel number</i> — RF channel number on the physical port of the<br>uBR-MC3GX60V-RPHY line card. The valid range is from 0<br><i>el-id</i> —Unique channel ID. The valid range is from 1 to 255.                                                                                                    |
| Step 5 | <pre>rf-channel rf-channel number frequency [freq ][annex {A   B} modulation {64 256} [interleave-depth {8 12 16 32 64 128}]] Example: Router(config-controller) # rf-channel 0 frequency 45100000 annex A modulation 256 interleave-depth 12</pre> | Configures<br>• <i>rf-cha</i><br>Cisco<br>to 3.<br>• <i>freq</i> —<br>RF ch<br>• <b>annex</b><br>chann<br>•<br>•<br>•<br><b>modu</b><br>QAM<br>• <b>interl</b><br>annex<br>64, an<br>Important | <ul> <li>the frequency of an RF channel.</li> <li><i>nnel number</i>—RF channel number on the physical port of the uBR-MC3GX60V-RPHY line card. The valid range is from 0</li> <li>Center frequency of the RF channel. The valid range for each annel is different based on the Annex type.</li> <li><b>(A   B</b>)— Indicates the MPEG framing format for each RF el.</li> <li><b>A</b>—Indicates that the downstream is compatible with the European MPEG framing format specified in ITU-TJ.83 Annex A.</li> <li><b>B</b>—Indicates that the downstream is compatible with the North American MPEG framing format specified in ITU-TJ.83 Annex 3.</li> <li><b>lation</b> {<b>64</b>   <b>256</b>}—Indicates the modulation rate (64 or 256 ) for each RF channel.</li> <li><b>eave-depth</b>—Indicates the downstream interleave depth. For A, the value is 12. For annex B, the valid values are 8, 16, 32, d 128.</li> <li>For the four downstream RF channel in a channel group, all the parameters except the frequency must have the same value. If the value of any parameter is changed in a downstream RF</li> </ul> |

|        | Command or Action                                                                                                    | Purpose                                                                                                    |
|--------|----------------------------------------------------------------------------------------------------|----------------------------------------------------------------------------------------------------|
| Step 6 | Perform one of the following:                                                                                                    | Configures the DEPI CMTS.                                                                                                    |
|        | • To configure the DEPI in unicast mode, use the following command:                                                                                                | <b>Note</b> For unicast, choose the <b>ip-address</b> option and for multicast choose the <b>group-address</b> option.                                                 |
|        | <b>rf-channel</b> <i>rf-channel number</i><br><b>ip-address</b> <i>ip-address</i> <b>mac-address</b><br><i>mac-address</i> <b>depi-remote-id</b> <i>session-id</i> | • <i>rf-channel number</i> —RF channel number on the physical port of the Cisco uBR-MC3GX60V-RPHY line card. The valid range is from 0 to 3.                           |
|        | • To configure the DEPI in multicast mode, use the following command:                                                                                              | • <b>ip-address</b> <i>ip-address</i> —IP address of the Cisco CMC. Use this option for the unicast.                                                                   |
|        | rf-channel rf-channel number<br>group-address ip-address                                                                                                    | <b>Note</b> If the number of destination IP addresses, each corresponding to a DEPI tunnel, exceeds the limit of 24, the command with the 25th IP address is rejected. |
|        | Evennley                                                                                                    | • mac-address—MAC address of the Cisco CMC.                                                                                                    |
|        | <pre>Router(config-controller)# rf-channel 0 ip-address 192.3.2.1 mac-address 0090.f001.930c depi-remote-id 3001</pre>                                             | • <i>session-id</i> —DEPI remote session ID used for encapsulation of frames in D-MPT (DOCSIS MPEG Transport) mode.                                                    |
|        |                                                                                                    | • group-address ip-address—DEPI multicast group address.                                                                                                    |
| Step 7 | no rf-channel <i>rf-channel number</i> rf-shutdown                                                                                                    | Enables RF channel on the Cisco CMTS.                                                                                                    |
|        | Example:<br>Router(config-controller)# no rf-channel<br>0 rf-shutdown                                                                                              |                                                                                                    |
| Step 8 | end                                                                                                    | Exits controller configuration mode and returns to privileged EXEC mode.                                                                                               |
|        | <b>Example:</b><br>Router(config-controller)# <b>end</b>                                                                                                    |                                                                                                    |

### What to Do Next

• To verify the modular cable controller configuration, run the **show controllers modular-cable** *slot* /*subslot* /*controller* command.

#### **Troubleshooting Tips**

Use the following troubleshooting tips if you did not get the expected results after performing the task.

When you run the **no rf-channel** *rf-channel number* **rf-shutdown** command, the following error message is displayed:

%ERROR: Cannot unshut channel 0, please upgrade linecard license and retry

This error message is displayed to indicate that there are insufficient licenses for the Cisco uBR-MC3GX60V-RPHY line card to unshut additional channels.

Upgrade the license or shut down the active channel. To upgrade the license, see Software License Activation on Cisco CMTS Routers.

# Configuring the Modular Cable Interface on the Cisco uBR-MC3GX60V-RPHY Line Card

A modular cable interface forwards non-bonded traffic in the downstream direction. By default, this interface is allocated the bandwidth from the RF channel where it is configured.

The modular cable interface for the Cisco uBR-MC3GX60V-RPHY line card is restricted to slots 5 through 8.

### **DETAILED STEPS**

|        | Command or Action                                                                                                    | Purpose                                                                                                    |
|--------|----------------------------------------------------------------------------------------------------|----------------------------------------------------------------------------------------------------|
| Step 1 | enable                                                                                                    | Enables privileged EXEC mode.                                                                                                    |
|        | <b>Example:</b><br>Router> <b>enable</b>                                                                                                    | • Enter your password if prompted.                                                                                                    |
| Step 2 | configure terminal                                                                                                    | Enters global configuration mode.                                                                                                    |
|        | <b>Example:</b><br>Router# <b>configure terminal</b>                                                                                          |                                                                                                    |
| Step 3 | <pre>interface modular-cable slot/subslot/port :rf-channel Example: Router(config)# interface modular-Cable 7/1/0:0</pre>                     | <ul> <li>Enters the configuration mode to configure the cable interface.</li> <li><i>slot</i>—Slot where the Cisco uBR-MC3GX60V-RPHY line card resides. The valid range is from 5 to 8.</li> <li><i>subslot</i>—Secondary slot number of the Cisco uBR-MC3GX60V-RPHY line card. The valid values are 0 or 1.</li> <li><i>port</i>—Port number. The valid range is from 0 to 2.</li> <li><i>rf-channel</i>—RF channel number. The valid range is from 0 to 23.</li> </ul>                                                                                                    |
| Step 4 | <pre>cable rf-bandwidth-percent percent-value [remaining ratio excess-value]  Example: Router(config-if)# cable rf-bandwidth-percent 50</pre> | <ul> <li>Configures the bandwidth of the RF channel that is allocated to a wideband channel or bonding group.</li> <li><i>percent-value</i>—Static bandwidth allocation of a downstream RF channel in percent. The valid range is from 1 to 96.</li> <li>remaining ratio—(Optional) Indicates the ratio of the remaining or excess bandwidth that can be allocated to the modular cable channel. Note If dynamic bandwidth sharing is disabled to use static bandwidth sharing, the remaining ratio option is not available.</li> <li><i>excess-value</i>—Value of the excess bandwidth that can be allocated to the modular cable channel. The valid range is from 1 to 100. The default value is 1.</li> </ul> |

|        | Command or Action                         | Purpose                                                                 |
|--------|-------------------------------------------|-------------------------------------------------------------------------|
| Step 5 | end<br>Example:<br>Router(config-if)# end | Exits interface configuration mode and returns to privileged EXEC mode. |

### What to Do Next

To verify the modular cable configuration, run the **show interfaces modular-cable** *slot* /*subslot* /*controller* :*rf-channel* command.

# Configuring the Wideband Cable Interface on the Cisco uBR-MC3GX60V-RPHY Line Card

A wideband (WB) cable interface forwards bonded traffic in the downstream direction. A set of RF channels is configured under the wideband cable interface. The Cisco uBR-MC3GX60V-RPHY line card has 3 downstream controllers and 32 bonded channels per controller with a maximum of 24 RF channels in a bonding group. The 24 RF channels must be on the same controller.

### **Before You Begin**

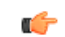

**Restriction** Wideband channels can be configured only for downstream RF channels that belongs to a single controller.

### **DETAILED STEPS**

|        | Command or Action                                                                                                    | Purpose                                                                                                    |
|--------|----------------------------------------------------------------------------------------------------|----------------------------------------------------------------------------------------------------|
| Step 1 | enable                                                                                                    | Enables privileged EXEC mode.                                                                                                    |
|        | <b>Example:</b><br>Router> <b>enable</b>                                                                                                    | • Enter your password if prompted.                                                                                                    |
| Step 2 | configure terminal                                                                                                    | Enters global configuration mode.                                                                                                    |
|        | <b>Example:</b><br>Router# configure terminal                                                                                                    |                                                                                                    |
| Step 3 | <pre>interface wideband-cable slot /subslot<br/>/controller :bonded-channel<br/>Example:<br/>Router(config) # interface<br/>Wideband-Cable7/1/0:0</pre> | <ul> <li>Enters the wideband cable interface configuration mode.</li> <li><i>slot</i>—Slot where the Cisco uBR-MC3GX60V-RPHY line card resides. The valid range is from 5 to 8.</li> <li><i>subslot</i>—Secondary slot number of the Cisco uBR-MC3GX60V-RPHY line card. The valid values are 0 or 1.</li> </ul> |

|        | Command or Action                                                                                     | Purpose                                                                                                    |
|--------|----------------------------------------------------------------------------------------------------|----------------------------------------------------------------------------------------------------|
|        |                                                                                                    | <ul> <li><i>controller</i>—Controller index for the modular cable. The valid range is from 0 to 2.</li> <li><i>bonded-channel</i>—Bonding Group Channel index for the modular cable. The valid range is from 0 to 31.</li> <li>Note An RF channel from a specific controller in a modular and multiple wideband group cannot exceed 96 percent.</li> </ul>                |
| Step 4 | cable bundle bundle-id                                                                                | Configures the wideband cable interface to belong to an interface bundle.                                                                                                    |
|        | Example:<br>Router(config-if)# cable bundle 1                                                         | • <i>bundle-id</i> —Bundle identifier. The valid range is from 1 to 255.                                                                                                    |
| Step 5 | <b>cable rf-channel</b> <i>rf-channel</i><br><i>number</i> <b>bandwidth-percent</b> <i>bw-percent</i> | Configures the bandwidth of the RF channel that is allocated to a specified wideband channel or bonding group.                                                                                                    |
|        | <pre>Example:<br/>Router(config-if)# cable rf-channel 0<br/>bandwidth-percent 25</pre>                | <ul> <li><i>rf-channel number</i>—RF channel number of the physical port on the field-programmable gate array (FPGA).</li> <li><b>bandwidth-percent</b> <i>bw-percent</i> —(Optional) Indicates the percentage of bandwidth from the RF channel that is used for the wideband interface. The valid range is from 0 to 100. The default bandwidth value is 100.</li> </ul> |
| Step 6 | cable bonding-group-secondary<br>Example:<br>Router(config-if)# cable<br>bonding-group-secondary      | Configures the bonding group for VDOC multicast.                                                                                                    |
| Step 7 | end                                                                                                   | Exits interface configuration mode and returns to privileged EXEC mode.                                                                                                    |
|        | <b>Example:</b><br>Router(config-if)# <b>end</b>                                                      |                                                                                                    |

### What to Do Next

I

- To verify the wideband channel configuration, run the **show controllers modular-cable** [association | **config** | **mapping**] command.
- To view the entire configuration of the bandwidth allocation between WB channels and RF channels, run the **show interfaces wideband-cable** *slot /subslot/controller:bonded-channel* command.

### Configuring the Cable Interface on the Cisco uBR-MC3GX60V-RPHY Line Card

The cable interface is the MAC domain interface that hosts modular cable interfaces and associates upstream channels with the modular cable interfaces.

The Cisco uBR-MC3GX60V-RPHY line card supports 15 cable MAC domains (cable interfaces). The 15 cable MAC domains are divided into following three sets. The downstream channels can be associated with any of these 15 MAC domains.

- Set 1: 0-4
- Set 2: 5-9
- Set 3: 10-14

Following is the association of the upstream channels with the MAC domain:

- Upstream channels 0-19 are associated with the Set 1 (0-4 MAC domain).
- Upstream channels 20-39 are associated with the Set 2 (5-9 MAC domain).
- Upstream channels 40-59 are associated with the Set 3 (10-14 MAC domain).

### **Before You Begin**

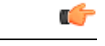

Restriction

Wideband channels can be configured only for downstream RF channels that belongs to a single controller.

|        | Command or Action                                                                                                    | Purpose                                                                                                    |
|--------|----------------------------------------------------------------------------------------------------|----------------------------------------------------------------------------------------------------|
| Step 1 | enable                                                                                                    | Enables privileged EXEC mode.                                                                                                    |
|        | <b>Example:</b><br>Router> <b>enable</b>                                                                                       | • Enter your password if prompted.                                                                                                    |
| Step 2 | configure terminal                                                                                                    | Enters global configuration mode.                                                                                                    |
|        | <b>Example:</b><br>Router# <b>configure terminal</b>                                                                           |                                                                                                    |
| Step 3 | <pre>interface cable slot /subslot<br/>/cable-interface-index<br/>Example:<br/>Router(config)# interface cable<br/>7/0/0</pre> | <ul> <li>Enters the cable interface mode.</li> <li><i>slot</i>—Slot where the Cisco uBR-MC3GX60V-RPHY line card resides.<br/>The valid range is from 5 to 8.</li> <li><i>subslot</i>—Secondary slot number of the Cisco uBR-MC3GX60V-RPHY line card. The valid values are 0 or 1.</li> <li><i>cable-interface-index</i>—Downstream port number or MAC domain index of the Cisco uBR-MC3GX60V-RPHY line card.</li> </ul> |
| Step 4 | <pre>cable bundle bundle-number Example: Router(config-if)# cable bundle 2</pre>                                               | <ul> <li>Configures the cable interface to belong to an interface bundle.</li> <li><i>bundle-number</i>—Bundle identifier. The valid range is from 1 to 255.</li> </ul>                                                                                                    |

### **DETAILED STEPS**

I

|        | Command or Action                                                                                                    | Purpose                                                                                                    |
|--------|----------------------------------------------------------------------------------------------------|----------------------------------------------------------------------------------------------------|
| Step 5 | downstream modular-cable slot<br>/subslot /port rf-channel grouplist<br>upstream grouplist<br>Example:<br>Router (config-if) # downstream | Configures the RF channels from the Cisco uBR-MC3GX60V-RPHY line card as primary channels in the MAC domain.                                                                                                    |
|        |                                                                                                    | • <i>slot</i> —Slot where the Cisco uBR-MC3GX60V-RPHY line card resides.                                                                                                    |
|        |                                                                                                    | • <i>subslot</i> —Secondary slot number of the Cisco uBR-MC3GX60V-RPHY line card.                                                                                                    |
|        | upstream 0-3                                                                                                    | • <i>port</i> —Port number. The valid range is from 0 to 2.                                                                                                    |
|        |                                                                                                    | • <i>grouplist</i> —List of ranges for downstream RF channels. The valid range is from 0 to 23.                                                                                                    |
|        |                                                                                                    | <ul> <li>upstream—Indicates the logical identifier of upstreams that serve these downstream RF channels.</li> <li>Note This keyword not indicate an upstream logical channel that requires both, the upstream port number and the logical channel index (0 or 1). This keyword specifies only the upstream port.</li> </ul> |
|        |                                                                                                    | • <i>grouplist</i> —Number of upstream with the modular cable downstream channel. The valid range is from 0 to 7.                                                                                                    |
| Step 6 | cable upstream <i>n</i> frequency <i>up-freq-hz</i>                                                                                       | Configures a fixed frequency of the upstream RF carrier for an upstream port.                                                                                                    |
|        | Example:<br>Router(config-if)# cable upstream<br>2 frequency 25000000                                                                     | • <i>n</i> —Specifies the upstream port number on the Cisco uBR-MC3GX60V-RPHY line card. The valid range starts with 0 for the first upstream port on the line card.                                                                                                    |
|        |                                                                                                    | • <i>up-freq-hz</i> —Upstream center frequency in Hz. The valid range is from 5 MHz (5000000 Hz) to 85 MHz (85000000 Hz).                                                                                                    |
| Step 7 | cable upstream max-ports n                                                                                                    | Configures the maximum number of upstreams on a cable interface (MAC domain) on the Cisco uBR-MC3GX60V-RPHY line card.                                                                                                    |
|        | Example:<br>Router(config-if)# cable upstream<br>max-ports 4                                                                              | • <i>n</i> —Number of upstream ports. The valid range is from 0 to 8.                                                                                                    |
| Step 8 | <b>cable upstream</b> <i>port</i> <b>connector</b> <i>physical-port</i>                                                                   | Maps an upstream port to a physical port on the Cisco uBR-MC3GX60V-RPHY line card for use with a downstream.                                                                                                    |
|        | Example:                                                                                                    | • <i>port</i> —Upstream port number. The valid range is from 0 to 3.                                                                                                    |
|        | Router(config-if)# cable upstream<br>2 connector 0                                                                                        | • <i>physical-port</i> —Upstream port number for the actual physical port to be assigned. The valid range is from 0 to 2.                                                                                                    |
| Step 9 | cable upstream <i>n</i> docsis-mode<br>{atdma   tdma }                                                                                    | Configures an upstream channel to use either DOCSIS 1.x or DOCSIS 2.0 modulation profiles.                                                                                                    |
|        | Example:<br>Router(config-if)# cable upstream<br>2 docsis-mode tdma                                                                       | • <i>n</i> —Upstream port number. The valid values start with 0 for the first upstream port on the Cisco uBR-MC3GX60V-RPHY line card.                                                                                                    |
|        |                                                                                                    | • atdma —Configures the upstream only for the DOCSIS 2.0 Advanced<br>Time Division Multiple Access (A-TDMA) modulation profiles.                                                                                                    |

٦

|         | Command or Action                                                                                                    | Purpose                                                                                                    |
|---------|----------------------------------------------------------------------------------------------------|----------------------------------------------------------------------------------------------------|
|         |                                                                                                    | • tdma—Configures the upstream only for the DOCSIS 1.0 and DOCSIS 1.1 Time Division Multiple Access (TDMA) modulation profiles (default).                                                                                                    |
| Step 10 | cable upstream <i>n</i> channel-width                                                                                        | Specifies an upstream channel width for an upstream port.                                                                                                    |
|         | <pre>first-choice-width [last-choice-width] Example: Router(config-if)# cable upstream 2 channel-width 1600000 1600000</pre> | • <i>n</i> —Upstream port number. The valid values start with 0 for the first upstream port on the Cisco uBR-MC3GX60V-RPHY line card.                                                                                                    |
|         |                                                                                                    | • <i>first-choice-width</i> —Upstream channel width, in Hz. The valid values for all cards are:                                                                                                    |
|         |                                                                                                    | <ul> <li>200,000 (160,000 symbols/sec)—Not valid when using Unsolicited<br/>Grant Service (UGS) or UGS with Activity Detection (UGS-AD)<br/>service flows (such as PacketCable voice calls).</li> </ul>                                                                                                    |
|         |                                                                                                    | <ul> <li>400,000 (320,000 symbols/sec)</li> </ul>                                                                                                    |
|         |                                                                                                    | <ul> <li>800,000 (640,000 symbols/sec)</li> </ul>                                                                                                    |
|         |                                                                                                    | <ul> <li>1,600,000 (1,280,000 symbols/sec)</li> </ul>                                                                                                    |
|         |                                                                                                    | <ul> <li>3,200,000 (2,560,000 symbols/sec)</li> </ul>                                                                                                    |
|         |                                                                                                    | • <i>last-choice-width</i> —Upstream channel width, in Hz. The valid values are the same as those for the first-choice-width parameter, but for proper operation, the <i>last-choice-width</i> should be equal to or less than the <i>first-choice-width</i> value. Use this parameter with supported cards to enable symbol rate management algorithms. The symbol rate automatically steps up from the <i>first-choice-width</i> value to the highest value until a stable channel is established. |
| Step 11 | cable upstream <i>n</i> minislot-size size                                                                                   | Specifies the mini slot size (in ticks) for a specific upstream interface.                                                                                                    |
|         | Example:<br>Router(config-if)# cable upstream<br>2 minislot-size 4                                                           | <ul> <li><i>n</i>—Upstream port number. The valid values start with 0 for the first<br/>upstream port on the Cisco uBR-MC3GX60V-RPHY line card.</li> </ul>                                                                                                    |
|         |                                                                                                    | • <i>size</i> —Mini slot size in time ticks. The valid values are 2, 4, 8, 16, 32, 64, and 128.                                                                                                    |
| Step 12 | cable upstream <i>n</i> range-backoff                                                                                        | Specifies automatic or configured initial ranging backoff calculation.                                                                                                    |
|         | {automatic   start end }                                                                                                    | <ul> <li><i>n</i>—Upstream port number. The valid values start with 0 for the first<br/>upstream port on the Cisco uBR-MC3GX60V-RPHY line card.</li> </ul>                                                                                                    |
|         | Router (config-if) # cable upstream                                                                                          | • automatic—Configures the fixed data backoff start and end values.                                                                                                    |
|         | v range-backorr 3 b                                                                                                    | • <i>start</i> —Binary exponential algorithm. Sets the start value for the initial ranging backoff. The valid range is from 0 to 15.                                                                                                    |
|         |                                                                                                    | • <i>end</i> —Binary exponential algorithm. Sets the end value for the initial ranging backoff. The valid range is from <i>start</i> to 15.                                                                                                    |
|         |                                                                                                    | I                                                                                                    |
|         | Command or Action                                                                                                    | Purpose                                                                                                    |
|---------|----------------------------------------------------------------------------------------------------|----------------------------------------------------------------------------------------------------|
| Step 13 | <pre>cable upstream n modulation-profile primary-profile-number [secondary-profile-number] [tertiary-profile-number] Example: Router(config-if)# cable upstream 0 modulation-profile 21</pre> | <ul> <li>Assigns one or two modulation profiles to an upstream port.</li> <li><i>n</i>—Upstream port number. The valid values start with 0 for the first upstream port on the Cisco uBR-MC3GX60V-RPHY line card.</li> <li><i>primary-profile-number</i>—Primary modulation profile number for the upstream port. The valid range is from 21 to 30.</li> <li><i>secondary-profile-number</i>—Secondary modulation profile number for the upstream port, which is used when noise on the upstream increases to the point that the primary modulation profile can no longer be used. The valid range is same as the range for the <i>primary-profile-number</i>.</li> <li><i>tertiary-profile-number</i>—Tertiary modulation profile number for the upstream port.</li> </ul> |
| Step 14 | no cable upstream n shutdown<br>Example:<br>Router(config-if)# no cable<br>upstream 0 shutdown                                                                                                | <ul> <li>Enables a single upstream port.</li> <li><i>n</i>—Upstream port number. The valid values start with 0 for the first upstream port on the Cisco uBR-MC3GX60V-RPHY line card.</li> </ul>                                                                                                    |
| Step 15 | end<br>Example:<br>Router(config-if)# end                                                                                                    | Exits interface configuration mode and returns to privileged EXEC mode.                                                                                                    |

#### What to Do Next

To verify the cable interface configuration, run the show interface cable *slot* / *subslot* / *port* or show run interface cable *slot* /*subslot* / *port* command.

### Configuring a Channel Group on the Cisco uBR-MC3GX60V-RPHY Line Card

A channel group consists of up to four upstream channels, 16 downstream channels, and four Cisco CMCs, which are mapped to the same Gigabit Ethernet controller. Maximum of five channel groups can be defined for a modular controller with four upstream channels in the channel group (60 Cisco CMCs per Cisco uBR-MC3GX60V-RPHY line card) and maximum of 20 channel groups can be defined for a modular controller with one upstream in the channel group (maximum of 240 Cisco CMCs per Cisco uBR-MC3GX60V-RPHY line card).

A channel group assigns an upstream channel to a MAC domain on the Cisco CMC. In a channel group, each upstream channel can be present in only one MAC domain. Multiple MAC domains can be configured for a channel group.

The Cisco CMC is assigned to a channel group through the Cisco CMC MAC address and maximum of four Cisco CMC can share the downstream capacity of the channel group.

 Before You Begin

 Image: Colspan="2">Image: Colspan="2">Colspan="2">Colspan="2"

 Colspan="2">Colspan="2"
 Colspan="2"
 Colspan="2"
 Colspan="2"
 Colspan="2"
 Colspan="2"
 Colspan="2"
 Colspan="2"
 Colspan="2"
 Colspan="2"
 Colspan="2"
 Colspan="2"
 Colspan="2"
 Colspan="2"
 Colspan="2"
 Colspan="2"
 Colspan="2"
 Colspan="2"
 Colspan="2"
 Colspan="2"

 Colspan="2"

 Colspan="2"

• The Cisco CMC must be configured in a channel group before it comes online.

#### **DETAILED STEPS**

|        | Command or Action                                                                    | Purpose                                                                                                    |
|--------|--------------------------------------------------------------------------------------|----------------------------------------------------------------------------------------------------|
| Step 1 | enable                                                                               | Enables privileged EXEC mode.                                                                                                    |
|        | <b>Example:</b><br>Router> <b>enable</b>                                             | • Enter your password if prompted.                                                                                                    |
| Step 2 | configure terminal                                                                   | Enters global configuration mode.                                                                                                    |
|        | <b>Example:</b><br>Router# <b>configure terminal</b>                                 |                                                                                                    |
| Step 3 | cable channel-group group-id                                                         | Enters channel group configuration mode.                                                                                                    |
|        | Example:<br>Router(config)# cable channel-group 100                                  | • <i>group-id</i> — Channel group ID. The valid range is from 1 to 1000.                                                                                                    |
| Step 4 | upstream cable slot /subslot /port channel                                           | Configures the upstream RF channels for the channel group.                                                                                                    |
|        | grouplist<br>Example:<br>Router(config-ch-group)# upstream<br>Cable7/1/0 channel 0-1 | <ul> <li><i>slot</i>—Slot where the Cisco uBR-MC3GX60V-RPHY line card resides.</li> <li><i>subslot</i>—Secondary slot number of the Cisco uBR-MC3GX60V-RPHY line card.</li> </ul> |
|        |                                                                                      | • <i>port</i> —Port number on the Cisco uBR-MC3GX60V-RPHY line card. The valid range is from 0 to 14.                                                                             |
|        |                                                                                      | • <i>grouplist</i> —Range of upstream channel numbers. The valid range is from 0 to 7.                                                                                            |
| Step 5 | downstream modular-cable slot / subslot /port<br>rf-channel grouplist                | Specifies the downstream channel ports for a fiber node.                                                                                                    |

|        | Command or Action                                                                     | Purpose                                                                                                    |
|--------|---------------------------------------------------------------------------------------|----------------------------------------------------------------------------------------------------|
|        | Example:<br>Router(config-ch-group)# downstream<br>modular-Cable 7/1/0 rf-channel 0-3 | <ul> <li><i>slot</i> —Slot where the Cisco uBR-MC3GX60V-RPHY line card resides.</li> <li><i>subslot</i> —Secondary slot number of the Cisco uBR-MC3GX60V-RPHY line card.</li> <li><i>port</i> —Port number on the Cisco uBR-MC3GX60V-RPHY line card. The valid range is from 0 to 2.</li> <li><i>grouplist</i> —Range of downstream RF channel numbers. The valid range is from 0 to 23.</li> </ul> |
| Step 6 | <pre>cmc mac-address Example: Router(config-ch-group)# cmc 0004.9f01.8120</pre>       | Configures the Cisco CMC in the channel group.<br>• <i>mac-address</i> —MAC address of the Cisco CMC.                                                                                                    |
| Step 7 | end<br>Example:<br>Router(config-ch-group)# end                                       | Exits channel group configuration mode and returns to privileged EXEC mode.                                                                                                    |

#### What to Do Next

To verify the channel group configuration, run the **show cable channel-group** group-id command.

# Configuring the Fiber Node on the Cisco uBR-MC3GX60V-RPHY Line Card

You must configure the service group units called fiber nodes to enable the DOCSIS 3.0 operations.

#### **DETAILED STEPS**

|        | Command or Action                                    | Purpose                                   |
|--------|------------------------------------------------------|-------------------------------------------|
| Step 1 | enable                                               | Enables privileged EXEC mode.             |
|        | <b>Example:</b><br>Router> <b>enable</b>             | • Enter your password if prompted.        |
| Step 2 | configure terminal                                   | Enters global configuration mode.         |
|        | <b>Example:</b><br>Router# <b>configure terminal</b> |                                           |
| Step 3 | cable fiber-node fiber-node-id                       | Enters the fiber node configuration mode. |

|        | Command or Action                                                                                                    | Purpose                                                                                                    |
|--------|----------------------------------------------------------------------------------------------------|----------------------------------------------------------------------------------------------------|
|        | <b>Example:</b><br>Router(config)# cable fiber-node 1                                                                                                    | • <i>fiber-node-id</i> —Unique numerical ID for the fiber node. The valid range is from 1 to 256.                                                                                                    |
| Step 4 | <pre>downstream modular-Cable downstream slot / subslot /port rf-channel grouplist Example: Router(config-fiber-node)# downstream modular-Cable 7/1/0 rf-channel 0-3</pre> | <ul> <li>Specifies the downstream channel ports for a fiber node.</li> <li><i>slot</i> —Slot where the Cisco uBR-MC3GX60V-RPHY line card resides. The valid range is from 5 to 8.</li> <li><i>subslot</i> —Secondary slot number of the Cisco uBR-MC3GX60V-RPHY line card. The valid ranges are 0 or 1.</li> <li><i>port</i> —upstream port number or MAC domain index of the Cisco uBR-MC3GX60V-RPHY line card. The valid ranges is from 0 to 2.</li> <li><i>rf-channel number</i> —Specifies the rf-channel group number.</li> <li><i>grouplist</i> —Group of RF channel number, and number ranges. The valid range is from 0 to 23.</li> </ul> |
| Step 5 | <pre>upstream cable slot /subslot /port channel grouplist Example: Router(config-fiber-node) # upstream Cable 7/1/0 channel 0-1</pre>                                      | <ul> <li>Specifies the upstream channel ports for a fiber node.</li> <li><i>slot</i> —Slot where the Cisco uBR-MC3GX60V-RPHY line card resides. The valid range is from 5 to 8.</li> <li><i>subslot</i> —Secondary slot number of the Cisco uBR-MC3GX60V-RPHY line card. The valid ranges are 0 or 1.</li> <li><i>port</i> —upstream port number or MAC domain index of the Cisco uBR-MC3GX60V-RPHY line card.</li> <li><i>channel number</i> —List or range of upstream channel numbers. The valid range is from 0 to 3.</li> </ul>                                                                                                    |
| Step 6 | end                                                                                                    | Exits fiber node configuration mode and returns to privileged EXEC mode.                                                                                                    |
|        | <b>Example:</b><br>Router(config-fiber-node)# <b>end</b>                                                                                                    |                                                                                                    |

#### What to Do Next

To verify the fiber node configuration details, run the show cable fiber-node fiber-node-id command.

# **Configuring the Layer 3 CIN Network support**

In Layer 3 CIN network, the connection between CMTS and CMC goes through the routers.

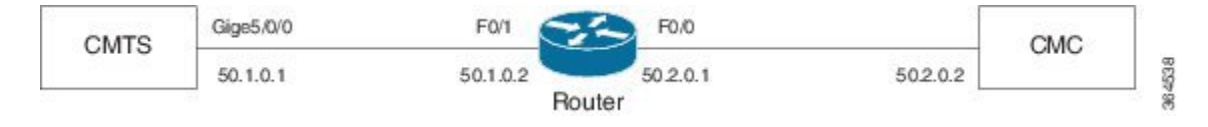

# Note

Only for the first router that established connection to CMC, the DHCP relay must be set to CMTS using **ip helper-address** command.

Currently we only support static routing to connect traffic between CMTS and CMC.

To establish Layer 3 CIN connection, only the internal DHCP server on the CMTS is supported.

Follow the steps below to configure the DHCP server and static routing using the illustration above as an example:

#### **DETAILED STEPS**

|        | Command or Action                                                                     | Purpose                                                          |
|--------|---------------------------------------------------------------------------------------|------------------------------------------------------------------|
| Step 1 | enable                                                                                | Enables privileged EXEC mode.                                    |
|        | <b>Example:</b><br>Router> enable                                                     | • Enter your password if prompted.                               |
| Step 2 | configure terminal                                                                    | Enters global configuration mode.                                |
|        | <b>Example:</b><br>Router# configure terminal                                         |                                                                  |
| Step 3 | ip dhcp pool pool name                                                                | Specify the DHCP pool.                                           |
|        | Example:<br>Router(config)# ip dhcp pool cmc-50                                       |                                                                  |
| Step 4 | network IP-address subnet-mask                                                        | Specify the IP address and subnet mask used by the DHCP pool.    |
|        | Example:<br>Router(dhcp-config)# network 50.2.0.0<br>255.255.255.0                    |                                                                  |
| Step 5 | boofile path                                                                          | Specify the CMC upgrade image path.                              |
|        | Example:<br>Router(dhcp-config)# bootfile<br>tftp://20.1.0.3/cmc-16x4-os-20141127.bin |                                                                  |
| Step 6 | default-router IP-address                                                             | Specify the IP address of the default router.                    |
|        | Example:<br>Router(dhcp-config)# default-router 50.2.0.1                              |                                                                  |
| Step 7 | lease days hours minutes                                                              | Specify the lease time of the IP address given to the DHCP pool. |
|        | <pre>Example: Router(dhcp-config)# lease 7 0 10</pre>                                 |                                                                  |

|        | Command or Action                                                                                                    | Purpose                                                                                                    |
|--------|----------------------------------------------------------------------------------------------------|----------------------------------------------------------------------------------------------------|
| Step 8 | <pre>ip route IP-address subnet-maskinterface-IP Example: Router(config) # ip route 50.2.0.0 255.255.255.0 50.1.0.2</pre> | <ul> <li>Add static routing to the adjacent router which connects to CMTS. After the example step in the left column is performed, all the traffic targets to 50.2.0.0 (the subnet which is used for CMC) will be forwarded to this adjacent router.</li> <li>Note Roll back to config mode to perform this step.</li> </ul> |
| Step 9 | end<br>Example:<br>Router(config)# end                                                                                    | Exits fiber node configuration mode and returns to privileged EXEC mode.                                                                                                    |

## Configuring the Downstream RF Power on the Cisco CMC

This configuration is optional. This procedure configures the resource sharing between the Cisco CMCs in a channel group based on the MAC address.

The valid downstream RF power value is based on the number of active downstream RF channels on the Cisco CMC. If the configured downstream RF power value for a specific number of downstream RF channels is out of the valid range, the downstream RF power is adjusted according to the number of active downstream RF channels on the Cisco CMC and a warning message is displayed.

We recommend that you use the following downstream RF power values based on the number of active downstream RF channels:

| Number of Downstream RF Channels | Recommended RF Power Values |
|----------------------------------|-----------------------------|
| 1                                | 50 dBmV to 6 2dBmV          |
| 2                                | 46 dBmV to 58 dBmV          |
| 3                                | 44 dBmV to 56 dBmV          |
| 4                                | 42 dBmV to 54 dBmV          |
| 5                                | 41 dBmV to 53 dBmV          |
| 6                                | 40 dBmV to 52 dBmV          |
| 7                                | 39 dBmV to 51 dBmV          |
| 8                                | 39 dBmV to 51 dBmV          |

Table 16: Recommended Downstream RF Power Values

| Number of Downstream RF Channels | Recommended RF Power Values |
|----------------------------------|-----------------------------|
| 9                                | 38 dBmV to 50 dBmV          |
| 10                               | 38 dBmV to 50 dBmV          |
| 11                               | 37 dBmV to 49 dBmV          |
| 12                               | 37 dBmV to 49 dBmV          |
| 13                               | 36 dBmV to 48 dBmV          |
| 14                               | 36 dBmV to 48 dBmV          |
| 15                               | 35 dBmV to 47 dBmV          |
| 16                               | 35 dBmV to 47 dBmV          |

#### **DETAILED STEPS**

ſ

|        | Command or Action                                                                    | Purpose                                                                                                    |
|--------|--------------------------------------------------------------------------------------|----------------------------------------------------------------------------------------------------|
| Step 1 | enable                                                                               | Enables privileged EXEC mode.                                                                                                    |
|        | <b>Example:</b><br>Router> <b>enable</b>                                             | Enter your password if prompted.                                                                                                    |
| Step 2 | configure terminal                                                                   | Enters global configuration mode.                                                                                                    |
|        | <b>Example:</b><br>Router# <b>configure terminal</b>                                 |                                                                                                    |
| Step 3 | <b>cable cmc</b> mac-address <b>ds-rf-power</b> power [ <b>tilt</b> tilt-value]      | Configures the downstream RF power for the downstream channel on the Cisco CMC.                                                                                                    |
|        | Example:<br>Router(config)# cable cmc<br>0200.0000.0001 ds-rf-power 35.0 tilt<br>OdB | <ul> <li><i>mac-address</i>—MAC address of the Cisco CMC.</li> <li><i>power</i>—RF power, in dBmV. The range is from 35 to 62. RF power is specified in the format <i>xy.z</i>, where <i>z</i> is 0.</li> <li><b>tilt</b> <i>tilt-value</i>—(Optional) Specifies the tile equalization value, in</li> </ul> |
|        |                                                                                      | dB. The valid values are -15dB, -12dB, -9dB, -6dB, -3dB, and 0dB. The default value is 9 dB.                                                                                                    |
| Step 4 | end                                                                                  | Exits global configuration mode and returns to privileged EXEC mode.                                                                                                    |
|        | <b>Example:</b><br>Router(config)# <b>end</b>                                        |                                                                                                    |

### Configuring the FRx on the Cisco CMC

This configuration is optional. This procedure configures the attenuation and equalization values for the Forward Optical Receiver Module (FRx) on the Cisco CMC.

#### **Before You Begin**

Ensure that FRx is installed on the Cisco CMC.

#### **DETAILED STEPS**

|        | Command or Action                                                 | Purpose                                                                                            |
|--------|-------------------------------------------------------------------|----------------------------------------------------------------------------------------------------|
| Step 1 | enable                                                            | Enables privileged EXEC mode.                                                                      |
|        | <b>Example:</b><br>Router> <b>enable</b>                          | Enter your password if prompted.                                                                   |
| Step 2 | configure terminal                                                | Enters global configuration mode.                                                                  |
|        | <b>Example:</b><br>Router# <b>configure terminal</b>              |                                                                                                    |
| Step 3 | cable cmc mac-address frx {att att-value   eq                     | Configures the FRx on the Cisco CMC.                                                               |
|        | eq-value}                                                         | • mac-address—MAC address of the Cisco CMC.                                                        |
|        | Example:<br>Router(config)# cable cmc 0200.0000.0001<br>frx att 1 | • <b>att</b> <i>att-value</i> —Sets the attenuation value, in dB. The valid range is from 0 to 10. |
|        |                                                                   | • <b>eq</b> <i>eq-value</i> —Sets the equalization value, in dB. The valid range is from 3 to 15.  |
| Step 4 | end                                                               | Exits global configuration mode and returns to privileged EXEC mode.                               |
|        | Example:                                                          |                                                                                                    |
|        | Router(config)# end                                               |                                                                                                    |

# **Configuration Example for the Cisco Remote-PHY Solution**

### **Example: Configuring the Cisco Remote-PHY Solution**

The following example shows how to configure the Cisco uBR-MC3GX60V-RPHY line card.

```
version 12.2
no service pad
service timestamps debug datetime msec localtime show-timezone
service timestamps log datetime msec localtime show-timezone
no service password-encryption
service internal
service debug-tracking ip-address 192.2.1.2
```

```
hostname App-10k-10
logging buffered 5000000
no logging rate-limit
no logging console
no aaa new-model
clock timezone CST 8
facility-alarm outlet-temperature major 58
facility-alarm outlet-temperature minor 48
facility-alarm outlet-temperature critical 85
facility-alarm intake-temperature major 51
facility-alarm intake-temperature minor 41
facility-alarm intake-temperature critical 73
card 1 4jacket-1
card 1/0 SPA-1XTENGE-XFP-V2
card 1/1 SPA-1XTENGE-XFP-V2
card 1/1 2cable-dtcc
card 7/1 ubr10k-clc-3g60-rphy license 72X60
cable logging badipsource
cable logging layer2events
cable logging overlapip
cable logging ironbus
cable logging downstream-index
cable clock dti
ip subnet-zero
no ip domain lookup
ip host rfsw-1 192.4.0.36
ip host rfsw-2 192.4.0.36
ip name-server 192.1.0.2
ip multicast-routing
ip dhcp pool cmc
network 192.71.0.0 255.255.255.0
next-server 192.71.0.1
default-router 192.71.0.1
lease 7 0 10
1
controller Modular-Cable 7/1/0
rf-channel 0 cable downstream channel-id 73
rf-channel 0 frequency 451000000 annex A modulation 256qam interleave 12
rf-channel 0 group-address 192.1.2.1
no rf-channel 0 rf-shutdown
rf-channel 1 cable downstream channel-id 74
rf-channel 2 cable downstream channel-id 75
rf-channel 3 cable downstream channel-id 76
rf-channel 4 cable downstream channel-id 77
rf-channel 5 cable downstream channel-id 78
rf-channel 6 cable downstream channel-id 79
rf-channel 7 cable downstream channel-id 80
rf-channel 8 cable downstream channel-id 81
rf-channel 9 cable downstream channel-id 82
rf-channel 10 cable downstream channel-id 83
rf-channel 11 cable downstream channel-id 84
rf-channel 12 cable downstream channel-id 85
rf-channel 13 cable downstream channel-id 86
rf-channel 14 cable downstream channel-id 87
rf-channel 15 cable downstream channel-id 88
rf-channel 16 cable downstream channel-id 89
rf-channel 17 cable downstream channel-id 90
rf-channel 18 cable downstream channel-id 91
rf-channel 19 cable downstream channel-id 92
rf-channel 20 cable downstream channel-id 93
rf-channel 21 cable downstream channel-id 94
rf-channel 22 cable downstream channel-id 95
rf-channel 23 cable downstream channel-id 96
!
```

```
controller Modular-Cable 7/1/1
rf-channel 0 cable downstream channel-id 97
rf-channel 1 cable downstream channel-id 98
rf-channel 2 cable downstream channel-id 99
rf-channel 3 cable downstream channel-id 100
rf-channel 4 cable downstream channel-id 101
rf-channel 5 cable downstream channel-id 102
rf-channel 6 cable downstream channel-id 103
rf-channel 7 cable downstream channel-id 104
rf-channel 8 cable downstream channel-id 105
rf-channel 9 cable downstream channel-id 106
rf-channel 10 cable downstream channel-id 107
rf-channel 11 cable downstream channel-id 108
rf-channel 12 cable downstream channel-id 109
rf-channel 13 cable downstream channel-id 110
rf-channel 14 cable downstream channel-id 111
rf-channel 15 cable downstream channel-id 112
rf-channel 16 cable downstream channel-id 113
rf-channel 17 cable downstream channel-id 114
rf-channel 18 cable downstream channel-id 115
rf-channel 19 cable downstream channel-id 116
rf-channel 20 cable downstream channel-id 117
rf-channel 21 cable downstream channel-id 118
rf-channel 22 cable downstream channel-id 119
rf-channel 23 cable downstream channel-id 120
controller Modular-Cable 7/1/2
rf-channel 0 cable downstream channel-id 121
rf-channel 1 cable downstream channel-id 122
rf-channel 2 cable downstream channel-id 123
rf-channel 3 cable downstream channel-id 124
rf-channel 4 cable downstream channel-id 125
rf-channel 5 cable downstream channel-id 126
rf-channel 6 cable downstream channel-id 127
rf-channel 7 cable downstream channel-id 128
rf-channel 8 cable downstream channel-id 129
rf-channel 9 cable downstream channel-id 130
rf-channel 10 cable downstream channel-id 131
rf-channel 11 cable downstream channel-id 132
rf-channel 12 cable downstream channel-id 133
rf-channel 13 cable downstream channel-id 134
rf-channel 14 cable downstream channel-id 135
rf-channel 15 cable downstream channel-id 136
rf-channel 16 cable downstream channel-id 137
rf-channel 17 cable downstream channel-id 138
rf-channel 18 cable downstream channel-id 139
rf-channel 19 cable downstream channel-id 140
rf-channel 20 cable downstream channel-id 141
rf-channel 21 cable downstream channel-id 142
rf-channel 22 cable downstream channel-id 143
rf-channel 23 cable downstream channel-id 144
interface Loopback1
no ip address
no ip route-cache cef
no ip route-cache
ip rsvp bandwidth 10000
ip rsvp listener outbound reply
interface FastEthernet0/0/0
ip address 192.4.0.37 255.255.255.0
no ip route-cache cef
no ip route-cache
media-type rj45
speed auto
duplex auto
ipv6 address 2001:DB:4:1::37/64
ipv6 enable
interface TenGigabitEthernet1/0/0
no ip address
!
```

```
interface TenGigabitEthernet1/1/0
no ip address
interface Cable7/1/0
downstream Modular-Cable 7/1/0 rf-channel 0
no cable mtc-mode
no cable packet-cache
cable bundle 1
cable upstream max-ports 4
cable upstream 0 connector 0
cable upstream 0 frequency 20000000
cable upstream 0 channel-width 6400000
cable upstream 0 docsis-mode atdma
cable upstream 0 minislot-size 4
cable upstream 0 range-backoff 3 6
cable upstream 0 modulation-profile 221
no cable upstream 0 shutdown
cable upstream 1 connector 0
cable upstream 1 channel-width 1600000
cable upstream 1 docsis-mode atdma
cable upstream 1 minislot-size 4
cable upstream 1 range-backoff 3 6
cable upstream 1 modulation-profile 221
cable upstream 1 shutdown
cable upstream 2 connector 0
cable upstream 2 channel-width 1600000
cable upstream 2 docsis-mode atdma
cable upstream 2 minislot-size 4
cable upstream 2 range-backoff 3 6
cable upstream 2 modulation-profile 221
cable upstream 2 shutdown
cable upstream 3 connector 0
cable upstream 3 channel-width 1600000
cable upstream 3 docsis-mode atdma
cable upstream 3 minislot-size 4
cable upstream 3 range-backoff 3 6
cable upstream 3 modulation-profile 221
cable upstream 3 shutdown
interface Cable7/1/1
no cable packet-cache
cable upstream max-ports 4
cable upstream 0 connector 0
cable upstream 0 channel-width 1600000
cable upstream 0 docsis-mode atdma
cable upstream 0 minislot-size 4
cable upstream 0 range-backoff 3 6
cable upstream 0 modulation-profile 221
cable upstream 0 shutdown
cable upstream 1 connector 0
cable upstream 1 channel-width 1600000
cable upstream 1 docsis-mode atdma
cable upstream 1 minislot-size 4
cable upstream 1 range-backoff 3 6
cable upstream 1 modulation-profile 221
cable upstream 1 shutdown
cable upstream 2 connector 0
cable upstream 2 channel-width 1600000
cable upstream 2 docsis-mode atdma
cable upstream 2 minislot-size 4
cable upstream 2 range-backoff 3 6
cable upstream 2 modulation-profile 221
cable upstream 2 shutdown
cable upstream 3 connector 0
cable upstream 3 channel-width 1600000
cable upstream 3 docsis-mode atdma
cable upstream 3 minislot-size 4
cable upstream 3 range-backoff 3 6
cable upstream 3 modulation-profile 221
cable upstream 3 shutdown
```

```
interface GigabitEthernet7/1/0
ip address 192.71.0.1 255.255.255.0
ip pim sparse-dense-mode
negotiation auto
interface GigabitEthernet7/1/2
no ip address
negotiation auto
interface Bundle1
ip address 192.2.1.1 255.255.255.0
ip pim sparse-mode
ip igmp version 3
cable multicast-qos group 20
cable arp filter request-send 3 2
cable arp filter reply-accept 3 2
cable dhcp-giaddr policy
cable helper-address 192.1.0.3
ip rsvp bandwidth 10000
ip rsvp listener outbound reply
ip default-gateway 192.4.0.1
ip classless
no ip http server
no ip http secure-server
logging cmts ipc-cable log-level errors
logging cmts sea syslog-level errors
cpd cr-id 1
nls resp-timeout 1
cdp run
tftp-server disk0:basic.cm alias golden.cm
control-plane
alias exec ccmad clear cable modem all delete
alias exec scm show cable modem
alias exec ccm clear cable modem
alias exec scc show cable cmc
line con 0
exec-timeout 0 0
privilege level 15
stopbits 1
line aux 0
stopbits 1
line vty 0 4
exec-timeout 0 0
privilege level 15
no login
line vty 5 15
privilege level 15
no login
line vty 16 50
no login
scheduler isr-watchdog
cable channel-group 71
upstream Cable7/1/0 channel 0-3
downstream Modular-Cable 7/1/0 rf-channel 0-7
cmc 0200.0000.0001
ntp clock-period 17179828
ntp update-calendar
ntp server 20.1.0.2
end
```

### Example: Configuring CMTS and Router in Layer 3 CIN Network

The following example shows how to configure CMTS in Layer 3 CIN network shown in the illustration of Configuring the Layer 3 CIN Network support, on page 102.

```
issu-ubr10k-5#show run
Building configuration ...
Current configuration : 143626 bytes
! Last configuration change at 16:28:30 CST Tue Mar 24 2015
version 12.2
no service pad
service timestamps debug datetime msec localtime show-timezone
service timestamps log datetime msec localtime show-timezone
no service password-encryption
service internal
service udp-small-servers max-servers 25
service debug-tracking ip-address 50.1.0.1
service debug-tracking context-copy
hostname issu-ubr10k-5
boot-start-marker
boot system disk0:ubr10k4-k9p6u2-mz.cd102.dbg
boot-end-marker
logging buffered 20000000
logging rate-limit console 10
no logging console
enable password lab
no aaa new-model
clock timezone CST 8
facility-alarm outlet-temperature major 58
facility-alarm outlet-temperature minor 48
facility-alarm outlet-temperature critical 85
no facility-alarm intake-temperature major
no facility-alarm intake-temperature minor
facility-alarm intake-temperature critical 72
card 1 4jacket-1
card 3 4jacket-1
card 5/0 ubr10k-clc-3g60-rphy license 72X60
card 6/0 ubr10k-clc-3g60 license 16X60
card 7/1 ubr10k-clc-3g60-rphy license 72X60!
cable admission-control preempt priority-voice
cable source-verify group ngspa-perf
cable modem v6-max-cpe-prefix 16
cable service class 1 name mcast1
cable service class 1 downstream
cable service class 11 name ugs test
cable service class 11 upstream
cable service class 11 sched-type 6
cable service class 11 req-trans-policy 3FF
cable service class 11 grant-size 232
cable service class 11 grant-interval 20000
cable service class 11 grant-jitter 10000
cable service class 11 grants-per-interval 1
cable service class 11 max-buff-size 20000000
no cable qos permission create
no cable qos permission update
```

cable qos permission modems

```
cable logging badipsource
cable logging layer2events
cable logging overlapip
cable logging ironbus
cable logging downstream-index
cable time-server
cable clock dti
cable cmc 9078.5634.1200 ds-rf-power 52.0 tilt -12dB
cable privacy hotlist cm 7cb2.1b10.32d2
cable privacy hotlist cm 7cb2.1b10.2248
cable load-balance docsis-enable
cable load-balance docsis-group 1
cable load-balance docsis-group 2
cable load-balance group 1 method utilization
cable load-balance group 1 threshold load minimum 1
cable load-balance group 79
cable load-balance group 80
ip subnet-zero
no ip domain lookup
ip host rfsw-1 20.5.0.50
ip host rfsw-2 20.5.0.50
ip multicast-routing
ip dhcp smart-relay
no ip dhcp use vrf connected
ip dhcp excluded-address 50.2.0.1
ip dhcp pool CMC-50
   network 50.2.0.0 255.255.255.0
   bootfile tftp://50.1.0.1/cmc-16x4-os-20141127.bin
   default-router 50.2.0.1
   lease 7 0 10
ipv6 multicast rpf use-bqp
l2tp-class l2tp-class_6_0
hello 5
hostname lchc6 0
retransmit retries 5
retransmit timeout max 1
1
packetcable multimedia
depi-class depi-class 6 0
mode mpt
depi-tunnel 3g60 6 0 0
 dest-ip 192.60.0.2
 12tp-class 12tp-class 6 0
 depi-class depi-class_6_0
protect-tunnel 3g60 6 1 0 p
depi-tunnel 3g60 6 1 0 p
 dest-ip 192.61.0.2
diagnostic bootup level minimal
redundancy
 mode sso
controller Modular-Cable 5/0/0
rf-channel 0 cable downstream channel-id 1
rf-channel 0 frequency 453000000 annex B modulation 256qam interleave 32
rf-channel 0 group-address 225.1.1.2
no rf-channel 0 rf-shutdown
rf-channel 1 cable downstream channel-id 2
```

rf-channel 1 frequency 459000000 annex B modulation 256qam interleave 32 rf-channel 1 group-address 225.1.1.2 no rf-channel 1 rf-shutdown rf-channel 2 cable downstream channel-id 3 rf-channel 2 frequency 465000000 annex B modulation 256qam interleave 32 rf-channel 2 group-address 225.1.1.2 no rf-channel 2 rf-shutdown rf-channel 3 cable downstream channel-id 4 rf-channel 3 frequency 471000000 annex B modulation 256gam interleave 32 rf-channel 3 group-address 225.1.1.2 no rf-channel 3 rf-shutdown rf-channel 4 cable downstream channel-id 5 rf-channel 4 frequency 477000000 annex B modulation 256gam interleave 32 rf-channel 4 group-address 225.1.1.2 no rf-channel 4 rf-shutdown rf-channel 5 cable downstream channel-id 6 rf-channel 5 frequency 483000000 annex B modulation 256qam interleave 32 rf-channel 5 group-address 225.1.1.2 no rf-channel 5 rf-shutdown rf-channel 6 cable downstream channel-id 7 rf-channel 6 frequency 489000000 annex B modulation 256qam interleave 32 rf-channel 6 group-address 225.1.1.2 no rf-channel 6 rf-shutdown rf-channel 7 cable downstream channel-id 8 rf-channel 7 frequency 495000000 annex B modulation 256qam interleave 32 rf-channel 7 group-address 225.1.1.2 no rf-channel 7 rf-shutdown rf-channel 8 cable downstream channel-id 9 rf-channel 9 cable downstream channel-id 10 rf-channel 10 cable downstream channel-id 11 rf-channel 11 cable downstream channel-id 12 rf-channel 12 cable downstream channel-id 13 rf-channel 13 cable downstream channel-id 14 rf-channel 14 cable downstream channel-id 15 rf-channel 15 cable downstream channel-id 16 rf-channel 16 cable downstream channel-id 17 rf-channel 17 cable downstream channel-id 18 rf-channel 18 cable downstream channel-id 19 rf-channel 19 cable downstream channel-id 20 rf-channel 20 cable downstream channel-id 21 rf-channel 21 cable downstream channel-id 22 rf-channel 22 cable downstream channel-id 23 rf-channel 23 cable downstream channel-id 24 controller Modular-Cable 5/0/1 rf-channel 0 cable downstream channel-id 25 rf-channel 1 cable downstream channel-id 26 rf-channel 2 cable downstream channel-id 27 rf-channel 3 cable downstream channel-id 28 rf-channel 4 cable downstream channel-id 29 rf-channel 5 cable downstream channel-id 30 rf-channel 6 cable downstream channel-id 31 rf-channel 7 cable downstream channel-id 32 rf-channel 8 cable downstream channel-id 33 rf-channel 9 cable downstream channel-id 34 rf-channel 10 cable downstream channel-id 35 rf-channel 11 cable downstream channel-id 36 rf-channel 12 cable downstream channel-id 37 rf-channel 13 cable downstream channel-id 38 rf-channel 14 cable downstream channel-id 39 rf-channel 15 cable downstream channel-id 40 rf-channel 16 cable downstream channel-id 41 rf-channel 17 cable downstream channel-id 42 rf-channel 18 cable downstream channel-id 43 rf-channel 19 cable downstream channel-id 44 rf-channel 20 cable downstream channel-id 45 rf-channel 21 cable downstream channel-id 46 rf-channel 22 cable downstream channel-id 47 rf-channel 23 cable downstream channel-id 48 ! controller Modular-Cable 5/0/2 rf-channel 0 cable downstream channel-id 1 rf-channel 0 frequency 453000000 annex B modulation 256qam interleave 32

```
rf-channel 0 group-address 225.1.1.2
 no rf-channel 0 rf-shutdown
 rf-channel 1 cable downstream channel-id 2
rf-channel 1 frequency 459000000 annex B modulation 256qam interleave 32
 rf-channel 1 group-address 225.1.1.2
 no rf-channel 1 rf-shutdown
 rf-channel 2 cable downstream channel-id 3
 rf-channel 2 frequency 465000000 annex B modulation 256qam interleave 32
rf-channel 2 group-address 225.1.1.2
 no rf-channel 2 rf-shutdown
 rf-channel 3 cable downstream channel-id 4
 rf-channel 3 frequency 471000000 annex B modulation 256qam interleave 32
 rf-channel 3 group-address 225.1.1.2
no rf-channel 3 rf-shutdown
 rf-channel 4 cable downstream channel-id 5
 rf-channel 4 frequency 477000000 annex B modulation 256qam interleave 32
 rf-channel 4 group-address 225.1.1.2
no rf-channel 4 rf-shutdown
 rf-channel 5 cable downstream channel-id 6
 rf-channel 5 frequency 483000000 annex B modulation 256qam interleave 32
 rf-channel 5 group-address 225.1.1.2
no rf-channel 5 rf-shutdown
 rf-channel 6 cable downstream channel-id 7
 rf-channel 6 frequency 489000000 annex B modulation 256qam interleave 32
 rf-channel 6 group-address 225.1.1.2
 no rf-channel 6 rf-shutdown
rf-channel 7 cable downstream channel-id 8
rf-channel 7 frequency 495000000 annex B modulation 256qam interleave 32 rf-channel 7 group-address 225.1.1.2
 no rf-channel 7 rf-shutdown
 rf-channel 8 cable downstream channel-id 57
rf-channel 9 cable downstream channel-id 58
 rf-channel 10 cable downstream channel-id 59
 rf-channel 11 cable downstream channel-id 60
 rf-channel 12 cable downstream channel-id 61
 rf-channel 13 cable downstream channel-id 62
rf-channel 14 cable downstream channel-id 63
 rf-channel 15 cable downstream channel-id 64
 rf-channel 16 cable downstream channel-id 65
 rf-channel 17 cable downstream channel-id 66
 rf-channel 18 cable downstream channel-id 67
rf-channel 19 cable downstream channel-id 68
 rf-channel 20 cable downstream channel-id 69
 rf-channel 21 cable downstream channel-id 70
 rf-channel 22 cable downstream channel-id 71
rf-channel 23 cable downstream channel-id 72
controller Modular-Cable 6/0/0
 rf-channel 0 cable downstream channel-id 1
rf-channel 0 frequency 483000000 annex B modulation 256qam interleave 128
rf-channel 0 depi-tunnel 3g60_6_0_0 tsid 5091
no rf-channel 0 rf-shutdown
 rf-channel 1 cable downstream channel-id 2
 rf-channel 1 frequency 489000000 annex B modulation 256qam interleave 128
 rf-channel 1 depi-tunnel 3g60 6 0 0 tsid 5092
 no rf-channel 1 rf-shutdown
rf-channel 2 cable downstream channel-id 3
 rf-channel 2 frequency 495000000 annex B modulation 256qam interleave 128
 rf-channel 2 depi-tunnel 3g60 6 0 0 tsid 5093
no rf-channel 2 rf-shutdown
rf-channel 3 cable downstream channel-id 4
rf-channel 3 frequency 501000000 annex B modulation 256qam interleave 128
 rf-channel 3 depi-tunnel 3g60 6 0 0 tsid 5094
 rf-channel 3 rf-shutdown
 rf-channel 4 cable downstream channel-id 5
 rf-channel 4 frequency 507000000 annex B modulation 256qam interleave 128
 rf-channel 4 depi-tunnel 3g60_6_0_0 tsid 5095
 no rf-channel 4 rf-shutdown
 rf-channel 5 cable downstream channel-id 6
rf-channel 5 frequency 146000000 annex B modulation 256qam interleave 128
 rf-channel 5 depi-tunnel 3g60_6_0_0 tsid 5096
no rf-channel 5 rf-shutdown
 rf-channel 6 cable downstream channel-id 7
```

rf-channel 6 frequency 152000000 annex B modulation 256qam interleave 128 rf-channel 6 depi-tunnel 3g60 6 0 0 tsid 5097 no rf-channel 6 rf-shutdown rf-channel 7 cable downstream channel-id 8 rf-channel 8 cable downstream channel-id 9 rf-channel 9 cable downstream channel-id 10 rf-channel 10 cable downstream channel-id 11 rf-channel 11 cable downstream channel-id 11 rf-channel 12 cable downstream channel-id 13 rf-channel 13 cable downstream channel-id 14 rf-channel 14 cable downstream channel-id 15 rf-channel 15 cable downstream channel-id 16 rf-channel 16 cable downstream channel-id 17 rf-channel 17 cable downstream channel-id 18 rf-channel 18 cable downstream channel-id 19 rf-channel 19 cable downstream channel-id 20 rf-channel 20 cable downstream channel-id 21 rf-channel 21 cable downstream channel-id 22 rf-channel 22 cable downstream channel-id 23 rf-channel 23 cable downstream channel-id 24 controller Modular-Cable 6/0/1 ip-address 192.60.0.1 rf-channel 0 cable downstream channel-id 25 rf-channel 1 cable downstream channel-id 26 rf-channel 2 cable downstream channel-id 27 rf-channel 3 cable downstream channel-id 28 rf-channel 4 cable downstream channel-id 29 rf-channel 5 cable downstream channel-id 30 rf-channel 6 cable downstream channel-id 31 rf-channel 7 cable downstream channel-id 32 rf-channel 8 cable downstream channel-id 33 rf-channel 9 cable downstream channel-id 34 rf-channel 10 cable downstream channel-id 35 rf-channel 11 cable downstream channel-id 36 rf-channel 12 cable downstream channel-id 37 rf-channel 13 cable downstream channel-id 38 rf-channel 14 cable downstream channel-id 39 rf-channel 15 cable downstream channel-id 40 rf-channel 16 cable downstream channel-id 41 rf-channel 17 cable downstream channel-id 42 rf-channel 18 cable downstream channel-id 43 rf-channel 19 cable downstream channel-id 44 rf-channel 20 cable downstream channel-id 45 rf-channel 21 cable downstream channel-id 46 rf-channel 22 cable downstream channel-id 47 rf-channel 23 cable downstream channel-id 48 1 controller Modular-Cable 6/0/2 ip-address 192.60.0.1 rf-channel 0 cable downstream channel-id 49 rf-channel 1 cable downstream channel-id 50 rf-channel 2 cable downstream channel-id 51 rf-channel 3 cable downstream channel-id 52 rf-channel 4 cable downstream channel-id 53 rf-channel 5 cable downstream channel-id 54 rf-channel 6 cable downstream channel-id 55 rf-channel 7 cable downstream channel-id 56 rf-channel 8 cable downstream channel-id 57 rf-channel 9 cable downstream channel-id 58 rf-channel 10 cable downstream channel-id 59 rf-channel 11 cable downstream channel-id 60 rf-channel 12 cable downstream channel-id 61 rf-channel 13 cable downstream channel-id 62 rf-channel 14 cable downstream channel-id 63 rf-channel 15 cable downstream channel-id 64 rf-channel 16 cable downstream channel-id 65 rf-channel 17 cable downstream channel-id 66 rf-channel 18 cable downstream channel-id 67 rf-channel 19 cable downstream channel-id 68 rf-channel 20 cable downstream channel-id 69 rf-channel 21 cable downstream channel-id 70 rf-channel 22 cable downstream channel-id 71

```
rf-channel 23 cable downstream channel-id 72
interface FastEthernet0/0/0
ip address 80.1.1.51 255.255.255.0
no ip proxy-arp
no ip route-cache cef
no ip route-cache
media-type rj45
speed 100
duplex auto
interface Cable5/0/0
downstream Modular-Cable 5/0/0 rf-channel 0-7 upstream 0-3
cable mtc-mode
no cable packet-cache
 cable default-phy-burst 0
 cable bundle 4
 cable upstream max-ports 4
 cable upstream bonding-group 1
 upstream 0
 upstream 1
 upstream 2
 upstream 3
 attributes 8000000
 cable upstream 0 connector 0
 cable upstream 0 frequency 2000000
 cable upstream 0 channel-width 6400000
 cable upstream 0 docsis-mode atdma
 cable upstream 0 minislot-size 4
 cable upstream 0 range-backoff 3 6
 cable upstream 0 modulation-profile 221
no cable upstream 0 rate-limit
 cable upstream 0 rate-adapt
no cable upstream 0 shutdown
 cable upstream 1 connector 0
 cable upstream 1 frequency 28000000
 cable upstream 1 channel-width 6400000
 cable upstream 1 docsis-mode atdma
 cable upstream 1 minislot-size 4
 cable upstream 1 range-backoff 3 6
 cable upstream 1 modulation-profile 221
no cable upstream 1 rate-limit
 cable upstream 1 rate-adapt
 no cable upstream 1 shutdown
cable upstream 2 connector 0
 cable upstream 2 frequency 36000000
 cable upstream 2 channel-width 6400000
 cable upstream 2 docsis-mode atdma
 cable upstream 2 minislot-size 4
 cable upstream 2 range-backoff 3 6
 cable upstream 2 modulation-profile 221
no cable upstream 2 rate-limit
 cable upstream 2 rate-adapt
 no cable upstream 2 shutdown
cable upstream 3 connector 0
 cable upstream 3 frequency 44000000
 cable upstream 3 channel-width 6400000
 cable upstream 3 docsis-mode atdma
 cable upstream 3 minislot-size 4
 cable upstream 3 range-backoff 3 6
 cable upstream 3 modulation-profile 221
no cable upstream 3 rate-limit
 cable upstream 3 rate-adapt
no cable upstream 3 shutdown
interface Cable5/0/1
no cable packet-cache
cable upstream max-ports 4
```

cable upstream 0 connector 0 cable upstream 0 channel-width 1600000 cable upstream 0 docsis-mode atdma cable upstream 0 minislot-size 4 cable upstream 0 range-backoff 3 6 cable upstream 0 modulation-profile 221 cable upstream 0 shutdown cable upstream 1 connector 0 cable upstream 1 channel-width 1600000 cable upstream 1 docsis-mode atdma cable upstream 1 minislot-size 4 cable upstream 1 range-backoff 3 6 cable upstream 1 modulation-profile 221 cable upstream 1 shutdown cable upstream 2 connector 1 cable upstream 2 channel-width 1600000 cable upstream 2 docsis-mode atdma cable upstream 2 minislot-size 4 cable upstream 2 range-backoff 3 6 cable upstream 2 modulation-profile 221 cable upstream 2 shutdown cable upstream 3 connector 0 cable upstream 3 channel-width 1600000 cable upstream 3 docsis-mode atdma cable upstream 3 minislot-size 4 cable upstream 3 range-backoff 3 6 cable upstream 3 modulation-profile 221 cable upstream 3 shutdown interface Cable5/0/2 no cable packet-cache cable upstream max-ports 4 cable upstream 0 connector 0 cable upstream 0 channel-width 1600000 cable upstream 0 docsis-mode atdma cable upstream 0 minislot-size 4 cable upstream 0 range-backoff 3 6 cable upstream 0 modulation-profile 221 cable upstream 0 shutdown cable upstream 1 connector 0 cable upstream 1 channel-width 1600000 cable upstream 1 docsis-mode atdma cable upstream 1 minislot-size 4 cable upstream 1 range-backoff 3 6 cable upstream 1 modulation-profile 221 cable upstream 1 shutdown cable upstream 2 connector 0 cable upstream 2 channel-width 1600000 cable upstream 2 docsis-mode atdma cable upstream 2 minislot-size 4 cable upstream 2 range-backoff 3 6 cable upstream 2 modulation-profile 221 cable upstream 2 shutdown cable upstream 3 connector 0 cable upstream 3 channel-width 1600000 cable upstream 3 docsis-mode atdma cable upstream 3 minislot-size 4 cable upstream 3 range-backoff 3 6 cable upstream 3 modulation-profile 221 cable upstream 3 shutdown interface Cable5/0/3 no cable packet-cache cable upstream max-ports 4 cable upstream 0 connector 0 cable upstream 0 channel-width 1600000 cable upstream 0 docsis-mode atdma cable upstream 0 minislot-size 4 cable upstream 0 range-backoff 3 6 cable upstream 0 modulation-profile 221 cable upstream 0 shutdown cable upstream 1 connector 0 cable upstream 1 channel-width 1600000

```
cable upstream 1 docsis-mode atdma
 cable upstream 1 minislot-size 4
 cable upstream 1 range-backoff 3 6
 cable upstream 1 modulation-profile 221
 cable upstream 1 shutdown
 cable upstream 2 connector 0
 cable upstream 2 channel-width 1600000
 cable upstream 2 docsis-mode atdma
 cable upstream 2 minislot-size 4
 cable upstream 2 range-backoff 3 6
 cable upstream 2 modulation-profile 221
 cable upstream 2 shutdown
 cable upstream 3 connector 0
 cable upstream 3 channel-width 1600000
 cable upstream 3 docsis-mode atdma
 cable upstream 3 minislot-size
 cable upstream 3 range-backoff 3 6
 cable upstream 3 modulation-profile 221
cable upstream 3 shutdown
interface Cable5/0/4
no cable packet-cache
 cable upstream max-ports 4
 cable upstream 0 connector 0
 cable upstream 0 channel-width 1600000
 cable upstream 0 docsis-mode atdma
cable upstream 0 minislot-size 4
 cable upstream 0 range-backoff 3 6
 cable upstream 0 modulation-profile 221
 cable upstream 0 shutdown
 cable upstream 1 connector 0
 cable upstream 1 channel-width 1600000
 cable upstream 1 docsis-mode atdma
 cable upstream 1 minislot-size 4
 cable upstream 1 range-backoff 3 6
 cable upstream 1 modulation-profile 221
 cable upstream 1 shutdown
 cable upstream 2 connector 0
 cable upstream 2 channel-width 1600000
 cable upstream 2 docsis-mode atdma
 cable upstream 2 minislot-size 4
 cable upstream 2 range-backoff 3 6
 cable upstream 2 modulation-profile 221
 cable upstream 2 shutdown
 cable upstream 3 connector 0
 cable upstream 3 channel-width 1600000
 cable upstream 3 docsis-mode atdma
 cable upstream 3 minislot-size 4
 cable upstream 3 range-backoff 3 6
 cable upstream 3 modulation-profile 221
cable upstream 3 shutdown
interface Cable5/0/5
no cable packet-cache
 cable upstream max-ports 4
no cable upstream 0 connector
 cable upstream 0 channel-width 1600000
 cable upstream 0 docsis-mode atdma
 cable upstream 0 minislot-size 4
 cable upstream 0 range-backoff 3 6
 cable upstream 0 modulation-profile 221
 cable upstream 0 shutdown
 no cable upstream 1 connector
 cable upstream 1 channel-width 1600000
 cable upstream 1 docsis-mode atdma
 cable upstream 1 minislot-size 4
 cable upstream 1 range-backoff 3 6
 cable upstream 1 modulation-profile 221
 cable upstream 1 shutdown
 cable upstream 2 connector 1
 cable upstream 2 channel-width 1600000
 cable upstream 2 docsis-mode atdma
 cable upstream 2 minislot-size 4
```

```
cable upstream 2 range-backoff 3 6
cable upstream 2 modulation-profile 221
cable upstream 2 shutdown
cable upstream 3 connector 1
cable upstream 3 channel-width 1600000
cable upstream 3 docsis-mode atdma
cable upstream 3 minislot-size 4
cable upstream 3 range-backoff 3 6
cable upstream 3 modulation-profile 221
cable upstream 3 shutdown
interface Cable5/0/6
no cable packet-cache
cable upstream max-ports 4
cable upstream 0 connector 1
cable upstream 0 channel-width 1600000
cable upstream 0 docsis-mode atdma
cable upstream 0 minislot-size 4
cable upstream 0 range-backoff 3 6
cable upstream 0 modulation-profile 221
cable upstream 0 shutdown
cable upstream 1 connector 1
cable upstream 1 channel-width 1600000
cable upstream 1 docsis-mode atdma
cable upstream 1 minislot-size 4
cable upstream 1 range-backoff 3 6
cable upstream 1 modulation-profile 221
cable upstream 1 shutdown
cable upstream 2 connector 1
cable upstream 2 channel-width 1600000
cable upstream 2 docsis-mode atdma
cable upstream 2 minislot-size 4
cable upstream 2 range-backoff 3 6
cable upstream 2 modulation-profile 221
cable upstream 2 shutdown
cable upstream 3 connector 1
cable upstream 3 channel-width 1600000
cable upstream 3 docsis-mode atdma
cable upstream 3 minislot-size 4
cable upstream 3 range-backoff 3 6
cable upstream 3 modulation-profile 221
cable upstream 3 shutdown
interface Cable5/0/7
no cable packet-cache
cable upstream max-ports 4
cable upstream 0 connector 1
cable upstream 0 channel-width 1600000
cable upstream 0 docsis-mode atdma
cable upstream 0 minislot-size 4
cable upstream 0 range-backoff 3 6
cable upstream 0 modulation-profile 221
cable upstream 0 shutdown
cable upstream 1 connector 1
cable upstream 1 channel-width 1600000
cable upstream 1 docsis-mode atdma
cable upstream 1 minislot-size 4
cable upstream 1 range-backoff 3 6
cable upstream 1 modulation-profile 221
cable upstream 1 shutdown
cable upstream 2 connector 1
cable upstream 2 channel-width 1600000
cable upstream 2 docsis-mode atdma
cable upstream 2 minislot-size 4
cable upstream 2 range-backoff 3 6
cable upstream 2 modulation-profile 221
cable upstream 2 shutdown
cable upstream 3 connector 1
cable upstream 3 channel-width 1600000
cable upstream 3 docsis-mode atdma
cable upstream 3 minislot-size 4
cable upstream 3 range-backoff 3 6
cable upstream 3 modulation-profile 221
```

```
cable upstream 3 shutdown
interface Cable5/0/8
no cable packet-cache
cable upstream max-ports 4
cable upstream 0 connector 1
cable upstream 0 channel-width 1600000
cable upstream 0 docsis-mode atdma
cable upstream 0 minislot-size 4
cable upstream 0 range-backoff 3 6
cable upstream 0 modulation-profile 221
cable upstream 0 shutdown
cable upstream 1 connector 1
cable upstream 1 channel-width 1600000
cable upstream 1 docsis-mode atdma
cable upstream 1 minislot-size 4
cable upstream 1 range-backoff 3 6
cable upstream 1 modulation-profile 221
cable upstream 1 shutdown
cable upstream 2 connector 1
cable upstream 2 channel-width 1600000
cable upstream 2 docsis-mode atdma
cable upstream 2 minislot-size 4
cable upstream 2 range-backoff 3 6
cable upstream 2 modulation-profile 221
cable upstream 2 shutdown
cable upstream 3 connector 1
cable upstream 3 channel-width 1600000
cable upstream 3 docsis-mode atdma
cable upstream 3 minislot-size 4
cable upstream 3 range-backoff 3 6
cable upstream 3 modulation-profile 221
cable upstream 3 shutdown
interface Cable5/0/9
no cable packet-cache
cable upstream max-ports 4
cable upstream 0 connector 1
cable upstream 0 channel-width 1600000
cable upstream 0 docsis-mode atdma
cable upstream 0 minislot-size 4
cable upstream 0 range-backoff 3 6
cable upstream 0 modulation-profile 221
cable upstream 0 shutdown
cable upstream 1 connector 1
cable upstream 1 channel-width 1600000
cable upstream 1 docsis-mode atdma
cable upstream 1 minislot-size 4
cable upstream 1 range-backoff 3 6
cable upstream 1 modulation-profile 221
cable upstream 1 shutdown
cable upstream 2 connector 1
cable upstream 2 channel-width 1600000
cable upstream 2 docsis-mode atdma
cable upstream 2 minislot-size 4
cable upstream 2 range-backoff 3 6
cable upstream 2 modulation-profile 221
cable upstream 2 shutdown
cable upstream 3 connector 1
cable upstream 3 channel-width 1600000
cable upstream 3 docsis-mode atdma
cable upstream 3 minislot-size 4
cable upstream 3 range-backoff 3 6
cable upstream 3 modulation-profile 221
cable upstream 3 shutdown
interface Cable5/0/10
no cable packet-cache
cable upstream max-ports 4
cable upstream 0 connector 2
cable upstream 0 channel-width 1600000
cable upstream 0 docsis-mode atdma
cable upstream 0 minislot-size 4
```

```
cable upstream 0 range-backoff 3 6
cable upstream 0 modulation-profile 221
cable upstream 0 shutdown
cable upstream 1 connector 2
cable upstream 1 channel-width 1600000
cable upstream 1 docsis-mode atdma
cable upstream 1 minislot-size 4
cable upstream 1 range-backoff 3 6
cable upstream 1 modulation-profile 221
cable upstream 1 shutdown
cable upstream 2 connector 2
cable upstream 2 channel-width 1600000
cable upstream 2 docsis-mode atdma
cable upstream 2 minislot-size 4
cable upstream 2 range-backoff 3 6
cable upstream 2 modulation-profile 221
cable upstream 2 shutdown
cable upstream 3 connector 2
cable upstream 3 channel-width 1600000
cable upstream 3 docsis-mode atdma
cable upstream 3 minislot-size 4
cable upstream 3 range-backoff 3 6
cable upstream 3 modulation-profile 221
cable upstream 3 shutdown
interface Cable5/0/11
no cable packet-cache
cable upstream max-ports 4
cable upstream 0 connector 2
cable upstream 0 channel-width 1600000
cable upstream 0 docsis-mode atdma
cable upstream 0 minislot-size 4
cable upstream 0 range-backoff 3 6
cable upstream 0 modulation-profile 221
cable upstream 0 shutdown
cable upstream 1 connector 2
cable upstream 1 channel-width 1600000
cable upstream 1 docsis-mode atdma
cable upstream 1 minislot-size 4
cable upstream 1 range-backoff 3 6
cable upstream 1 modulation-profile 221
cable upstream 1 shutdown
cable upstream 2 connector 2
cable upstream 2 channel-width 1600000
cable upstream 2 docsis-mode atdma
cable upstream 2 minislot-size 4
cable upstream 2 range-backoff 3 6
cable upstream 2 modulation-profile 221
cable upstream 2 shutdown
cable upstream 3 connector 2
cable upstream 3 channel-width 1600000
cable upstream 3 docsis-mode atdma
cable upstream 3 minislot-size 4
cable upstream 3 range-backoff 3 6
cable upstream 3 modulation-profile 221
cable upstream 3 shutdown
interface Cable5/0/12
no cable packet-cache
cable upstream max-ports 4
cable upstream 0 connector 2
cable upstream 0 channel-width 1600000
cable upstream 0 docsis-mode atdma
cable upstream 0 minislot-size 4
cable upstream 0 range-backoff 3 6
cable upstream 0 modulation-profile 221
cable upstream 0 shutdown
cable upstream 1 connector 2
cable upstream 1 channel-width 1600000
cable upstream 1 docsis-mode atdma
cable upstream 1 minislot-size 4
cable upstream 1 range-backoff 3 6
cable upstream 1 modulation-profile 221
```

```
cable upstream 1 shutdown
cable upstream 2 connector 2
cable upstream 2 channel-width 1600000
cable upstream 2 docsis-mode atdma
cable upstream 2 minislot-size 4
cable upstream 2 range-backoff 3 6
cable upstream 2 modulation-profile 221
cable upstream 2 shutdown
cable upstream 3 connector 2
cable upstream 3 channel-width 1600000
cable upstream 3 docsis-mode atdma
cable upstream 3 minislot-size 4
cable upstream 3 range-backoff 3 6
cable upstream 3 modulation-profile 221
cable upstream 3 shutdown
interface Cable5/0/13
no cable packet-cache
cable upstream max-ports 4
cable upstream 0 connector 2
cable upstream 0 channel-width 1600000
cable upstream 0 docsis-mode atdma
cable upstream 0 minislot-size 4
cable upstream 0 range-backoff 3 6
cable upstream 0 modulation-profile 221
cable upstream 0 shutdown
cable upstream 1 connector 2
cable upstream 1 channel-width 1600000
cable upstream 1 docsis-mode atdma
cable upstream 1 minislot-size 4
cable upstream 1 range-backoff 3 6
cable upstream 1 modulation-profile 221
cable upstream 1 shutdown
cable upstream 2 connector 2
cable upstream 2 channel-width 1600000
cable upstream 2 docsis-mode atdma
cable upstream 2 minislot-size 4
cable upstream 2 range-backoff 3 6
cable upstream 2 modulation-profile 221
cable upstream 2 shutdown
cable upstream 3 connector 2
cable upstream 3 channel-width 1600000
cable upstream 3 docsis-mode atdma
cable upstream 3 minislot-size 4
cable upstream 3 range-backoff 3 6
cable upstream 3 modulation-profile 221
cable upstream 3 shutdown
interface Cable5/0/14
no cable packet-cache
cable upstream max-ports 4
cable upstream 0 connector 2
cable upstream 0 channel-width 1600000
cable upstream 0 docsis-mode atdma
cable upstream 0 minislot-size 4
cable upstream 0 range-backoff 3 6
cable upstream 0 modulation-profile 221
cable upstream 0 shutdown
cable upstream 1 connector 2
cable upstream 1 channel-width 1600000
cable upstream 1 docsis-mode atdma
cable upstream 1 minislot-size 4
cable upstream 1 range-backoff 3 6
cable upstream 1 modulation-profile 221
cable upstream 1 shutdown
cable upstream 2 connector 2
cable upstream 2 channel-width 1600000
cable upstream 2 docsis-mode atdma
cable upstream 2 minislot-size 4
cable upstream 2 range-backoff 3 6
cable upstream 2 modulation-profile 221
cable upstream 2 shutdown
cable upstream 3 connector 2
```

```
cable upstream 3 channel-width 1600000
 cable upstream 3 docsis-mode atdma
 cable upstream 3 minislot-size 4
 cable upstream 3 range-backoff 3 6
 cable upstream 3 modulation-profile 221
cable upstream 3 shutdown
1
interface GigabitEthernet5/0/0
mac-address 7081.052d.2438
ip address 50.1.0.1 255.255.255.0
 ip access-group cmc-l3connect out
 ip helper-address 20.1.0.33
 ip pim sparse-dense-mode
 ip igmp version 3
 load-interval 30
negotiation auto
1
interface GigabitEthernet5/0/2
no ip address
negotiation auto
interface GigabitEthernet5/0/4
no ip address
negotiation auto
interface Modular-Cable5/0/0:0
cable bundle 4
 cable rf-bandwidth-percent 50
interface Modular-Cable5/0/0:1
 cable bundle 4
cable rf-bandwidth-percent 50
I
interface Modular-Cable5/0/0:2
cable bundle 4
 cable rf-bandwidth-percent 50
interface Modular-Cable5/0/0:3
cable bundle 4
 cable rf-bandwidth-percent 50
interface Modular-Cable5/0/0:4
 cable bundle 4
 cable rf-bandwidth-percent 50
interface Modular-Cable5/0/0:5
cable bundle 4
 cable rf-bandwidth-percent 50
1
interface Modular-Cable5/0/0:6
cable bundle 4
 cable rf-bandwidth-percent 50
1
interface Modular-Cable5/0/0:7
cable bundle 4
 cable rf-bandwidth-percent 50
interface Wideband-Cable5/0/0:0
cable bundle 4
 cable rf-channel 0 bandwidth-percent 20
 cable rf-channel 1 bandwidth-percent 20
 cable rf-channel 2 bandwidth-percent 20
 cable rf-channel 3 bandwidth-percent 20
 cable rf-channel 4 bandwidth-percent 20
 cable rf-channel 5 bandwidth-percent 20
 cable rf-channel 6 bandwidth-percent 20
cable rf-channel 7 bandwidth-percent 20
interface Cable6/0/0
downstream Modular-Cable 6/0/0 rf-channel 0-6 upstream 0-3
 cable mtc-mode
no cable packet-cache
 cable bundle 1
```

```
cable upstream max-ports 4
cable upstream bonding-group 1
 upstream 0
 upstream 1
 upstream 2
 upstream 3
 attributes A0000000
cable upstream 0 connector 0
cable upstream 0 frequency 20000000
cable upstream 0 channel-width 1600000 1600000
cable upstream 0 docsis-mode atdma
cable upstream 0 minislot-size 4
cable upstream 0 range-backoff 3 6
cable upstream 0 modulation-profile 221
cable upstream 0 attribute-mask 2000000
no cable upstream 0 shutdown
cable upstream 1 connector 1
cable upstream 1 frequency 28000000
cable upstream 1 channel-width 1600000 1600000
cable upstream 1 docsis-mode atdma
cable upstream 1 minislot-size 4
cable upstream 1 range-backoff 3 6
cable upstream 1 modulation-profile 221
cable upstream 1 attribute-mask 2000000
no cable upstream 1 shutdown
cable upstream 2 connector 2
cable upstream 2 frequency 36000000
cable upstream 2 channel-width 1600000 1600000
cable upstream 2 docsis-mode atdma
cable upstream 2 minislot-size 4
cable upstream 2 range-backoff 3 6
cable upstream 2 modulation-profile 221
cable upstream 2 attribute-mask 2000000
no cable upstream 2 shutdown
cable upstream 3 connector 3
cable upstream 3 frequency 44000000
cable upstream 3 channel-width 1600000 1600000
cable upstream 3 docsis-mode atdma
cable upstream 3 minislot-size 4
cable upstream 3 range-backoff 3 6
cable upstream 3 modulation-profile 221
cable upstream 3 attribute-mask 2000000
no cable upstream 3 shutdown
interface Cable6/0/1
no cable packet-cache
cable upstream max-ports 4
no cable upstream 0 connector
cable upstream 0 channel-width 1600000 1600000
cable upstream 0 docsis-mode atdma
cable upstream 0 minislot-size 4
cable upstream 0 range-backoff 3 6
cable upstream 0 modulation-profile 221
cable upstream 0 attribute-mask 2000000
cable upstream 0 shutdown
no cable upstream 1 connector
cable upstream 1 channel-width 1600000 1600000
cable upstream 1 docsis-mode atdma
cable upstream 1 minislot-size 4
cable upstream 1 range-backoff 3 6
cable upstream 1 modulation-profile 221
cable upstream 1 attribute-mask 2000000
cable upstream 1 shutdown
no cable upstream 2 connector
cable upstream 2 channel-width 1600000 1600000
cable upstream 2 docsis-mode atdma
cable upstream 2 minislot-size 4
cable upstream 2 range-backoff 3 6
cable upstream 2 modulation-profile 221
cable upstream 2 attribute-mask 2000000
cable upstream 2 shutdown
no cable upstream 3 connector
cable upstream 3 channel-width 1600000 1600000
```

```
cable upstream 3 docsis-mode atdma
cable upstream 3 minislot-size 4
cable upstream 3 range-backoff 3 6
cable upstream 3 modulation-profile 221
cable upstream 3 attribute-mask 2000000
cable upstream 3 shutdown
interface Cable6/0/2
no cable packet-cache
cable upstream max-ports 4
no cable upstream 0 connector
cable upstream 0 channel-width 1600000 1600000
cable upstream 0 docsis-mode atdma
cable upstream 0 minislot-size 4
cable upstream 0 range-backoff 3 6
cable upstream 0 modulation-profile 221
cable upstream 0 attribute-mask 2000000
cable upstream 0 shutdown
no cable upstream 1 connector
cable upstream 1 channel-width 1600000 1600000
cable upstream 1 docsis-mode atdma
cable upstream 1 minislot-size 4
cable upstream 1 range-backoff 3 6
cable upstream 1 modulation-profile 221
cable upstream 1 attribute-mask 2000000
cable upstream 1 shutdown
no cable upstream 2 connector
cable upstream 2 channel-width 1600000 1600000 cable upstream 2 docsis-mode atdma
cable upstream 2 minislot-size 4
cable upstream 2 range-backoff 3 6
cable upstream 2 modulation-profile 221
cable upstream 2 attribute-mask 2000000
cable upstream 2 shutdown
no cable upstream 3 connector
cable upstream 3 channel-width 1600000 1600000
cable upstream 3 docsis-mode atdma
cable upstream 3 minislot-size 4
cable upstream 3 range-backoff 3 6
cable upstream 3 modulation-profile 221
cable upstream 3 attribute-mask 2000000
cable upstream 3 shutdown
interface Cable6/0/3
no cable packet-cache
cable upstream max-ports 4
no cable upstream 0 connector
cable upstream 0 channel-width 1600000 1600000
cable upstream 0 docsis-mode atdma
cable upstream 0 minislot-size 4
cable upstream 0 range-backoff 3 6
cable upstream 0 modulation-profile 221
cable upstream 0 attribute-mask 2000000
cable upstream 0 shutdown
no cable upstream 1 connector
cable upstream 1 channel-width 1600000 1600000
cable upstream 1 docsis-mode atdma
cable upstream 1 minislot-size 4
cable upstream 1 range-backoff 3 6
cable upstream 1 modulation-profile 221
cable upstream 1 attribute-mask 2000000
cable upstream 1 shutdown
no cable upstream 2 connector
cable upstream 2 channel-width 1600000 1600000
cable upstream 2 docsis-mode atdma
cable upstream 2 minislot-size 4
cable upstream 2 range-backoff 3 6
cable upstream 2 modulation-profile 221
cable upstream 2 attribute-mask 2000000
cable upstream 2 shutdown
no cable upstream 3 connector
cable upstream 3 channel-width 1600000 1600000
cable upstream 3 docsis-mode atdma
```

```
cable upstream 3 minislot-size 4
cable upstream 3 range-backoff 3 6
cable upstream 3 modulation-profile 221
cable upstream 3 attribute-mask 2000000
cable upstream 3 shutdown
interface Cable6/0/4
no cable packet-cache
cable upstream max-ports 4
no cable upstream 0 connector
cable upstream 0 channel-width 1600000 1600000
cable upstream 0 docsis-mode atdma
cable upstream 0 minislot-size 4
cable upstream 0 range-backoff 3 6
cable upstream 0 modulation-profile 221
cable upstream 0 attribute-mask 2000000
cable upstream 0 shutdown
no cable upstream 1 connector
cable upstream 1 channel-width 1600000 1600000
cable upstream 1 docsis-mode atdma
cable upstream 1 minislot-size 4
cable upstream 1 range-backoff 3 6
cable upstream 1 modulation-profile 221
cable upstream 1 attribute-mask 2000000
cable upstream 1 shutdown
no cable upstream 2 connector
cable upstream 2 channel-width 1600000 1600000
cable upstream 2 docsis-mode atdma
cable upstream 2 minislot-size 4
cable upstream 2 range-backoff 3 6
cable upstream 2 modulation-profile 221
cable upstream 2 attribute-mask 2000000
cable upstream 2 shutdown
no cable upstream 3 connector
cable upstream 3 channel-width 1600000 1600000
cable upstream 3 docsis-mode atdma
cable upstream 3 minislot-size 4
cable upstream 3 range-backoff 3 6
cable upstream 3 modulation-profile 221
cable upstream 3 attribute-mask 2000000
cable upstream 3 shutdown
interface Cable6/0/5
no cable packet-cache
cable upstream max-ports 4
no cable upstream 0 connector
cable upstream 0 channel-width 1600000 1600000
cable upstream 0 docsis-mode atdma
cable upstream 0 minislot-size 4
cable upstream 0 range-backoff 3 6
cable upstream 0 modulation-profile 221
cable upstream 0 attribute-mask 2000000
cable upstream 0 shutdown
no cable upstream 1 connector
cable upstream 1 channel-width 1600000 1600000
cable upstream 1 docsis-mode atdma
cable upstream 1 minislot-size 4
cable upstream 1 range-backoff 3 6
cable upstream 1 modulation-profile 221
cable upstream 1 attribute-mask 2000000
cable upstream 1 shutdown
no cable upstream 2 connector
cable upstream 2 channel-width 1600000 1600000
cable upstream 2 docsis-mode atdma
cable upstream 2 minislot-size 4
cable upstream 2 range-backoff 3 6
cable upstream 2 modulation-profile 221
cable upstream 2 attribute-mask 2000000
cable upstream 2 shutdown
no cable upstream 3 connector
cable upstream 3 channel-width 1600000 1600000
cable upstream 3 docsis-mode atdma
cable upstream 3 minislot-size 4
```

```
cable upstream 3 range-backoff 3 6
cable upstream 3 modulation-profile 221
cable upstream 3 attribute-mask 2000000
cable upstream 3 shutdown
interface Cable6/0/6
no cable packet-cache
cable upstream max-ports 4
no cable upstream 0 connector
cable upstream 0 channel-width 1600000 1600000
cable upstream 0 docsis-mode atdma
cable upstream 0 minislot-size 4
cable upstream 0 range-backoff 3 6
cable upstream 0 modulation-profile 221
cable upstream 0 attribute-mask 2000000
cable upstream 0 shutdown
no cable upstream 1 connector
cable upstream 1 channel-width 1600000 1600000
cable upstream 1 docsis-mode atdma
cable upstream 1 minislot-size 4
cable upstream 1 range-backoff 3 6
cable upstream 1 modulation-profile 221
cable upstream 1 attribute-mask 2000000
cable upstream 1 shutdown
no cable upstream 2 connector
cable upstream 2 channel-width 1600000 1600000
cable upstream 2 docsis-mode atdma
cable upstream 2 minislot-size 4
cable upstream 2 range-backoff 3 6
cable upstream 2 modulation-profile 221
cable upstream 2 attribute-mask 2000000
cable upstream 2 shutdown
no cable upstream 3 connector
cable upstream 3 channel-width 1600000 1600000
cable upstream 3 docsis-mode atdma
cable upstream 3 minislot-size 4
cable upstream 3 range-backoff 3 6
cable upstream 3 modulation-profile 221
cable upstream 3 attribute-mask 2000000
cable upstream 3 shutdown
interface Cable6/0/7
no cable packet-cache
cable upstream max-ports 4
no cable upstream 0 connector
cable upstream 0 channel-width 1600000 1600000
cable upstream 0 docsis-mode atdma
cable upstream 0 minislot-size 4
cable upstream 0 range-backoff 3 6
cable upstream 0 modulation-profile 221
cable upstream 0 attribute-mask 2000000
cable upstream 0 shutdown
no cable upstream 1 connector
cable upstream 1 channel-width 1600000 1600000
cable upstream 1 docsis-mode atdma
cable upstream 1 minislot-size 4
cable upstream 1 range-backoff 3 6
cable upstream 1 modulation-profile 221
cable upstream 1 attribute-mask 2000000
cable upstream 1 shutdown
no cable upstream 2 connector
cable upstream 2 channel-width 1600000 1600000
cable upstream 2 docsis-mode atdma
cable upstream 2 minislot-size 4
cable upstream 2 range-backoff 3 6
cable upstream 2 modulation-profile 221
cable upstream 2 attribute-mask 2000000
cable upstream 2 shutdown
no cable upstream 3 connector
cable upstream 3 channel-width 1600000 1600000
cable upstream 3 docsis-mode atdma
cable upstream 3 minislot-size 4
cable upstream 3 range-backoff 3 6
```

```
cable upstream 3 modulation-profile 221
cable upstream 3 attribute-mask 2000000
cable upstream 3 shutdown
interface Cable6/0/8
no cable packet-cache
cable upstream max-ports 4
no cable upstream 0 connector
cable upstream 0 channel-width 1600000 1600000
cable upstream 0 docsis-mode atdma
cable upstream 0 minislot-size
cable upstream 0 range-backoff 3 6
cable upstream 0 modulation-profile 221
cable upstream 0 attribute-mask 2000000
cable upstream 0 shutdown
no cable upstream 1 connector
cable upstream 1 channel-width 1600000 1600000
cable upstream 1 docsis-mode atdma
cable upstream 1 minislot-size 4
cable upstream 1 range-backoff 3 6
cable upstream 1 modulation-profile 221
cable upstream 1 attribute-mask 2000000
cable upstream 1 shutdown
no cable upstream 2 connector
cable upstream 2 channel-width 1600000 1600000
cable upstream 2 docsis-mode atdma
cable upstream 2 minislot-size 4
cable upstream 2 range-backoff 3 6
cable upstream 2 modulation-profile 221
cable upstream 2 attribute-mask 2000000
cable upstream 2 shutdown
no cable upstream 3 connector
cable upstream 3 channel-width 1600000 1600000
cable upstream 3 docsis-mode atdma
cable upstream 3 minislot-size 4
cable upstream 3 range-backoff 3 6
cable upstream 3 modulation-profile 221
cable upstream 3 attribute-mask 2000000
cable upstream 3 shutdown
interface Cable6/0/9
no cable packet-cache
cable upstream max-ports 4
no cable upstream 0 connector
cable upstream 0 channel-width 1600000 1600000
cable upstream 0 docsis-mode atdma
cable upstream 0 minislot-size 4
cable upstream 0 range-backoff 3 6
cable upstream 0 modulation-profile 221
cable upstream 0 attribute-mask 2000000
cable upstream 0 shutdown
no cable upstream 1 connector
cable upstream 1 channel-width 1600000 1600000
cable upstream 1 docsis-mode atdma
cable upstream 1 minislot-size 4
cable upstream 1 range-backoff 3 6
cable upstream 1 modulation-profile 221
cable upstream 1 attribute-mask 2000000
cable upstream 1 shutdown
no cable upstream 2 connector
cable upstream 2 channel-width 1600000 1600000
cable upstream 2 docsis-mode atdma
cable upstream 2 minislot-size 4
cable upstream 2 range-backoff 3 6
cable upstream 2 modulation-profile 221
cable upstream 2 attribute-mask 2000000
cable upstream 2 shutdown
no cable upstream 3 connector
cable upstream 3 channel-width 1600000 1600000
cable upstream 3 docsis-mode atdma
cable upstream 3 minislot-size 4
cable upstream 3 range-backoff 3 6
cable upstream 3 modulation-profile 221
```

```
cable upstream 3 attribute-mask 2000000
cable upstream 3 shutdown
interface Cable6/0/10
no cable packet-cache
cable upstream max-ports 4
no cable upstream 0 connector
cable upstream 0 channel-width 1600000 1600000
cable upstream 0 docsis-mode atdma
cable upstream 0 minislot-size 4
cable upstream 0 range-backoff 3 6
cable upstream 0 modulation-profile 221
cable upstream 0 attribute-mask 2000000
cable upstream 0 shutdown
no cable upstream 1 connector
cable upstream 1 channel-width 1600000 1600000
cable upstream 1 docsis-mode atdma
cable upstream 1 minislot-size 4
cable upstream 1 range-backoff 3 6
cable upstream 1 modulation-profile 221
cable upstream 1 attribute-mask 2000000
cable upstream 1 shutdown
no cable upstream 2 connector
cable upstream 2 channel-width 1600000 1600000
cable upstream 2 docsis-mode atdma
cable upstream 2 minislot-size 4
cable upstream 2 range-backoff 3 6
cable upstream 2 modulation-profile 221
cable upstream 2 attribute-mask 2000000
cable upstream 2 shutdown
no cable upstream 3 connector
cable upstream 3 channel-width 1600000 1600000
cable upstream 3 docsis-mode atdma
cable upstream 3 minislot-size 4
cable upstream 3 range-backoff 3 6
cable upstream 3 modulation-profile 221
cable upstream 3 attribute-mask 2000000
cable upstream 3 shutdown
interface Cable6/0/11
no cable packet-cache
cable upstream max-ports 4
no cable upstream 0 connector
cable upstream 0 channel-width 1600000 1600000
cable upstream 0 docsis-mode atdma
cable upstream 0 minislot-size 4
cable upstream 0 range-backoff 3 6
cable upstream 0 modulation-profile 221
cable upstream 0 attribute-mask 2000000
cable upstream 0 shutdown
no cable upstream 1 connector
cable upstream 1 channel-width 1600000 1600000
cable upstream 1 docsis-mode atdma
cable upstream 1 minislot-size 4
cable upstream 1 range-backoff 3 6
cable upstream 1 modulation-profile 221
cable upstream 1 attribute-mask 2000000
cable upstream 1 shutdown
no cable upstream 2 connector
cable upstream 2 channel-width 1600000 1600000
cable upstream 2 docsis-mode atdma
cable upstream 2 minislot-size 4
cable upstream 2 range-backoff 3 6
cable upstream 2 modulation-profile 221
cable upstream 2 attribute-mask 2000000
cable upstream 2 shutdown
no cable upstream 3 connector
cable upstream 3 channel-width 1600000 1600000
cable upstream 3 docsis-mode atdma
cable upstream 3 minislot-size 4
cable upstream 3 range-backoff 3 6
cable upstream 3 modulation-profile 221
cable upstream 3 attribute-mask 2000000
```

cable upstream 3 shutdown

```
interface Cable6/0/12
no cable packet-cache
cable upstream max-ports 4
no cable upstream 0 connector
cable upstream 0 channel-width 1600000 1600000
cable upstream 0 docsis-mode atdma
cable upstream 0 minislot-size 4
cable upstream 0 range-backoff 3 6
cable upstream 0 modulation-profile 221
cable upstream 0 attribute-mask 2000000
cable upstream 0 shutdown
no cable upstream 1 connector
cable upstream 1 channel-width 1600000 1600000
cable upstream 1 docsis-mode atdma
cable upstream 1 minislot-size 4
cable upstream 1 range-backoff 3 6
cable upstream 1 modulation-profile 221
cable upstream 1 attribute-mask 2000000
cable upstream 1 shutdown
no cable upstream 2 connector
cable upstream 2 channel-width 1600000 1600000
cable upstream 2 docsis-mode atdma
cable upstream 2 minislot-size 4
cable upstream 2 range-backoff 3 6
cable upstream 2 modulation-profile 221
cable upstream 2 attribute-mask 2000000
cable upstream 2 shutdown
no cable upstream 3 connector
cable upstream 3 channel-width 1600000 1600000
cable upstream 3 docsis-mode atdma
cable upstream 3 minislot-size 4
cable upstream 3 range-backoff 3 6
cable upstream 3 modulation-profile 221
cable upstream 3 attribute-mask 2000000
cable upstream 3 shutdown
interface Cable6/0/13
no cable packet-cache
cable upstream max-ports 4
no cable upstream 0 connector
cable upstream 0 channel-width 1600000 1600000
cable upstream 0 docsis-mode atdma
cable upstream 0 minislot-size 4
cable upstream 0 range-backoff 3 6
cable upstream 0 modulation-profile 221
cable upstream 0 attribute-mask 2000000
cable upstream 0 shutdown
no cable upstream 1 connector
cable upstream 1 channel-width 1600000 1600000
cable upstream 1 docsis-mode atdma
cable upstream 1 minislot-size 4
cable upstream 1 range-backoff 3 6
cable upstream 1 modulation-profile 221
cable upstream 1 attribute-mask 2000000
cable upstream 1 shutdown
no cable upstream 2 connector
cable upstream 2 channel-width 1600000 1600000
cable upstream 2 docsis-mode atdma
cable upstream 2 minislot-size 4
cable upstream 2 range-backoff 3 6
cable upstream 2 modulation-profile 221
cable upstream 2 attribute-mask 2000000
cable upstream 2 shutdown
no cable upstream 3 connector
cable upstream 3 channel-width 1600000 1600000
cable upstream 3 docsis-mode atdma
cable upstream 3 minislot-size 4
cable upstream 3 range-backoff 3 6
cable upstream 3 modulation-profile 221
cable upstream 3 attribute-mask 2000000
cable upstream 3 shutdown
```

```
interface Cable6/0/14
no cable packet-cache
cable upstream max-ports 4
no cable upstream 0 connector
cable upstream 0 channel-width 1600000 1600000
cable upstream 0 docsis-mode atdma
cable upstream 0 minislot-size 4
cable upstream 0 range-backoff 3 6
cable upstream 0 modulation-profile 221
cable upstream 0 attribute-mask 2000000
cable upstream 0 shutdown
no cable upstream 1 connector
cable upstream 1 channel-width 1600000 1600000
cable upstream 1 docsis-mode atdma
cable upstream 1 minislot-size 4
cable upstream 1 range-backoff 3 6
cable upstream 1 modulation-profile 221
cable upstream 1 attribute-mask 2000000
cable upstream 1 shutdown
no cable upstream 2 connector
cable upstream 2 channel-width 1600000 1600000
cable upstream 2 docsis-mode atdma
cable upstream 2 minislot-size 4
cable upstream 2 range-backoff 3 6
cable upstream 2 modulation-profile 221
cable upstream 2 attribute-mask 2000000
cable upstream 2 shutdown
no cable upstream 3 connector
cable upstream 3 channel-width 1600000 1600000
cable upstream 3 docsis-mode atdma
cable upstream 3 minislot-size 4
cable upstream 3 range-backoff 3 6
cable upstream 3 modulation-profile 221
cable upstream 3 attribute-mask 2000000
cable upstream 3 shutdown
interface GigabitEthernet6/0/0
ip address 192.60.0.1 255.255.255.0
negotiation auto
interface GigabitEthernet6/0/2
no ip address
negotiation auto
interface GigabitEthernet6/0/4
no ip address
negotiation auto
interface Modular-Cable6/0/0:0
cable bundle 1
cable rf-bandwidth-percent 20
1
interface Modular-Cable6/0/0:1
cable bundle 1
cable rf-bandwidth-percent 10
interface Modular-Cable6/0/0:2
cable bundle 1
cable rf-bandwidth-percent 10
interface Modular-Cable6/0/0:3
cable bundle 1
cable rf-bandwidth-percent 50
interface Modular-Cable6/0/0:4
cable bundle 1
cable rf-bandwidth-percent 50
interface Modular-Cable6/0/0:5
cable bundle 1
cable rf-bandwidth-percent 50
!
```

interface Modular-Cable6/0/0:6

```
cable bundle 1
 cable rf-bandwidth-percent 50
interface Wideband-Cable6/0/0:0
 cable bundle 1
 cable rf-channel 0 bandwidth-percent 10
 cable rf-channel 1 bandwidth-percent 10
 cable rf-channel 2 bandwidth-percent 10
 cable rf-channel 3 bandwidth-percent 10
 cable rf-channel 4 bandwidth-percent 10
 cable rf-channel 5 bandwidth-percent 10
 cable rf-channel 6 bandwidth-percent 10
interface Bundle1
 ip address 70.2.0.1 255.255.0.0
 cable arp filter request-send 3 2
 cable arp filter reply-accept 3 2
 cable dhcp-giaddr policy
interface Bundle4
 ip address 80.2.0.1 255.255.255.0 secondary
 ip address 80.1.0.1 255.255.255.0
 cable arp filter request-send 3 2
 cable arp filter reply-accept 3 2
 cable dhcp-giaddr policy
ip default-gateway 80.1.1.1
ip classless
ip route 0.0.0.0 0.0.0.0 80.1.1.1
ip route 50.2.0.0 255.255.255.0 50.1.0.2
no ip http server
no ip http secure-server
logging cmts ipc-cable log-level errors
logging cmts sea syslog-level errors
cpd cr-id 1
nls resp-timeout 1
cdp run
tftp-server disk0:hayu2 cdoc.cm alias golden.cm
tftp-server disk0:basic cm.cm alias config.cm
tftp-server disk0:cmc-16x4-os-20140731_QDR.bin alias cmc-16x4-os-20140731_QDR.bin tftp-server disk0:cmc-16x4-os-20141127.bin alias cmc-16x4-os-20141127.bin
snmp-server engineID local A00A00A00AA00A00A00A
snmp-server view hccp_chansw_snmp_view enterprises.6804.2.1.1.3 included
snmp-server view hccp_chansw_snmp_view enterprises.6804.2.1.1.4 included
snmp-server view hccp_chansw_snmp_view enterprises.6804.2.1.1.6 included
snmp-server view hccp_chansw_snmp_view enterprises.6804.2.1.1.7 included
snmp-server view hccp_chansw_snmp_view enterprises.2750.3.1.4.2.2 included
snmp-server view hccp_chansw_snmp_view enterprises.2750.3.2.3.1.0 included
snmp-server view hccp chansw snmp view enterprises.2750.3.2.4.2.1.5 included
snmp-server view hccp_chansw_snmp_view enterprises.2750.3.2.4.2.1.20 included
snmp-server view hccp_chansw_snmp_view enterprises.6804.2.1.1.1.1.4 included
snmp-server view hccp_chansw_snmp_view enterprises.6804.2.1.1.2.1.4 included
snmp-server view hccp chansw snmp view enterprises.2750.3.1.4.2.1.1.1.2 included
snmp-server view hccp_chansw_snmp_view enterprises.2750.3.1.4.2.1.1.1.14 included
snmp-server view hccp_chansw_snmp_trap_view ciscoCableAvailabilityMIBNotifications included
snmp-server community private RW
snmp-server community public RW
snmp-server enable traps cable cmc-onoff
snmp-server host 20.1.0.2 version 2c public udp-port 9988
snmp-server manager
control-plane
alias exec scm show cable modem
alias exec ccm clear cable modem
alias exec spgs show packetcable gate sum
```

```
alias exec scc show cable cmc
line con 0
exec-timeout 0 0
 privilege level 15
 transport output all
 stopbits 1
line aux 0
 transport output all
 stopbits 1
line vty 0 4
password cisco
 login
 transport input all
 transport output all
exception-slave core-file /guyin/ubr10kg4clc-lc-mz.test
exception-slave dump 20.1.0.2
exception crashinfo dump command show chassis eeprom
exception crashinfo dump command show chassis fpga
exception crashinfo dump command show htdp
exception crashinfo dump command show pxf dma register rp
exception crashinfo dump command show pxf dma config rp
exception crashinfo dump command show pxf backplane-bus glob register
exception crashinfo dump command show pxf backplane-bus fbb register
exception crashinfo dump command show pxf backplane-bus tbb register
exception crashinfo dump command show pxf backplane-bus fts register
exception crashinfo dump command show pxf backplane-bus stt register
exception crashinfo dump command show pxf backplane-bus ib register
exception crashinfo dump command show pxf backplane-bus all error
scheduler isr-watchdog
cable channel-group 1
 upstream Cable5/0/0 channel 0-3
 downstream Modular-Cable 5/0/0 rf-channel 0-7
 cmc badb.ad02.1cb2
cmc_badb.ad02.3cc2
 cmc badb.ad02.1cd6
 cmc 0004.9f01.8121
!
cable fiber-node 2
 downstream Modular-Cable 5/0/0 rf-channel 0-7
 upstream Cable5/0/0 channel 0-3
cable fiber-node 60
 downstream Modular-Cable 6/0/0 rf-channel 0-6
upstream Cable 6/0 connector 0-3
I.
ntp clock-period 17179669
ntp update-calendar
ntp server 172.16.0.1
ntp server 20.1.0.2
ntp peer 20.1.0.7
event manager environment load Line protocol on Interface GigabitEthernet.*changed state
to up
event manager directory user policy "disk0:/"
event manager directory user library "disk0:/"
event manager policy test.tcl type user
end
issu-ubr10k-5#scc
                                          Group Offset CMCID Conn ID
MAC Address IP Address
                               State
                                                                         ΙF
badb.ad02.1cb2 50.2.0.2
                               online
                                                0
                                                                         Gi5/0/0
                                          1
                                                             0
```

Total 1 CMC.

The following example shows how to configure the router next to the CMC in Layer 3 CIN network shown in the illustration of Configuring the Layer 3 CIN Network support, on page 102.

NS7-PGN-DOWN#show run Building configuration...

```
Current configuration : 1593 bytes
version 12.4
service timestamps debug datetime msec localtime show-timezone
service timestamps log datetime msec localtime show-timezone
no service password-encryption
hostname NS7-PGN-DOWN
boot-start-marker
boot-end-marker
no logging console
aaa new-model
aaa authentication login default none
aaa authentication enable default none
aaa session-id common
monitor session 1 source interface Fa0/1/0
clock timezone CST 8
ip cef
ip multicast-routing
multilink bundle-name authenticated
voice-card 0
no dspfarm
interface FastEthernet0/0
 description CONNECT TO CMC
 ip address 50.2.0.1 255.255.255.0
 ip helper-address 50.1.0.1
 ip pim sparse-dense-mode
 load-interval 30
 duplex auto
 speed auto
interface FastEthernet0/1
 description CONNECT TO CMTS Gige5/0/0
 ip address 50.1.0.2 255.255.255.0
 ip pim sparse-dense-mode
 load-interval 30
 duplex auto
 speed auto
interface FastEthernet0/1/0
interface FastEthernet0/1/1
interface FastEthernet0/1/2
interface FastEthernet0/1/3
interface FastEthernet0/1/4
!
```
I

```
interface FastEthernet0/1/5
interface FastEthernet0/1/6
1
interface FastEthernet0/1/7
interface FastEthernet0/1/8
interface Vlan1
no ip address
I
!
no ip http server
no ip http secure-server
control-plane
line con O
 exec-timeout 0 0
line aux 0
line vty 0 4
scheduler allocate 20000 1000
!
!
end
```

٦

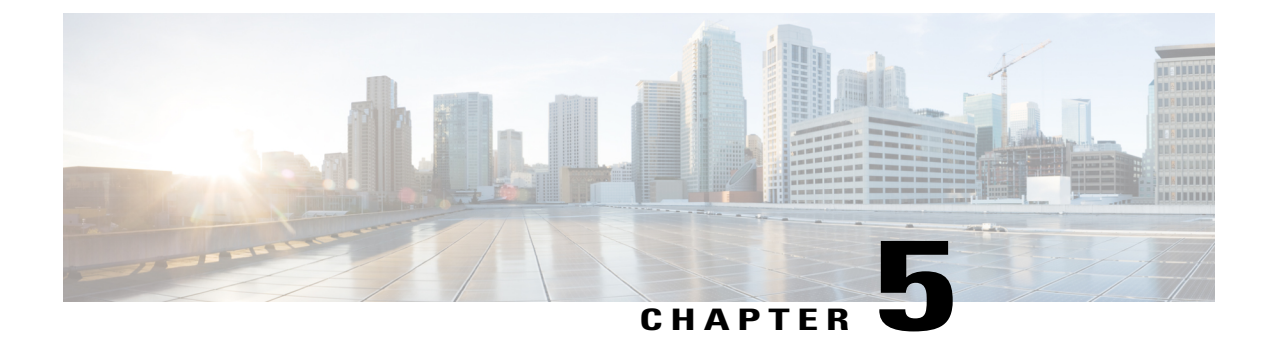

# **Upgrading the Cisco Remote-PHY Solution**

- Upgrading the Cisco CMC Image through the Cisco CMTS, page 137
- Upgrading the Cisco CMC Image through the Cisco CMC Console, page 139

## Upgrading the Cisco CMC Image through the Cisco CMTS

The Cisco CMC consists of the following three images:

- Golden image
- Bank 1 image
- Bank 2 image

#### **Golden Image**

The image on the Cisco CMC that is downloaded as part of the factory settings is called the golden image. This image is read-only and cannot be deleted or replaced using the CLI. This image supports only the Cisco CMC image upgrade and does not support the other features.

#### Bank 1 and Bank 2 Images

The non-golden images on the Cisco CMC that support all the features are called the bank 1 and bank 2 images. These images can be copied to or deleted from the Cisco CMC. When the Cisco CMC image is upgraded, the bank 1 and bank 2 images are upgraded alternately. That is, if the last upgraded image is the bank 1 image, then the bank 2 image is upgraded with the current upgrade, and vice versa. When the image (non-golden) upgrade fails, the Cisco CMC tries to boot with the image from the other bank. If the images from both the banks fail, the Cisco CMC boots with the golden image.

#### **Before You Begin**

Before upgrading the Cisco CMC image through the Cisco CMTS, you must specify the TFTP or FTP server address and full file path in the DHCP server.

If you are using a Cisco Network Registrar as the DHCP server, you must specify the values for the following fields:

- packet-file-name
- packet-server-name

For more information on the Cisco Network Registrar, see Cisco Network Registrar.

The figure below shows an example of how to specify the values in the Cisco Network Registrar:

Figure 45: Specifying the Values on Cisco Network Registrar

| ()<br>(2 | BDHCPv4 Settings             |                        |                       |  |
|----------|------------------------------|------------------------|-----------------------|--|
|          | Attribute                    | Value                  | Data Type             |  |
|          | v4-reply-options             |                        | dhcpv4 option<br>list |  |
|          | v4-bootp-reply-options       |                        | dhcpv4 option<br>list |  |
|          | ➤packet-file-name            | /ftp/CMC/sw_pre_reless | string                |  |
|          | > packet-server-name         | ftp://server:server123 | string                |  |
|          | packet-siaddr                |                        | IP address            |  |
|          | allow-client-a-record-update | 🔍 enabled 🔍 disabled   | boolean 🚡             |  |
|          | allow-dual-zone-dns-update   | enabled  disabled      | boolean 🖁             |  |

| 1 | Specify the new image file name and its full path                     |
|---|-----------------------------------------------------------------------|
| 2 | Specify the TFTP or FTP server address where the new image is located |

#### Restriction

While upgrading the software images on Cisco CMTS and Cisco CMC, upgrade the Cisco CMC first, and then upgrade the Cisco CMTS.

#### C)

Important

If the Cisco CMTS is upgraded before the Cisco CMC, the Cisco CMC may not come online.

**Step 1** Enable the privileged EXEC mode using the **enable** command. Enter your password, if prompted.

#### Example:

Router> enable

**Step 2** Upgrade the Cisco CMC image using the **cable cmc** *mac-address* **image\_upgrade** command. *mac-address*—MAC address of the Cisco CMC.

#### Example:

Router# cable cmc 0001.0002.0003 image\_upgrade

#### What to Do Next

If you are unable to upgrade the Cisco CMC image through Cisco CMTS, upgrade it through the Cisco CMC console. For more information, see Upgrading the Cisco CMC Image through the Cisco CMC Console, on page 139.

I

# Upgrading the Cisco CMC Image through the Cisco CMC Console

|        | <b>(</b>                                                                                                    |                                                                                                    |  |  |  |
|--------|----------------------------------------------------------------------------------------------------|----------------------------------------------------------------------------------------------------|--|--|--|
|        | Important                                                                                                    | Perform this procedure only if you are unable to upgrade the Cisco CMC image through the Cisco CMTS.                                                                               |  |  |  |
|        | Restriction                                                                                                    |                                                                                                    |  |  |  |
|        | While upgrading the software images on Cisco CMTS and Cisco CMC, upgrade the Cisco CMC first then upgrade the Cisco CMTS. |                                                                                                    |  |  |  |
|        | <b>(</b>                                                                                                    |                                                                                                    |  |  |  |
|        | Important                                                                                                    | If the Cisco CMTS is upgraded before the Cisco CMC, the Cisco CMC may not come online.                                                                                             |  |  |  |
|        |                                                                                                    |                                                                                                    |  |  |  |
| Step 1 | Open the Cise                                                                                                    | co CMC lid. See Opening the Cisco CMC, on page 42.                                                                                                    |  |  |  |
| Step 2 | Connect the c<br>See Using the                                                                                            | Connect the console cable to the Cisco CMC console port and connect the other end of the console cable to a computer.<br>See Using the Console Port on the Cisco CMC, on page 147. |  |  |  |
| Step 3 | Log in to the<br><b>Note</b> Use<br>1152                                                                                  | Log in to the Cisco CMC console using telnet.<br>Note Use a baud rate of<br>115200.                                                                                                |  |  |  |
| Step 4 | Enable the pr                                                                                                    | ivilege mode on the Cisco CMC using the enable command. Enter your password, if prompted.                                                                                          |  |  |  |
|        | <b>Example:</b><br>CMC> enable                                                                                            |                                                                                                    |  |  |  |
| Step 5 | Upgrade the<br><i>url</i> —Firmwa                                                                                         | Cisco CMC image using the <b>upgrade system</b> <i>url</i> command.<br>re path, where the image is available.                                                                      |  |  |  |
|        | Tip The fi                                                                                                    | rmware path is                                                                                                    |  |  |  |
|        | Note If the curre                                                                                                    | e image version available on the specified firmware path is the same as the image running on the Cisco CMC ently, the Cisco CMC does not upgrade the image.                        |  |  |  |
|        | Example:                                                                                                    | e system tftp://192.168.1.1/image-1.1.bin                                                                                                    |  |  |  |
| Step 6 | After the ima                                                                                                    | ge upgrade is completed, disconnect the console cable from the Cisco CMC console port.                                                                                             |  |  |  |
| Step 7 | Close the Cis                                                                                                    | co CMC lid. See Closing the Cisco CMC, on page 74.                                                                                                    |  |  |  |

٦

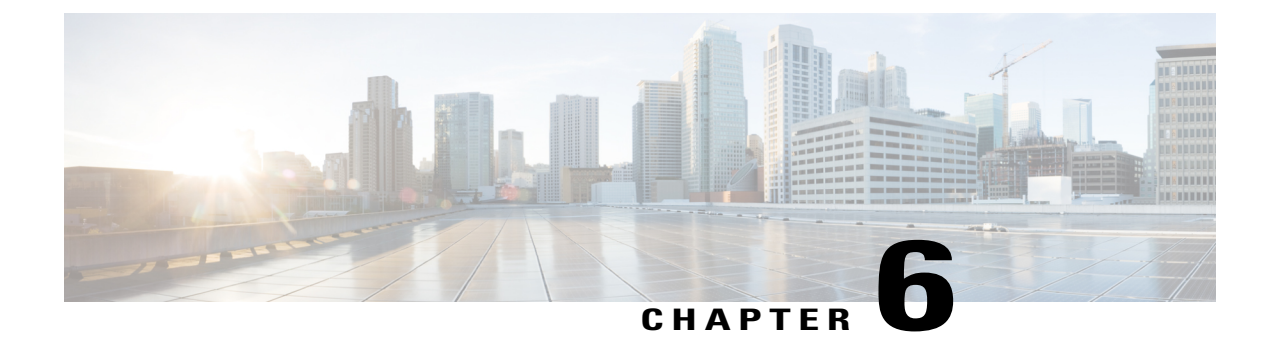

# Maintaining and Monitoring the Cisco Remote-PHY Solution

This section provides information on how to maintain and monitor the Cisco Remote-PHY solution.

- Monitoring the Cisco Remote-PHY Solution, page 141
- Maintaining the Cisco Remote-PHY Solution, page 147

# **Monitoring the Cisco Remote-PHY Solution**

## Verifying the Cisco CMC Using the LEDs

I

Verify the following LEDs located inside the Cisco CMC to check if it is operational.

| LED    | Status           | Description                                                       |
|--------|------------------|-------------------------------------------------------------------|
| PWR    | Off              | The Cisco CMC is not powered up.                                  |
|        | Green            | The Cisco CMC is powered up.                                      |
| UPLINK | Off              | Passive Optical Network (PON) or Metro Ethernet is not connected. |
|        | Green            | PON or Metro Ethernet is connected.                               |
|        | Green (blinking) | PON or Metro Ethernet is connected and transmitting data.         |
| DS RF  | Off              | Downstream RF is not connected.                                   |
|        | Green            | Downstream RF is connected.                                       |

1

| LED         | Status               | Description                                                                                                    |
|-------------|----------------------|----------------------------------------------------------------------------------------------------|
| ALARM       | Off                  | The Cisco CMC is working.                                                                                                    |
|             | Yellow (major alarm) | Indicates one of the following:                                                                                                    |
|             |                      | • The power received on the Optical Network Unit<br>(ONU) is less than -25 dBm, unstable or unable to<br>build link between Optical Line Terminal (OLT) and<br>ONU. |
|             |                      | • Voltage or current has exceeded the major threshold value.                                                                                                    |
|             |                      | • Temperature has exceeded the major threshold value.                                                                                                    |
|             | Red (critical alarm) | Indicates one of the following:                                                                                                    |
|             |                      | • Voltage or current has exceeded the critical threshold value and the Cisco CMC must be shut down.                                                                 |
|             |                      | • Temperature has exceeded the critical threshold value and the Cisco CMC must be shut down.                                                                        |
|             |                      | • The switch chipset is not working and unable to read the register.                                                                                                |
| STATUS      | Off                  | The Cisco CMC has not booted or run the power-on self-test (POST).                                                                                                  |
|             | Green                | The Cisco CMC is connected to the Cisco CMTS and has received an IP address.                                                                                        |
|             | Green (blinking)     | The Cisco CMC is in bootup mode and running the power-on self-test.                                                                                                 |
| RESERVED    | Off                  | Reserved for future use.                                                                                                    |
| GE0 and GE1 | Off                  | The RJ-45 Gigabit Ethernet port is not connected on the Cisco CMC.                                                                                                  |
|             | Green                | The RJ-45 Gigabit Ethernet port is connected on the Cisco CMC.                                                                                                    |
|             | Green (blinking)     | The RJ-45 Gigabit Ethernet port is connected on the Cisco CMC and transmitting data.                                                                                |

Verify the following LEDs located inside the Cisco CMC to check if the FRx is operational.

| LED           | Status           | Description                                                          |
|---------------|------------------|----------------------------------------------------------------------|
| СОММ          | Off              | There is no power.                                                   |
|               | Green            | There is no communication.                                           |
|               | Green (blinking) | Communication is working.                                            |
| OPTICAL POWER | Off              | Optical input level is normal (optical input level $\geq$ -6 dBm)    |
|               | Red (blinking)   | Low optical input level ( -10 dBm ≤ optical input level <<br>-6 dBm) |
|               | Red              | No optical input (optical input level < -10 dBm)                     |

## Verifying the Cisco CMC Using the CLI

#### **Using the Cisco CMTS Commands**

Use the following commands on the Cisco CMTS to verify the Cisco CMC configuration.

#### Table 17: Commands for Monitoring the Cisco CMC using the Cisco CMTS

| Command                  | Purpose                                                                 |
|--------------------------|-------------------------------------------------------------------------|
| show cable cmc           | Displays the Cisco CMC information.                                     |
| show cable channel-group | Displays information on the associated Cisco CMCs in the channel group. |

#### **Using the Cisco CMC Commands**

I

Use the following commands on the Cisco CMC console to verify the Cisco CMC configuration.

#### Table 18: Commands for Monitoring the Cisco CMC using the Cisco CMC Console

| Command                            | Purpose                                                                                                    |
|------------------------------------|----------------------------------------------------------------------------------------------------|
| show frx                           | Displays the FRx information on the Cisco CMC.                                                                                                   |
| show frx alarm                     | Displays the FRx alarm information on the Cisco CMC.                                                                                             |
| show gcp config command stats info | Displays the statistics information for the Generic<br>Control Protocol (GCP) Exchange Data Structure<br>(EDS) messages at <i>command</i> level. |

| Command                            | Purpose                                                                                      |
|------------------------------------|----------------------------------------------------------------------------------------------|
| show gcp config op stats info      | Displays the statistics information for the GCP EDS messages at <i>operation code</i> level. |
| show gcp config subtype stats info | Displays the statistics information for the GCP EDS messages at <i>TLV</i> level.            |
| show gcp stats                     | Displays the GCP statistics information.                                                     |
| show hardware                      | Displays the basic hardware information of the Cisco CMC.                                    |
| show hardware alarm active         | Displays the current information of the hardware sensor monitors on the Cisco CMC.           |
| show hardware alarm history        | Displays information on the history of the hardware sensor monitors on the Cisco CMC.        |
| show hardware alarm threshold      | Displays the alarm threshold information for the hardware sensor monitors on the Cisco CMC.  |
| show igmp status                   | Displays the current Internet Group Management<br>Protocol (IGMP) status on the Cisco CMC.   |
| show log file                      | Display the Cisco CMC error log files.                                                       |
| show onu                           | Displays the Optical Network Unit (ONU) information.                                         |
| show psu                           | Displays the Power Supply Unit (PSU) information.                                            |
| show system                        | Displays the basic system information of the Cisco CMC.                                      |

For more information on the Cisco CMC commands, see Cisco Coaxial Media Converter Command Reference.

## Verifying the Cisco uBR-MC3GX60V-RPHY Line Card Installation Using LEDs

Verify the following LEDs on the Cisco uBR-MC3GX60V-RPHY line card to check if it is operational.

1

I

| LED             | Status           | Description                                                                                                    |
|-----------------|------------------|----------------------------------------------------------------------------------------------------|
| POWER           | Off              | The Cisco uBR-MC3GX60V-RPHY line card is not powered on.                                                                 |
|                 | Green            | The Cisco uBR-MC3GX60V-RPHY line card is not powered on.                                                                 |
| STATUS          | Off              | The Cisco uBR-MC3GX60V-RPHY line card is powered on.                                                                     |
|                 | Green            | The processor on the Cisco uBR-MC3GX60V-RPHY line card has booted and passed the diagnostics, or is in the standby mode. |
|                 | Yellow           | The Cisco uBR-MC3GX60V-RPHY line card is in bootup mode.                                                                 |
| MAINT           | Off              | No action is required.                                                                                                   |
|                 | Yellow           | It is safe to remove the Cisco uBR-MC3GX60V-RPHY line card.                                                              |
| GE0 and GE1     | Off              | The DEPI port is not enabled.                                                                                            |
|                 | Green            | The DEPI port is configured and is able to send traffic.                                                                 |
| LK/ACT0-LK/ACT5 | Off              | The Ethernet link is not working.                                                                                        |
|                 | Green (steady)   | The Gigabit Ethernet port is enabled and the Ethernet link is working, and there is no US or DS traffic flow.            |
|                 | Green (blinking) | The Gigabit Ethernet port is enabled and the Ethernet link<br>is working, and there is US or DS traffic flow.            |

#### Table 19: LEDs on the Cisco uBR-MC3GX60V-RPHY Line Card

## Verifying the Cisco uBR-MC3GX60V-RPHY Line Card Using the CLI

Verify the Cisco uBR-MC3GX60V-RPHY line card using the following commands:

1

| Command                                                                                                    | Purpose                                                                                                    |
|----------------------------------------------------------------------------------------------------|----------------------------------------------------------------------------------------------------|
| <ul> <li>show cable mac-domain cable cgd-associations</li> <li>show cable mac-domain cable<br/>downstream-service-group</li> <li>show cable mac-domain cable forwarding</li> <li>show cable mac-domain cable rcc</li> <li>show cablemac-domain cable upstream-service-group</li> </ul> | Displays the MAC domain information to<br>verify the bonding operation on the<br>Cisco uBR-MC3GX60V-RPHY line card. |
| <ul> <li>show cable license</li> <li>show license detail</li> </ul>                                                                                                    | Displays the software license of the<br>Cisco uBR-MC3GX60V-RPHY line card.                                          |
| show controller modular-cable                                                                                                    | Displays the<br>Cisco uBR-MC3GX60V-RPHY line card<br>Statistics.                                                    |
|                                                                                                    | This command allows the user to view the following line card statistics:                                            |
|                                                                                                    | • Interface association                                                                                             |
|                                                                                                    | JIB hardware downstream<br>configuration                                                                            |
|                                                                                                    | Channel counters                                                                                                    |
|                                                                                                    | • Errors                                                                                                    |
|                                                                                                    | <ul> <li>Mapping of wideband and RF<br/>channels</li> </ul>                                                         |
|                                                                                                    | • JIB hardware downstream registers                                                                                 |
|                                                                                                    | • JIB hardware downstream status                                                                                    |
| show controllers cable <i>slot/subslot/port</i>                                                                                                    | Displays the interface controllers                                                                                  |
| • show interface cable <i>slot/subslot/cable-interface-index</i>                                                                                                    | Cisco uBR-MC3GX60V-RPHY line card.                                                                                  |
| show cable modem                                                                                                    | Displays the Cable modem information.                                                                               |
| show cable clock                                                                                                    | Displays the DOCSIS Timing and Control<br>Card (DTCC) and its current status.                                       |

#### Table 20: Commands Used to Verify the Cisco uBR-MC3GX60V-RPHY Line Card

| Command                            | Purpose                                                                                                    |
|------------------------------------|----------------------------------------------------------------------------------------------------|
| show controllers modular-cable sfp | Displays information about the SFP<br>modules on the<br>Cisco uBR-MC3GX60V-RPHY line card.                                                                                                    |
|                                    | If the SFP module is not present, the following output is displayed:<br>SFP in Portl is NOT PRESENT                                                                                                    |
| show ip interfaces brief           | Displays the bidirectional communication<br>between the Cisco CMTS and the Cisco<br>CMC.                                                                                                    |
|                                    | The Cisco uBR-MC3GX60V-RPHY line<br>card has three Gigabit Ethernet interfaces.<br>When an IP address is configured on the<br>Gigabit Ethernet interface in a subnet that<br>includes the Cisco CMC, the IP address<br>of the Cisco CMC becomes pingable. |
| show diag                          | Displays the hardware and diagnostic<br>information of the<br>Cisco uBR-MC3GX60V-RPHY line card.                                                                                                    |

# **Maintaining the Cisco Remote-PHY Solution**

## Using the Console Port on the Cisco CMC

The console port on the Cisco CMC is used for connecting the Cisco CMC to a PC using a console cable.

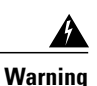

I

The console cable connection is only for initial installation and maintenance of the Cisco CMC. The console cable must not be connected during electromagnetic compliance testing. The console cable must be disconnected from the Cisco CMC after the final installation.

1

The figure below shows the console cable used with the Cisco CMC.

#### Figure 46: Console Cable

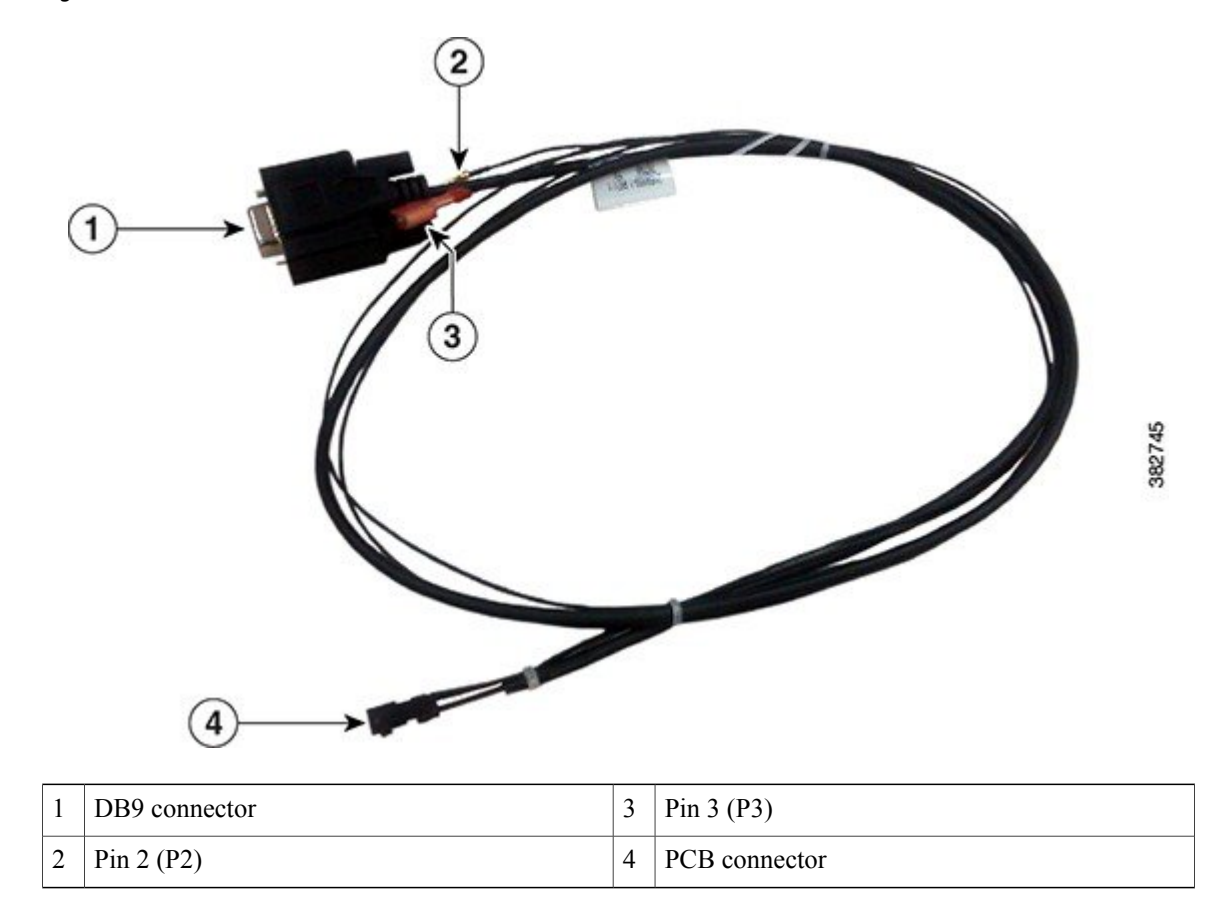

The table below provides the console cable connector pin definitions.

#### Table 21: Console Cable—Connector Pin Definitions

| Pin Number | Definition                  |
|------------|-----------------------------|
| Pin 1      | Ground (GND)                |
| Pin 2      | Input (UART_RX)             |
| Pin 3      | Ground (GND)                |
| Pin 4      | Output (UART_TX)            |
| Pin 5      | Golden image (Golden_Image) |
| Pin 6      | Ground (GND)                |

#### **Before You Begin**

- Open the Cisco CMC lid. See Opening the Cisco CMC, on page 42.
- Have the following tools ready before performing this task:

° Screwdriver

**Step 1** Remove the screws on the console port cover using a screwdriver to access the console port. The figure below shows the console port with its cover.

#### Figure 47: Cisco CMC Console Port

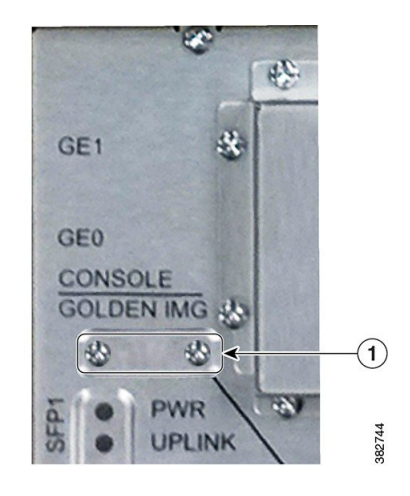

| 1 | Console port cover | _ |
|---|--------------------|---|
|   |                    |   |

- **Step 2** Align the PCB connector of the console cable with the pins on the Cisco CMC console port and insert the PCB connector into the console port.
- Step 3 (Optional) To boot the Cisco CMC with the golden image, insert P2 into P3.Tip If P2 is not connected to P3, the Cisco CMC boots
  - normally.
- **Step 4** Connect the DB9 connector of the console cable with the appropriate serial port on the PC.
- **Step 5** Power up the PC.
- **Step 6** Configure the PC terminal emulation software with the following default settings for the Cisco CMC:
  - 115200 baud rate
  - 8 data bits
  - No parity generation or checking
  - 1 stop bit

#### What to Do Next

- 1 Disconnect the console cable from the console port.
- 2 Reinstall the console port cover and tighten the screws using a screwdriver.
- 3 Close the Cisco CMC lid. See Closing the Cisco CMC, on page 74.

## **Removing the Coaxial Cable from the Cisco CMC**

#### **Before You Begin**

- Open the Cisco CMC lid. See Opening the Cisco CMC, on page 42.
- Have the following tools ready before performing this task:

° Torque wrench

° Slot screwdriver

- **Step 1** Remove the coaxial cable from the F-connector installed in the RF port.
- **Step 2** Loosen the seizure screw, do not remove it. The figure below shows the location of the seizure screw inside the Cisco CMC.

#### Figure 48: Location of the Seizure Screw

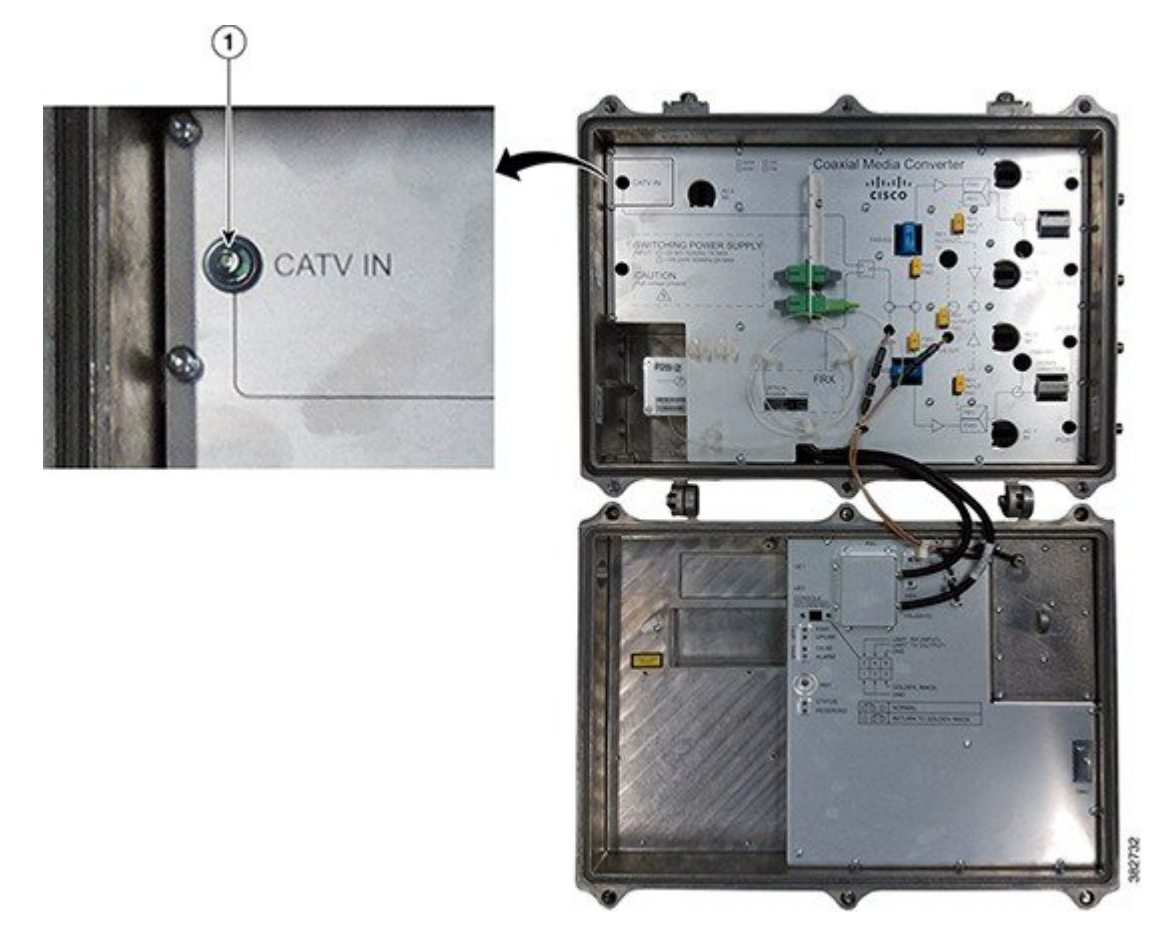

| 1 | Seizure screw | _ |
|---|---------------|---|
| 1 |               |   |

- **Step 3** Loosen the connector nut using a torque wrench and remove the F-connector from the RF port.
- **Step 4** Reinstall the PG11-to-5/8" adapter plug in the RF port and tighten using a torque wrench (4.63 ft-lb or 6.25 Nm), if you removed a PG11 F-connector from the RF port.
- **Step 5** Check if RF signal is present at the unused RF ports and perform one of the following:

I

• If RF signal is present, insert a 75 ohm terminator into the RF port and tighten according to the manufacturer specifications.

• If RF signal is not present, insert a 5/8" port plug into the RF port and tighten from 5 ft-lb to 8 ft-lb (6.8 Nm to 10.8 Nm) using a torque wrench.

#### What to Do Next

- To install the F-connector and connect the coaxial cable to the Cisco CMC, see Installing the Coaxial Cables on the Cisco CMC, on page 46.
- Close the Cisco CMC lid. See Closing the Cisco CMC, on page 74.

## **Removing the Fiber Adapter from the Cisco CMC**

#### **Before You Begin**

I

Open the Cisco CMC lid. See Opening the Cisco CMC, on page 42.

Step 1 Disconnect the optical fibers connected to the fiber adapter. Immediately reinstall the dust plugs in the fiber adapters.

Remove the fiber adapter from the slot as shown in the figure below: Step 2

#### Figure 49: Removing the Fiber Adapter from the Cisco CMC

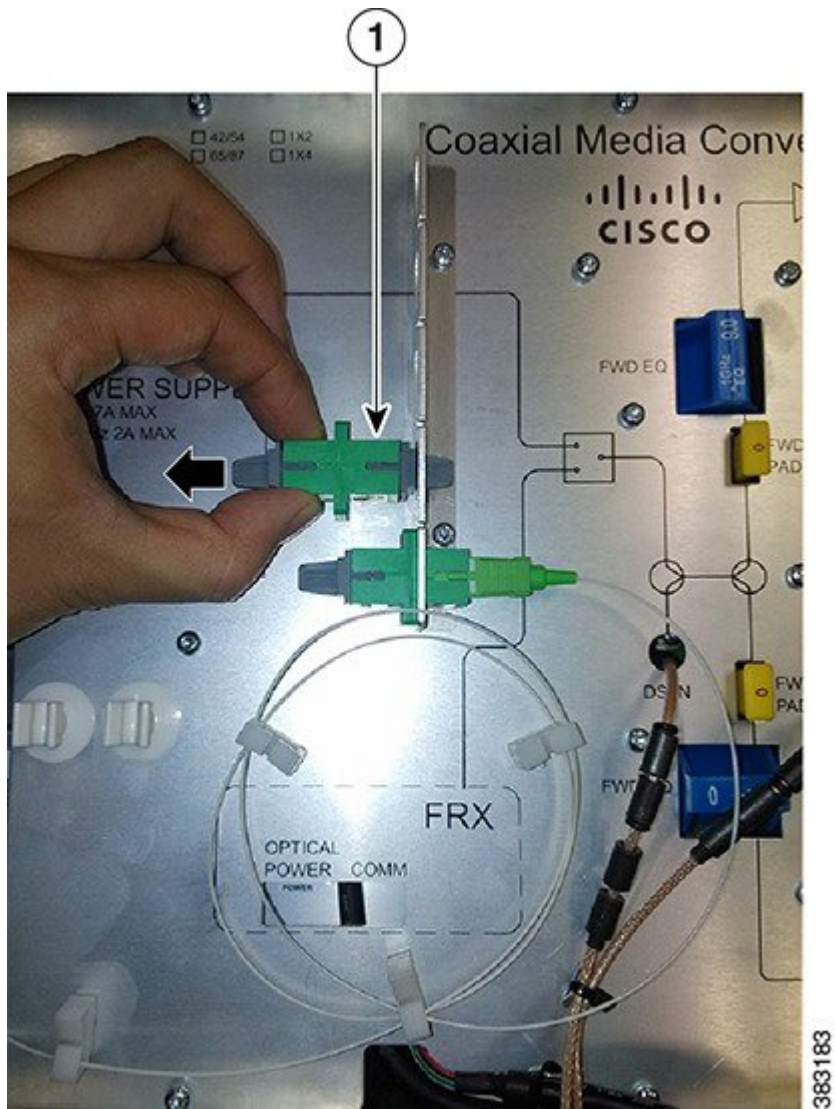

| 1 | SC/APC-SC/APC fiber adapter |  |  |
|---|-----------------------------|--|--|
|---|-----------------------------|--|--|

**Step 3** Place the fiber adapter in its protective packaging.

#### What to Do Next

- To install a fiber adapter, see Installing a Fiber Adapter on the Cisco CMC, on page 50.
- Close the Cisco CMC lid. See Closing the Cisco CMC, on page 74.

## Removing the SFP Module from the Cisco CMC

#### **Before You Begin**

- Open the Cisco CMC lid. See Opening the Cisco CMC, on page 42.
- Have the following tools ready before performing this task:

· Torque wrench

**Step 1** Perform one of the following and immediately reinstall the dust plug in the SFP module:

- Disconnect the optical fiber connected to the SFP module. If the fiber port does not have any other optical fibers, remove the gland. Reinstall the 5/8" port plug in the fiber port and tighten to 6.7 ft-lb (9 Nm) using a torque wrench.
- Disconnect the RJ-45 cable connected to the SFP module. If the RJ-45 port does not have any other RJ-45 cables, remove the PG16 gland using a torque wrench. Reinstall the PG16 port plug in the RJ-45 port and tighten using a torque wrench.
- **Step 2** Unlock and remove the SFP module from the socket connector using one of the following:
  - If the SFP module has a Mylar tab latch, pull the tab gently in a slightly downward direction until the SFP module disengages from the socket connector, and then pull the SFP module straight out of the socket. Do not twist or pull the Mylar tab as it can detach from the SFP module.
  - If the SFP module has an Actuator button latch, gently press the Actuator button on the front of the SFP module until it clicks and the latch mechanism releases the SFP module from the socket connector. Grasp the Actuator button between your thumb and index finger, and carefully pull the SFP module straight from the socket.
  - If the SFP module has a Bale-clasp latch, pull the bale to eject the SFP module from the socket. If the Bale-clasp latch is obstructed and you cannot use your index finger to open it, use a small, flat-blade screwdriver or a long narrow instrument to open the bale-clasp latch. Grasp the SFP module between your thumb and index finger, and carefully remove it from the socket.

**Step 3** Place the removed SFP module in an antistatic bag.

#### What to Do Next

- To install the SFP module, see Installing an SFP Module on the Cisco CMC, on page 52.
- Close the Cisco CMC lid. See Closing the Cisco CMC, on page 74.

## Online Insertion and Removal of the Cisco uBR-MC3GX60V-RPHY Line Card

You can replace a Cisco uBR-MC3GX60V-RPHY line card with only a Cisco uBR-MC3GX60V-RPHY line card.

#### **Before You Begin**

- Save the Cisco uBR-MC3GX60V-RPHY line card configurations before starting the OIR.
- Change the standby card (if available) to HOT state.
- Save the startup configuration file before any reload of the system (if there is a need to reload), after a successful OIR.
- Perform OIR when the Cisco CMTS is up and running.

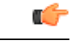

Restriction

 The OIR cannot be used if you want to upgrade to Cisco uBR-MC3GX60V-RPHY line card directly from any of the old line card (Cisco uBR-MC3GX60V, Cisco uBR10-MC5X20H, Cisco UBR-MC20X20V) other than LC like 520 or 20x20 to 3G60.

• OIR cannot be performed when the standby PRE is being loaded.

**Step 1** Enter the **cr10k card oir-compatibility** command for the existing Cisco uBR-MC3GX60V-RPHY line card.

#### Example:

Router(config) # cr10k card 8/0 oir-compatibility

This command preserves the configuration and performs internal synchronization to ensure that the OIR runs successfully.

**Step 2** Save the configuration to ensure the transition.

#### **Example:**

Router# copy running-config startup-config

Step 3 Power down the existing Cisco uBR-MC3GX60V-RPHY line card using cable power off command.

#### Example:

Router# cable power off 8/0 Line Card 8/0 is POWERED OFF

This powers off the Cisco uBR-MC3GX60V-RPHY line card gracefully.

- **Step 4** Before removing the existing Cisco uBR-MC3GX60V-RPHY line card, verify that the proper grounding instructions have been followed.
- **Step 5** Remove the existing Cisco uBR-MC3GX60V-RPHY line card from the slot. See Removing the Existing Line Card from the Card Slot, on page 78.
- Step 6Install the new Cisco uBR-MC3GX60V-RPHY line card in the slot.<br/>See Installing the Cisco uBR-MC3GX60V-RPHY Line Card in the Card Slot, on page 80.
- **Step 7** Power up the new Cisco uBR-MC3GX60V-RPHY line card using the **cable power on** command.

#### Example:

Router# cable power on 8/0

**Step 8** Verify that the new Cisco uBR-MC3GX60V-RPHY line card and line protocol is up using the **show interface cable** command.

#### Example:

Router# show interface cable 8/0/0 Cable8/0/0 is up, line protocol is up Hardware is BCM3210 ASIC, address is 010a.13e8.1ca8 (bia 010a.13e8.1a60) Internet address is 192.1.1.3/24 MTU 1500 bytes, BW 27000 Kbit, DLY 1000 usec, rely 255/255, load 1/255 Encapsulation, loopback not set, keepalive not set ARP type: ARPA, ARP Timeout 04:00:00 Last input 4d07h, output 00:00:00, output hang never Last clearing of "show interface" counters never Queuing strategy: fifo Output queue 0/40, 0 drops; input queue 0/75, 0 drops 5 minute input rate 1834000 bits/sec, 2385 packets/sec 5 minute output rate 1982000 bits/sec, 2431 packets/sec 24461542 packets input, 2348214388 bytes, 0 no buffer Received 1979 broadcasts, 0 runts, 0 giants, 0 throttles 0 input errors, 0 CRC, 0 frame, 0 overrun, 0 ignored, 0 abort 24854257 packets output, 2536222931 bytes, 0 underruns 0 output errors, 0 collisions, 0 interface resets 0 output buffer failures, 0 output buffers swapped out

**Step 9** Verify the hardware status using the **show controllers cable** command.

#### Example: Router# show controllers cable 8/0/0 Cable8/0/0 JIB hardware status: JIB Downstream port Enabled JIB Upstream port 0 Enabled JIB Upstream port 2 Enabled JIB Upstream port 3 Enabled Cable8/0/0 Upconverter is Enabled Output is Enabled

**Step 10** Verify the configuration with the **show running-configuration** command.

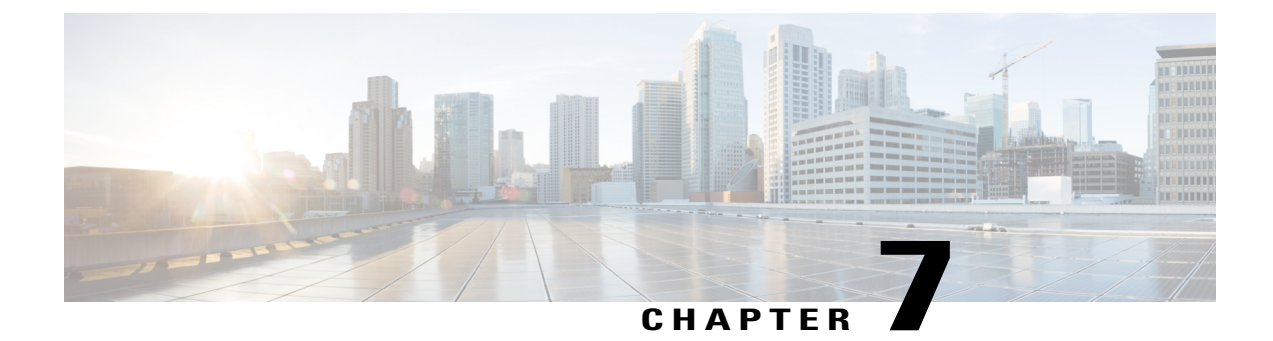

# **Troubleshooting the Cisco Remote-PHY Solution**

This section provides the troubleshooting procedures for the Cisco Remote-PHY solution.

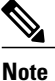

show cable cmc command can be used to identify the status of CMC in first hand.

| issu-ubr10k-5# <b>s</b> | show cable cmc |         |
|-------------------------|----------------|---------|
| MAC Address             | IP Address     | State   |
| 9078.5634.1200          | 0.0.0.0        | init(d) |

Group Offset CMCID Conn ID 0 0 1 N/A

D Conn ID IF N/A Gi7/0/0

The table below shows the description of each state.

#### Table 22: CMC State Description

| State     | Description                   |
|-----------|-------------------------------|
| Offline   | CMC is not operational        |
| Reject(i) | IP assign failed              |
| Init(d)   | DHCP discovery                |
| Init(g)   | GCP connection establishing   |
| Init(est) | GCP connection established    |
| Init(c)   | Get CMC Capability            |
| Init(s)   | Download configuration to CMC |
| Reject(c) | Get CMC Capability failed     |
| Online    | CMC is operational            |

- Troubleshooting the Cisco Remote-PHY Solution, page 158
- Troubleshooting: Cisco uBR-MC3GX60V-RPHY Line Card Link LED Does Not Illuminate, page 158

- Troubleshooting: Cisco CMC Resets After DHCP Timeout, page 159
- Troubleshooting: Cisco CMC is Not Working, page 159
- Troubleshooting: The Cisco uBR-MC3GX60V-RPHY Line Card is Not Working, page 159
- Troubleshooting: The DTI Timer is Not Working, page 160

## **Troubleshooting the Cisco Remote-PHY Solution**

This section provides the troubleshooting procedures for the Cisco Remote-PHY solution.

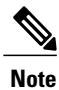

```
show cable cmc command can be used to identify the status of CMC in first hand.
```

| issu-ubr10k-5# <b>s</b> | show cable cmc |          |       |        |       |         |               |
|-------------------------|----------------|----------|-------|--------|-------|---------|---------------|
| MAC Address             | IP Address     | State    | Group | Offset | CMCID | Conn ID | IF<br>Ci7/0/0 |
| 9070.3034.1200          | 0.0.0.0        | IIII (a) | 0     | 0      | T     | N/A     | G1//0/0       |

The table below shows the description of each state.

#### Table 23: CMC State Description

| State     | Description                   |
|-----------|-------------------------------|
| Offline   | CMC is not operational        |
| Reject(i) | IP assign failed              |
| Init(d)   | DHCP discovery                |
| Init(g)   | GCP connection establishing   |
| Init(est) | GCP connection established    |
| Init(c)   | Get CMC Capability            |
| Init(s)   | Download configuration to CMC |
| Reject(c) | Get CMC Capability failed     |
| Online    | CMC is operational            |

# Troubleshooting: Cisco uBR-MC3GX60V-RPHY Line Card Link LED Does Not Illuminate

**Problem** After inserting the network cable into the SFP module of the Cisco uBR-MC3GX60V-RPHY line card, the LINK LED of the line card does not illuminate.

**Possible Cause** Dirt or skin oil is accumulated on the network cable plug faceplate generating significant attenuation and reducing the optical power levels below threshold levels. This could result in link failure.

**Solution** Clean the plug faceplate with a lint-free tissue soaked in 99 percent pure isopropyl alcohol and then with a dry lint-free tissue. Remove any residual dust from the faceplate with compressed air before installing the network cable.

## Troubleshooting: Cisco CMC Resets After DHCP Timeout

Problem The Cisco CMC is reset after DHCP timeout.

**Possible Cause** The DHCP server address is not specified in the Gigabit Ethernet interface of the Cisco uBR-MC3GX60V-RPHY line card.

**Solution** Verify the Gigabit Ethernet Interface configuration on the Cisco uBR-MC3GX60V-RPHY line card. To specify the DCHP server address, use the **ip helper-address** command. For more information, see Configuring the Gigabit Ethernet Interface on the Cisco uBR-MC3GX60V-RPHY Line Card, on page 88.

## Troubleshooting: Cisco CMC is Not Working

Problem The Cisco CMC is online but the cable modem fails to come online.

Possible Cause The Cisco uBR-MC3GX60V-RPHY line card is not properly configured.

**Solution** Verify the configuration on the Cisco uBR-MC3GX60V-RPHY line card. See Configuring the Cisco Remote-PHY Solution, on page 87.

Possible Cause The Cisco CMC is not properly connected to the line card.

Solution Verify the connection between Cisco uBR-MC3GX60V-RPHY line card and Cisco CMC.

# Troubleshooting: The Cisco uBR-MC3GX60V-RPHY Line Card is Not Working

Problem The Cisco uBR-MC3GX60V-RPHY line card is not working.

Possible Cause The Cisco uBR-MC3GX60V-RPHY line card is not connected to the power supply.

**Solution** Verify if the power LED is illuminated and the power supply is connected to the Cisco uBR-MC3GX60V-RPHY line card. Connect to the power supply, if not connected.

Possible Cause The Cisco uBR-MC3GX60V-RPHY line card is not configured on the Cisco CMTS.

**Solution** Configure the Cisco uBR-MC3GX60V-RPHY line card. See Configuring the Cisco Remote-PHY Solution, on page 87.

**Possible Cause** The captive screws are not secured on the faceplate and the ejector levers are not properly closed.

**Solution** Close the ejector levers and tighten the captive screws with your fingers. Then, use either a T-10 Torx or a common flathead screwdriver to tighten the captive screws from 5 to 7 in-lbs.

Possible Cause The Cisco uBR-MC3GX60V-RPHY line card is not firmly seated in the chassis.

**Solution** Unscrew the top and bottom captive screws on the line card using a T-10 Torx driver tool or flathead screwdriver. Simultaneously pivot both ejector levers away from the line card to disengage the line card. Slide the line card partially out of the slot in the chassis and slide it back in until it is firmly seated in the chassis. Close the ejector levers and tighten the captive screws with your fingers. Then, use either a T-10 Torx or a common flathead screwdriver to tighten the captive screws from 5 to 7 in-lbs.

**Possible Cause** The network cable connectors are not properly seated in the ports on the Cisco uBR-MC3GX60V-RPHY line card and cables are broken.

**Solution** Verify if the cables are broken. Replace the cables, if broken and insert the network cable connector into the SFP module port until it clicks and locks into place to ensure proper seating..

**Possible Cause** Incorrect or inappropriate software license is configured on the Cisco uBR-MC3GX60V-RPHY line card.

Solution Reinstall or rehost the appropriate license on the Cisco uBR-MC3GX60V-RPHY line card.

Possible Cause Power on Self Test (POST) fails when the line card is installed in the chassis.

**Solution** Verify the power supply connection and if the problem persists, contact the Technical Assistance Center (TAC) for further assistance.

# **Troubleshooting: The DTI Timer is Not Working**

**Problem** The DOCSIS Timing Interface (DTI) timer is not working correctly and the cable modems are not in init() state.

Possible Cause DTI-based timing is disabled on the active card.

**Solution** Use the **show cable clock** command to identify the active card and enable the DTI-based timing using the **cable clock dti** command.